## MANUALE

## DURC – Stazione appaltante

## INAIL – INPS – Casse Edili

Tutte le funzioni e i dettagli di tutte le tipologie di richieste di DURC che una Stazione Appaltante può effettuare utilizzando la procedura informatica disponibile sulla rete internet al'indirizzo: www.sportellounicoprevidenziale.it

DURC - Documento Unico di Regolarità Contributiva - e-GOV - 2011

## Sommario

| 1 | GENEF  | RALITÀ                                                                                                    | 3       |
|---|--------|----------------------------------------------------------------------------------------------------|---------|
| 2 | TIPOL  | OGIA DI RICHIESTA                                                                                                    | 6       |
|   | 2.1.1  | Richiesta di DURC per "Stipula contratto, convenzione e concessione" di un Appalto pubblico di lavori da<br>parte di una Stazione Appaltante                                            | 6       |
|   | 2.1.2  | Richiesta di DURC per "Stato avanzamento lavori" per Appalto pubblico da parte di una Stazione<br>Appaltante                                                                            | 12      |
|   | 2.1.3  | Richiesta di DURC per "Liquidazione finale/Regolare esecuzione dei lavori" per appalto pubblico da parte di<br>una Stazione Appaltante                                                  | 16      |
|   | 2.1.4  | Richiesta di DURC per "Stipula contratto, convenzione e concessione" di un Subappalto di un Appalto<br>pubblico di lavori da parte di una Stazione Appaltante                           | 20      |
|   | 2.1.5  | Richiesta di DURC per "Stato avanzamento lavori" di un Subappalto di un Appalto pubblico da parte di<br>una Stazione Appaltante                                                         | 24      |
|   | 2.1.6  | Richiesta di DURC per "Liquidazione finale/ regolare esecuzione lavori" di un Subappalto di un Appalto<br>pubblico da parte di una Stazione Appaltante.                                 | 28      |
|   | 2.1.7  | Richiesta di DURC per "Stipula contratto, convenzione e concessione" di un Affidamento di un Appalto<br>pubblico di lavori a un'azienda consorziata da parte di una Stazione Appaltante | 32      |
|   | 2.1.8  | Richiesta di DURC per "Stato avanzamento lavori" di un Affidamento di un Appalto pubblico per<br>un'Azienda consorziata da parte di una Stazione Appaltante                             | 36      |
|   | 2.1.9  | Richiesta di DURC per "Liquidazione finale/ regolare esecuzione lavori" di un Affidamento di un Appalto<br>pubblico per un'Azienda consorziata da parte di una Stazione Appaltante.     | 40      |
|   | 2.1.10 | Richiesta di DURC per "Stipula contratto, convenzione e concessione" di un Affidamento di un Appalto<br>pubblico di lavori a un'azienda mandante da parte di una Stazione Appaltante    | 44      |
|   | 2.1.11 | Richiesta di DURC per "Stato avanzamento lavori" di un Affidamento di un Appalto pubblico per<br>un'Azienda mandante da parte di una Stazione Appaltante                                | 48      |
|   | 2.1.12 | Richiesta di DURC per "Liquidazione finale/regolare esecuzione lavori" di un Affidamento di un Appalto<br>pubblico per un'Azienda mandante da parte di una Stazione Appaltante.         | 70      |
|   | 2.1.13 | Richiesta di DURC per "Verifica autodichiarazione" da parte di una Stazione Appaltante                                                                                                  | 56      |
|   | 2.1.14 | Richiesta di DURC per "Partecipazione a gara/ Aggiudicazione appalto pubblico" da parte di una Stazione<br>Appaltante                                                                   | 60      |
|   | 2.1.15 | Richiesta di DURC per "Agevolazioni/Finanziamenti/Sovvenzioni/Autorizzazioni " da parte di una<br>Stazione Appaltante                                                                   | 64      |
|   | 2.1.16 | Richiesta di DURC per "Contratti pubblici di forniture e servizi in economia " da parte di una Stazione<br>Appaltante                                                                   | 68      |
|   | 2.1.17 | Richiesta di DURC per "Stipula contratto, convenzione e concessione" di un Appalto pubblico di forniture o servizi da parte di una Stazione Appaltante.                                 | 72      |
|   | 2.1.18 | Richiesta di DURC per"Emissione ordinativo/liquidazione fattura" per Appalto pubblico di forniture o servizi da parte di una Stazione Appaltante                                        | 78      |
|   | 2.1.19 | Richiesta di DURC per "Stipula contratto, convenzione e concessione" di un Subappalto di un Appalto<br>pubblico di forniture o servizi da parte di una Stazione Appaltante              | 81      |
|   | 2.1.20 | Richiesta di DURC per "Emissione ordinativo/liquidazione fattura" di un Subappalto di un Appalto<br>pubblico di forniture o servizi da parte di una Stazione Appaltante.                |         |
|   | 2.1.21 | Richiesta di DURC per "Stipula contratto, convenzione e concessione" di un Affidamento di un Appalto<br>pubblico di Forniture o Servizi da parte di una Stazione Appaltante             | 89      |
|   | 2.1.22 | Richiesta di DURC per "Emissione ordinativo/liquidazione fattura" di un Affidamento di un Appalto pubblico di Forniture o Servizi da parte di una Stazione Appaltante                   | 94      |
| 3 | IN BOZ |                                                                                                    | . 98    |
| 4 | CONST  | II TAZIONE PRATICHE                                                                                                    | 00      |
| ſ | 001100 |                                                                                                    | • • • • |

### 1 Generalità

Per poter utilizzare correttamente la procedura informatica del DURC occorre conoscere la sua struttura identica per tutte le funzioni che l'utente potrà effettuare.

La struttura della procedura DURC si presenta come raffigurata in figura 1.

E' suddivisa in sue sezioni: la sezione di sinistra comprende le funzioni che l'utente è abilitato ad utilizzare, la sezione di destra comprende tutte le informazioni che l'utente dovrà fornire richieste dalla funzione scelta nella sezione di sinistra.

La sezione di destra è composta da tabelle che saranno chiamate per comodità "TAB".

Ogni tabella è individuata da un <u>nome</u> e da un <u>colore</u>.

Una sola tabella alla volta sarà abilitata alla digitazione di dati, le altre non potranno essere selezionate sino a quando non comparirà una freccia verde a fianco del nome della tabella.

La freccia verde indicherà la tabella che dovrà essere utilizzata per la digitazione dei dati.

| <u>Figura 1</u>                                             |                                                                                                    |
|-------------------------------------------------------------|----------------------------------------------------------------------------------------------------|
| Pratiche  Richiesta  In Bozza Consultazione Profilo Manuali | Richiesta       Ricerca       Stazione App.       Appalto/Gara       Appaltatore       Impresa       Lavorazioni       Enti       Inoltro         Tipo Richiedente       Azienda Impresa       Stazione       Appaltante/PA       SOA       SOA         Appalto pubblico di       Lavori Impresa       Forniture Impresa       Servizi Impresa       Altra tipologia         Tipo contratto       Appalto Impresa       Subappalto Impresa       Altra tipologia       Impresa         Per*       Impresa       Impresa       Impresa       Impresa       Impresa |
| Mandan                                                      | * Campo obbligatorio                                                                                                    |

freccia verde comparirà al termine dell'inserimento di tutti i dati che

La freccia verde comparirà al termine dell'inserimento di tutti i dati che sono indispensabili al sistema informatico per procedere nei passi successivi. Si veda la figura 2.

### <u>Figura 2</u>

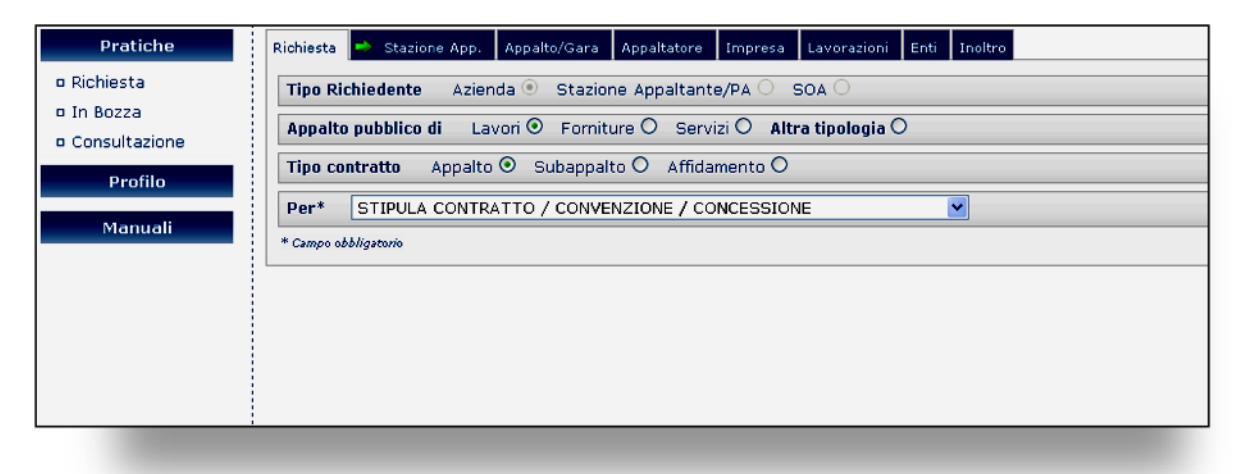

In caso di errore nell'inserimento d'informazioni l'utente sarà avvisato da un messaggio che spiega come risolvere il problema.

Il tasto di "SALVA IN BOZZA" presente dalla seconda tabella in poi presente in qualche tabella, consente di poter effettuare una copia di tutti i dati sino a quel momento inseriti nel sistema stesso e pertanto in caso di problemi sia tecnici che di natura non tecnica, i dati potranno essere ripresi selezionando la funzione "in bozza" nella sezione di sinistra e ciò consentirà all'utente di proseguire nel percorso previsto dalla funzione richiesta.

Si consiglia pertanto che prima di passare alla tabella successiva, se presente, si prema il tasto "SALVA IN BOZZA" in modo che tutti i dati sono a quel momento inseriti, non vadano persi e quindi potranno essere riproposti all'utente.

#### Nota Bene:

Nel caso di contratto pubblico, se l'impresa per cui si richiede il DURC è un consorzio o un raggruppamento temporaneo di imprese si precisa quanto segue:

- 1. Per il consorzio e l'impresa mandataria la richiesta va effettuata selezionando il tipo contratto "appalto"
- 2. Per le imprese consorziate e le imprese mandanti la richiesta va effettuata selezionando il tipo contratto "affidamento"
- 3. Per le imprese subappaltatrici, a prescindere dalla tipologia dell'impresa appaltatrice, la richiesta va effettuata selezionando sempre il tipo contratto "subappalto"

Si fa presente, altresì, che per effettuare le richieste di cui ai punti 2 e 3, per le fasi del contratto successive all'aggiudicazione, è necessario conoscere il CIP rilasciato per la richiesta di cui al punto 1.

### 2 Tipologia di richiesta

Nella tabelle seguenti sono raggruppate le tipologie di richieste consentite all'intermediario in funzione della tipologie dell'appalto.

Per ogni tipo di richiesta sono state descritte i dati che dovranno essere forniti come richiesti nei vari TAB della procedura.

## 2.1.1 Richiesta di DURC per "Stipula contratto, convenzione e concessione" di un Appalto pubblico di lavori da parte di una Stazione Appaltante

| LOGIN AZIENDA       |                                                         |                                                                                |  |  |
|---------------------|---------------------------------------------------------|--------------------------------------------------------------------------------|--|--|
| NOME CAMPO          | SCELTA                                                  | NOTE                                                                           |  |  |
| Codice Utente       | Codice fiscale                                          | Campo<br>obbligatorio                                                          |  |  |
| Password            | password                                                | Campo<br>obbligatorio                                                          |  |  |
|                     |                                                         |                                                                                |  |  |
|                     | TAB RICHIESTA                                           |                                                                                |  |  |
| NOME CAMPO          | SCELTA                                                  | NOTE                                                                           |  |  |
| Tipo Richiedente    | Stazione Appaltante (preselezionato e non modificabile) | Campo<br>obbligatorio                                                          |  |  |
| Appalto pubblico di | Lavori                                                  | Campo<br>obbligatorio                                                          |  |  |
| Tipo di contratto   | Appalto                                                 | Campo<br>obbligatorio                                                          |  |  |
| Per                 | Stipula contratto, convenzione e concessione            | Campo<br>obbligatorio                                                          |  |  |
|                     |                                                         |                                                                                |  |  |
|                     | TAB STAZIONE APPALTANTE                                 |                                                                                |  |  |
| NOME CAMPO          | SCELTA/INSERIMENTO                                      | NOTE                                                                           |  |  |
| Codice Fiscale      | Campo precompilato                                      | Non<br>modificabile                                                            |  |  |
| Denominazione       | Campo precompilato                                      | Non<br>modificabile                                                            |  |  |
| E-mail di struttura | Inserire un indirizzo e-mail                            | Campo<br>obbligatorio<br>qualora non si<br>sia compilato<br>il campo <b>e-</b> |  |  |

Pagina 6 di 99

|                                                             |                                                                                                    | mail PEC                                                                                      |
|-------------------------------------------------------------|----------------------------------------------------------------------------------------------------|-----------------------------------------------------------------------------------------------|
| E-mail PEC                                                  | Inserire un indirizzo e-mail PEC                                                                                                    | Campo<br>obbligatorio<br>qualora non si<br>sia compilato<br>il campo <b>e-</b><br><b>mail</b> |
| RECAPITO                                                    |                                                                                                    |                                                                                               |
| Сар                                                         | Campo precompilato                                                                                                    | Non modificabile                                                                              |
| Comune                                                      | Campo precompilato                                                                                                    | Non modificabile                                                                              |
| Provincia                                                   | Campo precompilato                                                                                                    | Non modificabile                                                                              |
| Indirizzo                                                   | Campo precompilato                                                                                                    | Non modificabile                                                                              |
|                                                             |                                                                                                    |                                                                                               |
|                                                             | TAB APPALTO/GARA                                                                                                    |                                                                                               |
|                                                             | Qualora l'appalto fosse già in essere                                                                                                    |                                                                                               |
| NOME CAMPO                                                  | SCELTA/INSERIMENTO                                                                                                    | NOTE                                                                                          |
| C.I.G.                                                      | Campo momentaneamente disabilitato                                                                                                    | Bottone Cerca<br>disabilitato                                                                 |
| Lista Appalti per<br>Stazione Appaltante                    | Cliccando su questo bottone comparirà una<br>lista di appalti esistenti legati alla SA<br>precedentemente selezionata. Selezionare<br>quindi uno degli appalti in lista. |                                                                                               |
| Qu                                                          | alora l'appalto non fosse già in essere                                                                                                    |                                                                                               |
| Nuovo Appalto                                               | Clic sul bottone di Nuovo Appalto                                                                                                    |                                                                                               |
| Codice Identificativo<br>Gara(C.I.G.)                       | Inserire un C.I.G. oppure scegliere il flag<br>"Assenza C.I.G."                                                                                                    | Campo<br>obbligatorio                                                                         |
| Protocollo n°                                               | Inserire un protocollo dell'appalto                                                                                                    | Campo<br>obbligatorio                                                                         |
| del                                                         | Inserire la data dell'appalto                                                                                                    | Campo<br>obbligatorio                                                                         |
| Tipo Appalto                                                | Inserire un tipo appalto (scegliere uno tra<br>quelli presenti nel menu a tendina)                                                                                       | Campo<br>obbligatorio                                                                         |
| Importo appalto (iva<br>escl.) €                            | Inserire un importo appalto maggiore di zero                                                                                                    | Campo<br>obbligatorio                                                                         |
| Incid. % manodopera                                         | Inserire una percentuale di manodopera<br>maggiore di zero                                                                                                    | Campo<br>obbligatorio                                                                         |
| Cap (per ricercare un<br>cantiere associato<br>all'appalto) | Inserire un cap ed eventualmente un oggetto<br>dell'appalto (quest'ultimo è facoltativo) e<br>cercare un cantiere                                                        | Campo<br>obbligatorio                                                                         |

|                                      | Scegliere un cantiere tra quelli in elenco                                                               | Campo                 |  |  |  |
|--------------------------------------|----------------------------------------------------------------------------------------------------|-----------------------|--|--|--|
|                                      | oppure crearne uno nuovo cliccando sul                                                                   | obbligatorio          |  |  |  |
|                                      | bottone in fondo alla lista "Nuovo Cantiere"                                                             |                       |  |  |  |
| Qu                                   | alora non si conosca il CAP del cantiere                                                                 |                       |  |  |  |
| Ricerca Avanzata                     | Campo                                                                                                    |                       |  |  |  |
|                                      | consente di trovare il cantiere tramite                                                                  | obbligatorio          |  |  |  |
|                                      | Comune Toponimo Indirizzo in chiaro II                                                                   |                       |  |  |  |
|                                      | sistema mette a disposizione una lista di                                                                |                       |  |  |  |
|                                      | cantieri per i valori inseriti.                                                                          |                       |  |  |  |
| Conferma                             | Alla fine fare clic sul bottone di conferma                                                              | Campo<br>obbligatorio |  |  |  |
|                                      | TAB APPALTATORE                                                                                          |                       |  |  |  |
| NOME CAMPO                           | SCELTA/INSERIMENTO                                                                                       | NOTE                  |  |  |  |
| Tipologia soggetto<br>aggiudicatario | Selezionare dal menu a tendina una delle tipologie                                                       | Campo<br>obbligatorio |  |  |  |
| Inserire il Codice Fis               | scale della Ditta appaltatrice e cliccare il pulsa                                                       | ante "cerca"          |  |  |  |
| Selezionare una del                  | lle denominazioni legate al CF precedentemer                                                             | nte inserito          |  |  |  |
| Dati Appaltatore                     |                                                                                                    |                       |  |  |  |
| Codice Fiscale                       | Campo precompilato                                                                                       |                       |  |  |  |
| E-Mail                               | Campo precompilato                                                                                       |                       |  |  |  |
| Denominazione                        | Campo precompilato                                                                                       |                       |  |  |  |
| Sede Legale                          | Campo precompilato                                                                                       |                       |  |  |  |
| CAP                                  | Campo precompilato                                                                                       |                       |  |  |  |
| Comune                               | Campo precompilato                                                                                       |                       |  |  |  |
| Provincia                            | Campo precompilato                                                                                       |                       |  |  |  |
| Indirizzo                            | Campo precompilato                                                                                       |                       |  |  |  |
|                                      |                                                                                                    |                       |  |  |  |
| TAB IMPRESA                          |                                                                                                    |                       |  |  |  |
| NOME CAMPO                           | SCELTA/INSERIMENTO                                                                                       | NOTE                  |  |  |  |
| Impresa Esecutrice                   | E' presente la descrizione e le informazioni<br>relative alla Sede Legale del soggetto<br>aggiudicatario |                       |  |  |  |
| E-mail                               | Inserire, se non è già presente, la mail<br>dell'impresa                                                 | Campo<br>obbligatorio |  |  |  |
|                                      |                                                                                                    |                       |  |  |  |

| E-mail PEC                                                         | Inserire, se non è già presente, la mail<br>dell'impresa                                                                                                    | Campo<br>obbligatorio se<br>il fax non è<br>stato inserito                                  |
|--------------------------------------------------------------------|----------------------------------------------------------------------------------------------------|---------------------------------------------------------------------------------------------|
| Fax                                                                | Inserire, se non è già presente, il fax<br>dell'impresa per l'invito a regolarizzare art. 7,<br>co.3, dm 24/10/2007                                                                                                    | Campo<br>obbligatorio se<br>la PEC non è<br>stata inserita                                  |
| Sede Operativa                                                     | Cercare un indirizzo di Sede Operativa<br>oppure, se coincide con la Sede Legale (che è<br>già precaricata) fare clic sul check con la<br>dicitura relativa                                                                     | Campo<br>obbligatorio                                                                       |
| Recapito<br>corrispondenza                                         | Precaricato a "Sede Legale" ed<br>eventualmente modificabile                                                                                                    | Campo<br>obbligatorio                                                                       |
| Tipo Ditta                                                         | Precaricato a "Datore di Lavoro" ed<br>eventualmente modificabile. La procedura<br>rende selezionabili le altre opzioni in base al<br>CF della ditta.                                                                           | Campo<br>obbligatorio                                                                       |
| Lavori                                                             | Precaricato a "Da eseguire" (poiché stiamo in<br>"Stipula contratto" ed eventualmente<br>modificabile)                                                                                                    | Campo<br>obbligatorio                                                                       |
| Contratto applicato<br>(CCNL)                                      | Precaricato a "Edilizia" ed eventualmente<br>modificabile. Se il Tipo Ditta risulta essere<br>diverso da "Datore di Lavoro" i contratti<br>"edilizia" e "Edilizia con solo Impiegati e<br>Tecnici" non risultano selezionabili. | Campo<br>obbligatorio                                                                       |
| Dimensione aziendale                                               | inserire il numero dei dipendenti scegliendo<br>tra una delle proposte possibili (da 1 a 5, da 6<br>a 15, da 16 a 50, da 51 a 100, oltre)                                                                                       | Campo<br>obbligatorio                                                                       |
| Tot. lavoratori in<br>cantiere/luogo di<br>esecuzione dell'appalto | Scegliere il numero dei lavoratori e, per i<br>dipendenti, inserire un numero uguale o<br>minore dei lavoratori e comunque minore del<br>massimo della dimensione aziendale                                                     | Campo non<br>obbligatorio                                                                   |
| Data inizio e fine lavori                                          | scegliere un periodo compreso tra la data<br>dell'appalto e la data odierna.                                                                                                    | Campo non<br>obbligatorio (è<br>obbligatorio<br>solo se i lavori<br>sono "già<br>eseguiti") |
| Sospensione lavori                                                 | Non è obbligatorio, in caso si voglia inserirlo<br>scegliere uno o più periodi, tutti compresi tra<br>la data inizio e la data fine lavori                                                                                      | Campo non<br>obbligatorio                                                                   |
| Importo relativo<br>allaRichiesta (iva escl.)<br>€                 | E' precaricato con l'importo dell'appalto<br>inserita nel tab appalto/gara                                                                                                    | Campo<br>obbligatorio                                                                       |
| Incid. % manodopera                                                | E precaricato con l'incidenza manodopera                                                                                                    | Campo                                                                                       |

|                                                                              | inserita in precedenza                                                                                                    | obbligatorio          |  |
|------------------------------------------------------------------------------|----------------------------------------------------------------------------------------------------|-----------------------|--|
|                                                                              |                                                                                                    |                       |  |
|                                                                              | TAB LAVORAZIONI                                                                                                    |                       |  |
| NOME CAMPO                                                                   | SCELTA/INSERIMENTO                                                                                                    | NOTE                  |  |
| Natura                                                                       | Sceglierne una dal menu a tendina                                                                                                    | Campo<br>obbligatorio |  |
| Tipologia                                                                    | Scegliere una dal menu a tendina                                                                                                    | Campo<br>obbligatorio |  |
| Lavorazioni                                                                  | Scegliere una o più lavorazioni tra quelle<br>trovate nel riquadro di sinistra e con le frecce<br>trasportarle nel riquadro di destra | Campo<br>obbligatorio |  |
|                                                                              | Queste 3 operazioni possono essere ripetute n                                                                                         |                       |  |
|                                                                              | vone eu eminiaie con i apposito puisante.                                                                                             | <u> </u>              |  |
|                                                                              |                                                                                                    |                       |  |
|                                                                              | TAB ENTI - INAIL                                                                                                    |                       |  |
| NOME CAMPO                                                                   | SCELTA/INSERIMENTO                                                                                                    | NOTE                  |  |
| Lista PAT                                                                    | Viene visualizzata la lista delle PAT                                                                                                 |                       |  |
|                                                                              | dell'impresa esecutrice                                                                                                    |                       |  |
|                                                                              | TAB ENTI - INPS                                                                                                    |                       |  |
| NOME CAMPO                                                                   | SCELTA/INSERIMENTO                                                                                                    | NOTE                  |  |
| Matricola                                                                    | Questo campo varia in base al Tipo Ditta                                                                                              | Campo                 |  |
| Azienda/P.C.I./CF                                                            | selezionato nel 1 ab "Impresa". In caso ci sia                                                                                        | obbligatorio          |  |
| Impresa                                                                      | gia unakioniesta fatta dalla stessa azienda                                                                                           |                       |  |
|                                                                              | (con stesso Tipo Ditta) anora viene suggenta                                                                                          |                       |  |
|                                                                              | scelta, in caso contrario bisogna inserire una                                                                                        |                       |  |
|                                                                              | matricola valida e, legata alla matricola, viene                                                                                      |                       |  |
|                                                                              | visualizzata la lista delle sedi, tra le quali                                                                                        |                       |  |
|                                                                              | bisogna sceglierne una.                                                                                                    |                       |  |
|                                                                              |                                                                                                    |                       |  |
|                                                                              | TAB ENTI – CASSA EDILE                                                                                                    |                       |  |
| NOME CAMPO                                                                   | SCELTA/INSERIMENTO                                                                                                    | NOTE                  |  |
| Codice impresa                                                               | Inserire il codice impresa                                                                                                    | Campo<br>obbligatorio |  |
| Selezione Cassa Edile                                                        | Scegliere dal menu a tendina la provincia in cui cercare una Cassa Edile                                                              | Campo<br>obbligatorio |  |
|                                                                              | Scegliere una Cassa Edile dalla lista                                                                                                 | Campo<br>obbligatorio |  |
| Qualora si sia scelto "Edile con solo Impiegati e Tecnici" come tipo di CCNL |                                                                                                    |                       |  |

| Codice impresa                                          | Inserire il codice impresa                                                               | Campo        |  |  |  |
|---------------------------------------------------------|------------------------------------------------------------------------------------------|--------------|--|--|--|
| •                                                       | -                                                                                        | obbligatorio |  |  |  |
| Selezione Cassa Edile                                   | Campo precompilato                                                                       | Non          |  |  |  |
|                                                         |                                                                                          | modificabile |  |  |  |
| Qualora si sia scelto                                   | "Altri settori" come tipo di CCNL il tab "ENT                                            | TI - CASSA   |  |  |  |
|                                                         | EDILE" risulterà assente                                                                 |              |  |  |  |
|                                                         |                                                                                          |              |  |  |  |
|                                                         |                                                                                          |              |  |  |  |
|                                                         | TAB INOLTRO                                                                              |              |  |  |  |
| NOME CAMPO                                              | SCELTA/INSERIMENTO                                                                       | NOTE         |  |  |  |
| InoltraRichiesta                                        | Viene visualizzato il resoconto della pratica                                            |              |  |  |  |
|                                                         | appena compilata; è possibile inoltrarla o                                               |              |  |  |  |
|                                                         | annullare la compilazione (se durante la                                                 |              |  |  |  |
|                                                         | compilazione laRichiesta è stata salvata in                                              |              |  |  |  |
|                                                         | bozza, anche se annullata rimarrà comunque                                               |              |  |  |  |
|                                                         | tra le bozze)                                                                            |              |  |  |  |
| Qualora si sia scelto "Altri settori" come tipo di CCNL |                                                                                          |              |  |  |  |
| Scelta dell'ente di                                     | Selezionare L'ente di preferenza per il rilascio                                         | Campo        |  |  |  |
| rilascio del documento                                  | del DURC                                                                                 | obbligatorio |  |  |  |
| unico di regolarità                                     |                                                                                          |              |  |  |  |
|                                                         | Dopo aver inoltrato laRichiesta è possibile stampare il CIP ed il Modulo dellaRichiesta. |              |  |  |  |

### 2.1.2 Richiesta di DURC per "Stato avanzamento lavori" per Appalto pubblico da parte di una Stazione Appaltante

| LOGIN AZIENDA                              |                                                  |                                                                                                    |                       |  |
|--------------------------------------------|--------------------------------------------------|----------------------------------------------------------------------------------------------------|-----------------------|--|
| NOME CAMPO                                 |                                                  | SCELTA                                                                                                    | NOTE                  |  |
| Codice Utente                              | Codice                                           | fiscale                                                                                                    | Campo<br>obbligatorio |  |
| Password                                   | passwor                                          | rd                                                                                                    | Campo<br>obbligatorio |  |
|                                            |                                                  |                                                                                                    |                       |  |
|                                            |                                                  | TABRichiesta                                                                                                    |                       |  |
| NOME CAMPO                                 |                                                  | SCELTA                                                                                                    | NOTE                  |  |
| Tipo Richiedente                           | Stazione                                         | e Appaltante (preselezionato e non abile)                                                                                                    | Campo<br>obbligatorio |  |
| Appalto pubblico di                        | Lavori                                           | · · · ·                                                                                                    | Campo<br>obbligatorio |  |
| Tipo di contratto                          | Appalto                                          |                                                                                                    | Campo<br>obbligatorio |  |
| Per                                        | Stato avanzamento lavori alla data del           |                                                                                                    | Campo<br>obbligatorio |  |
| data                                       | Selezion                                         | nare una data uguale o antecedente                                                                                                    | Campo                 |  |
|                                            |                                                  |                                                                                                    | oboligatorio          |  |
|                                            |                                                  | TAB RICERCA                                                                                                    |                       |  |
| NOME CAMPO                                 |                                                  | SCELTA/INSERIMENTO                                                                                                    | NOTE                  |  |
| Immettere il Codice                        |                                                  | Immissione del CIP di riferimento                                                                                                    | Campo                 |  |
| Identificativo Pratica (C.)                | [ <b>.P.</b> )                                   |                                                                                                    | obbligatorio          |  |
| riferito alla Stazione                     | ,                                                | Il risultato è la precompilazione dei                                                                                                    | Ŭ                     |  |
| Appaltante/Appalto/Appa                    | altatore                                         | tab "Stazione Appaltante",                                                                                                    |                       |  |
| per cui si chiede la regola                | rità                                             | "Appalto/Gara", "Appaltatore" e                                                                                                    |                       |  |
|                                            |                                                  | l'apertura automatica del tab<br>"impresa"                                                                                                    |                       |  |
| Qualora non esista o non si conosca il CIP |                                                  |                                                                                                    |                       |  |
| Assenza CIP                                | Selezio<br>conser<br>Appalt<br>il CIP<br>crearno | onando questa opzione la procedura<br>atirà l'inserimento dei dati nei tab SA-<br>to – Appaltatore necessari a rintracciare<br>interessato o, qualora non esistesse, a<br>e uno nuovo. |                       |  |
|                                            |                                                  |                                                                                                    |                       |  |

| TAB IMPRESA                                                        |                                                                                                    |                                                                                          |  |  |
|--------------------------------------------------------------------|----------------------------------------------------------------------------------------------------|------------------------------------------------------------------------------------------|--|--|
| NOME CAMPO                                                         | SCELTA/INSERIMENTO                                                                                                    | NOTE                                                                                     |  |  |
| Impresa Esecutrice                                                 | E' presente la descrizione e le informazioni<br>relative alla Sede Legale dell'Azienda<br>richiedente                                                                                                    |                                                                                          |  |  |
| E-mail                                                             | Inserire, se non è già presente, la mail<br>dell'impresa                                                                                                    | Campo<br>obbligatorio                                                                    |  |  |
| E-mail PEC                                                         | Inserire, se non è già presente, la mail<br>dell'impresa                                                                                                    | Campo<br>obbligatorio se<br>il fax non è<br>stato inserito                               |  |  |
| Fax                                                                | Inserire, se non è già presente, il fax<br>dell'impresa per l'invito a regolarizzare art. 7,<br>co.3, dm 24/10/2007                                                                                                    | Campo<br>obbligatorio se<br>la PEC non è<br>stata inserita                               |  |  |
| Sede Operativa                                                     | Cercare un indirizzo di Sede Operativa<br>oppure, se coincide con la Sede Legale (che è<br>già precaricata) fare click sul check con la<br>dicitura relativa                                                                    | Campo<br>obbligatorio                                                                    |  |  |
| Recapito<br>corrispondenza                                         | Precaricato a "Sede Legale" ed<br>eventualmente modificabile                                                                                                    | Campo<br>obbligatorio                                                                    |  |  |
| Tipo Ditta                                                         | Precaricato a "Datore di Lavoro" ed<br>eventualmente modificabile. La procedura<br>rende selezionabili le altre opzioni in base al<br>CF della ditta.                                                                           | Campo<br>obbligatorio                                                                    |  |  |
| Lavori                                                             | Precaricato a "Già eseguiti"                                                                                                    | Non<br>Modificabile                                                                      |  |  |
| Contratto applicato<br>(CCNL)                                      | Precaricato a "Edilizia" ed eventualmente<br>modificabile. Se il Tipo Ditta risulta essere<br>diverso da "Datore di Lavoro" i contratti<br>"edilizia" e "Edilizia con solo Impiegati e<br>Tecnici" non risultano selezionabili. | Campo<br>obbligatorio                                                                    |  |  |
| Dimensione aziendale                                               | inserire il numero dei dipendenti scegliendo<br>tra una delle proposte possibili (da 1 a 5, da 6<br>a 15, da 16 a 50, da 51 a 100, oltre)                                                                                       | Campo<br>obbligatorio<br>solo se si è<br>scelto "Datore<br>di Lavoro"<br>come tipo ditta |  |  |
| Tot. lavoratori in<br>cantiere/luogo di<br>esecuzione dell'appalto | Scegliere il numero dei lavoratori e, per i<br>dipendenti, inserire un numero uguale o<br>minore dei lavoratori e comunque minore del<br>massimo della dimensione aziendale                                                     | Campo<br>obbligatorio                                                                    |  |  |

| Data inizio e fine lavori                                            | scegliere un periodo compreso tra la data                                                                                                    | Campo                         |
|----------------------------------------------------------------------|----------------------------------------------------------------------------------------------------|-------------------------------|
|                                                                      | dell'appalto e la data odierna.                                                                                                    | obbligatorio                  |
| Sospensione lavori                                                   | Non è obbligatorio, in caso si voglia inserirlo                                                                                                    |                               |
| -                                                                    | scegliere uno o più periodi, tutti compresi tra                                                                                                    |                               |
|                                                                      | la data inizio e la data fine lavori                                                                                                    |                               |
| Importo relativo alla                                                | Inserire l'importo dei lavori già eseguiti alla                                                                                                    | Campo                         |
| Richiesta (iva escl.) €                                              | data della Richiesta                                                                                                    | obbligatorio.                 |
| Incid. % manodopera                                                  | Inserire la percentuale dell'incidenza della                                                                                                    | Campo                         |
| -                                                                    | manodopera                                                                                                    | obbligatorio                  |
|                                                                      |                                                                                                    |                               |
|                                                                      | TAB LAVORAZIONI                                                                                                    |                               |
| NOME CAMPO                                                           | SCELTA/INSERIMENTO                                                                                                    | NOTE                          |
| Natura                                                               | Sceglierne una dal menu a tendina                                                                                                    | Campo                         |
|                                                                      |                                                                                                    | obbligatorio                  |
| Tipologia                                                            | Scegliere una dal menu a tendina                                                                                                    | Campo                         |
|                                                                      |                                                                                                    | obbligatorio                  |
| Lavorazioni                                                          | Scegliere una o più lavorazioni tra quelle                                                                                                    | Campo                         |
|                                                                      | trovate nel riquadro di sinistra e con le frecce                                                                                                    | obbligatorio                  |
|                                                                      | trasportarle nel riquadro di destra                                                                                                    |                               |
|                                                                      | Queste 3 operazioni possono essere ripetute n                                                                                                    |                               |
|                                                                      | volte ed eliminate con l'apposito pulsante.                                                                                                    |                               |
|                                                                      |                                                                                                    |                               |
|                                                                      | TAB ENTI - INAIL                                                                                                    |                               |
| NOME CAMPO                                                           | SCELTA/INSERIMENTO                                                                                                    | NOTE                          |
|                                                                      | Viene visualizzate le liste delle PAT                                                                                                    |                               |
| Lista PAT                                                            | viene visualizzata la lista delle l'Al                                                                                                    |                               |
| Lista PAT                                                            | dell'impresa esecutrice                                                                                                    |                               |
| Lista PAT                                                            | dell'impresa esecutrice                                                                                                    |                               |
| Lista PAT                                                            | Viene visualizzata la fista delle PAT         dell'impresa esecutrice         TAB ENTI - INPS                                                                                                    |                               |
| Lista PAT<br>NOME CAMPO                                              | TAB ENTI - INPS<br>SCELTA/INSERIMENTO                                                                                                    | NOTE                          |
| Lista PAT<br>NOME CAMPO<br>Matricola                                 | Viene visualizzata la fista delle PAT         dell'impresa esecutrice         TAB ENTI - INPS         SCELTA/INSERIMENTO         Questo campo varia in base al Tipo Ditta                                                                                                    | NOTE<br>Campo                 |
| Lista PAT<br>NOME CAMPO<br>Matricola<br>Azienda/P.C.I./CF            | Viene visualizzata la fista delle PAT         dell'impresa esecutrice         TAB ENTI - INPS         SCELTA/INSERIMENTO         Questo campo varia in base al Tipo Ditta         selezionato nel Tab "Impresa". In caso ci sia                                                                                                    | NOTE<br>Campo<br>obbligatorio |
| Lista PAT<br>NOME CAMPO<br>Matricola<br>Azienda/P.C.I./CF<br>Impresa | Viene visualizzata la fista delle PAT         dell'impresa esecutrice         TAB ENTI - INPS         SCELTA/INSERIMENTO         Questo campo varia in base al Tipo Ditta         selezionato nel Tab "Impresa". In caso ci sia         già una Richiesta fatta dalla stessa azienda                                                                                                    | NOTE<br>Campo<br>obbligatorio |
| Lista PAT<br>NOME CAMPO<br>Matricola<br>Azienda/P.C.I./CF<br>Impresa | Viene visualizzata la fista delle PAT         dell'impresa esecutrice         TAB ENTI - INPS         SCELTA/INSERIMENTO         Questo campo varia in base al Tipo Ditta         selezionato nel Tab "Impresa". In caso ci sia         già una Richiesta fatta dalla stessa azienda         (con stesso Tipo Ditta) allora viene suggerita                                                                                                    | NOTE<br>Campo<br>obbligatorio |
| Lista PAT<br>NOME CAMPO<br>Matricola<br>Azienda/P.C.I./CF<br>Impresa | Viene visualizzata la fista delle PAT         dell'impresa esecutrice         TAB ENTI - INPS         SCELTA/INSERIMENTO         Questo campo varia in base al Tipo Ditta         selezionato nel Tab "Impresa". In caso ci sia         già una Richiesta fatta dalla stessa azienda         (con stesso Tipo Ditta) allora viene suggerita         l'ultima matricola utilizzata e l'ultima sede                                                                                                    | NOTE<br>Campo<br>obbligatorio |
| Lista PAT<br>NOME CAMPO<br>Matricola<br>Azienda/P.C.I./CF<br>Impresa | Viene visualizzata la fista delle PAT         dell'impresa esecutrice         TAB ENTI - INPS         SCELTA/INSERIMENTO         Questo campo varia in base al Tipo Ditta         selezionato nel Tab "Impresa". In caso ci sia         già una Richiesta fatta dalla stessa azienda         (con stesso Tipo Ditta) allora viene suggerita         l'ultima matricola utilizzata e l'ultima sede         scelta, in caso contrario bisogna inserire una                                                                                                    | NOTE<br>Campo<br>obbligatorio |
| Lista PAT<br>NOME CAMPO<br>Matricola<br>Azienda/P.C.I./CF<br>Impresa | Viene visualizzata la fista delle PAT         dell'impresa esecutrice         TAB ENTI - INPS         SCELTA/INSERIMENTO         Questo campo varia in base al Tipo Ditta         selezionato nel Tab "Impresa". In caso ci sia         già una Richiesta fatta dalla stessa azienda         (con stesso Tipo Ditta) allora viene suggerita         l'ultima matricola utilizzata e l'ultima sede         scelta, in caso contrario bisogna inserire una         matricola valida e, legata alla matricola, viene                                                                                        | NOTE<br>Campo<br>obbligatorio |
| Lista PAT<br>NOME CAMPO<br>Matricola<br>Azienda/P.C.I./CF<br>Impresa | Viene visualizzata la fista delle PAT         dell'impresa esecutrice         TAB ENTI - INPS         SCELTA/INSERIMENTO         Questo campo varia in base al Tipo Ditta         selezionato nel Tab "Impresa". In caso ci sia         già una Richiesta fatta dalla stessa azienda         (con stesso Tipo Ditta) allora viene suggerita         l'ultima matricola utilizzata e l'ultima sede         scelta, in caso contrario bisogna inserire una         matricola valida e, legata alla matricola, viene         visualizzata la lista delle sedi, tra le quali                                 | NOTE<br>Campo<br>obbligatorio |
| Lista PAT<br>NOME CAMPO<br>Matricola<br>Azienda/P.C.I./CF<br>Impresa | Viene visualizzata la fista delle PAT         dell'impresa esecutrice         TAB ENTI - INPS         SCELTA/INSERIMENTO         Questo campo varia in base al Tipo Ditta         selezionato nel Tab "Impresa". In caso ci sia         già una Richiesta fatta dalla stessa azienda         (con stesso Tipo Ditta) allora viene suggerita         l'ultima matricola utilizzata e l'ultima sede         scelta, in caso contrario bisogna inserire una         matricola valida e, legata alla matricola, viene         visualizzata la lista delle sedi, tra le quali         bisogna sceglierne una. | NOTE<br>Campo<br>obbligatorio |
| Lista PAT<br>NOME CAMPO<br>Matricola<br>Azienda/P.C.I./CF<br>Impresa | Viene visualizzata la fista delle PAT         dell'impresa esecutrice         TAB ENTI - INPS         SCELTA/INSERIMENTO         Questo campo varia in base al Tipo Ditta         selezionato nel Tab "Impresa". In caso ci sia         già una Richiesta fatta dalla stessa azienda         (con stesso Tipo Ditta) allora viene suggerita         l'ultima matricola utilizzata e l'ultima sede         scelta, in caso contrario bisogna inserire una         matricola valida e, legata alla matricola, viene         visualizzata la lista delle sedi, tra le quali         bisogna sceglierne una. | NOTE<br>Campo<br>obbligatorio |

| TAB ENTI – CASSA EDILE                                  |                                                                                                    |                       |  |  |  |
|---------------------------------------------------------|----------------------------------------------------------------------------------------------------|-----------------------|--|--|--|
| NOME CAMPO                                              | SCELTA/INSERIMENTO                                                                                       | NOTE                  |  |  |  |
| Codice impresa                                          | Inserire il codice impresa                                                                               | Campo<br>obbligatorio |  |  |  |
| Selezione Cassa Edile                                   | Scegliere dal menu a tendina la provincia in cui cercare una Cassa Edile                                 | Campo<br>obbligatorio |  |  |  |
|                                                         | Scegliere una Cassa Edile dalla lista                                                                    | Campo<br>obbligatorio |  |  |  |
| Qualora si sia scelto                                   | "Edile con solo Impiegati e Tecnici" come tipe                                                           | o di CCNL             |  |  |  |
| Codice impresa                                          | Inserire il codice impresa                                                                               | Campo<br>obbligatorio |  |  |  |
| Selezione Cassa Edile                                   | Campo precompilato                                                                                       | Non<br>modificabile   |  |  |  |
| Qualora si sia scelto                                   | Qualora si sia scelto "Altri settori" come tipo di CCNL il tab "ENTI - CASSA<br>EDILE" risulterà assente |                       |  |  |  |
|                                                         |                                                                                                    |                       |  |  |  |
|                                                         | TAB INOLTRO                                                                                              |                       |  |  |  |
| NOME CAMPO                                              | SCELTA/INSERIMENTO                                                                                       | NOTE                  |  |  |  |
| Inoltra Richiesta                                       | Viene visualizzato il resoconto della pratica                                                            |                       |  |  |  |
|                                                         | appena compilata; è possibile inoltrarla o                                                               |                       |  |  |  |
|                                                         | annullare la compilazione (se durante la                                                                 |                       |  |  |  |
|                                                         | compilazione la Richiesta è stata salvata in                                                             |                       |  |  |  |
|                                                         | bozza, anche se annullata rimarrà comunque                                                               |                       |  |  |  |
|                                                         | tra le bozze)                                                                                            |                       |  |  |  |
| Qualora si sia scelto "Altri settori" come tipo di CCNL |                                                                                                    |                       |  |  |  |
| Scelta dell'ente di                                     | Selezionare L'ente di preferenza per il rilascio                                                         | Campo                 |  |  |  |
| rilascio del documento                                  | del DURC                                                                                                 | obbligatorio          |  |  |  |
| unico di regolarità                                     |                                                                                                    |                       |  |  |  |
|                                                         | Dopo aver inoltrato la Richiesta è possibile                                                             |                       |  |  |  |
|                                                         | stampare il CIP ed il Modulo della Richiesta.                                                            |                       |  |  |  |

## 2.1.3 Richiesta di DURC per "Liquidazione finale/Regolare esecuzione dei lavori" per appalto pubblico da parte di una Stazione Appaltante

|                             | ]                                          | LOGIN AZIENDA                                                                                                    |                       |
|-----------------------------|--------------------------------------------|----------------------------------------------------------------------------------------------------|-----------------------|
| NOME CAMPO                  |                                            | SCELTA                                                                                                    | NOTE                  |
| Codice Utente               | Codice                                     | fiscale                                                                                                    | Campo<br>obbligatorio |
| Password                    | passwor                                    | 'd                                                                                                    | Campo<br>obbligatorio |
|                             |                                            |                                                                                                    |                       |
|                             |                                            | TAB RICHIESTA                                                                                                    |                       |
| NOME CAMPO                  |                                            | SCELTA                                                                                                    | NOTE                  |
| Tipo Richiedente            | Stazione<br>modifica                       | e Appaltante (preselezionato e non<br>abile)                                                                                                    | Campo<br>obbligatorio |
| Appalto pubblico di         | Lavori                                     |                                                                                                    | Campo<br>obbligatorio |
| Tipo di contratto           | Appalto                                    |                                                                                                    | Campo<br>obbligatorio |
| Per                         | Liquida:<br>lavori                         | zione finale/Regolare esecuzione dei                                                                                                    | Campo<br>obbligatorio |
| data                        | Selezior<br>alla data                      | nare una data uguale o antecedente<br>a in cui si fa la Richiesta                                                                                                    | Campo<br>obbligatorio |
|                             |                                            |                                                                                                    |                       |
|                             |                                            | TAB RICERCA                                                                                                    |                       |
| NOME CAMPO                  |                                            | SCELTA/INSERIMENTO                                                                                                    | NOTE                  |
| Immettere il Codice         |                                            | Immissione del CIP di riferimento                                                                                                    | Campo                 |
| Identificativo Pratica (C.  | <b>I.P.</b> )                              |                                                                                                    | obbligatorio          |
| riferito alla Stazione      |                                            | Il risultato è la precompilazione dei                                                                                                    |                       |
| Appaltante/Appalto/App      | altatore                                   | tab "Stazione Appaltante",                                                                                                    |                       |
| per cui si chiede la regola | rità                                       | "Appalto/Gara", "Appaltatore" e                                                                                                    |                       |
|                             |                                            | l'apertura automatica del tab<br>"impresa"                                                                                                    |                       |
| Q                           | ualora n                                   | on esista o non si conosca il CIP                                                                                                    |                       |
| Assenza CIP                 | Selez<br>conse<br>Appa<br>il CIF<br>creari | ionando questa opzione la procedura<br>entirà l'inserimento dei dati nei tab SA-<br>lto – Appaltatore necessari a rintracciaro<br>P interessato o, qualora non esistesse, a<br>ne uno nuovo. | e                     |
|                             |                                            | TAB IMPRESA                                                                                                    |                       |
| NOME CAMPO                  |                                            | SCELTA/INSERIMENTO                                                                                                    | NOTE                  |
|                             |                                            |                                                                                                    |                       |

Manuale DURC Stazione Appaltante - vers. 4.0

Pagina 16 di 99

| Impresa esecutrice                                                 | E' presente la descrizione e le informazioni<br>relative alla Sede Legale dell'Azienda                                                                                                    |                                                                                          |
|--------------------------------------------------------------------|----------------------------------------------------------------------------------------------------|------------------------------------------------------------------------------------------|
| E-mail                                                             | Inserire, se non è già presente, la mail<br>dell'impresa                                                                                                    | Campo<br>obbligatorio                                                                    |
| E-mail PEC                                                         | Inserire, se non è già presente, la mail<br>dell'impresa                                                                                                    | Campo<br>obbligatorio se<br>il fax non è<br>stato inserito                               |
| Fax                                                                | Inserire, se non è già presente, il fax<br>dell'impresa per l'invito a regolarizzare art. 7,<br>co.3, dm 24/10/2007                                                                                                    | Campo<br>obbligatorio se<br>la PEC non è<br>stata inserita                               |
| Sede Operativa                                                     | Cercare un indirizzo di Sede Operativa<br>oppure, se coincide con la Sede Legale (che è<br>già precaricata) fare click sul check con la<br>dicitura relativa                                                                    | Campo<br>obbligatorio                                                                    |
| Recapito<br>corrispondenza                                         | Precaricato a "Sede Legale" ed<br>eventualmente modificabile                                                                                                    | Campo<br>obbligatorio                                                                    |
| Tipo Ditta                                                         | Precaricato a "Datore di Lavoro" ed<br>eventualmente modificabile. La procedura<br>rende selezionabili le altre opzioni in base al<br>CF della ditta.                                                                           | Campo<br>obbligatorio                                                                    |
| Lavori                                                             | Precaricato a "Già eseguiti"                                                                                                    | Non<br>Modificabile                                                                      |
| Contratto applicato<br>(CCNL)                                      | Precaricato a "Edilizia" ed eventualmente<br>modificabile. Se il Tipo Ditta risulta essere<br>diverso da "Datore di Lavoro" i contratti<br>"edilizia" e "Edilizia con solo Impiegati e<br>Tecnici" non risultano selezionabili. | Campo<br>obbligatorio                                                                    |
| Dimensione aziendale                                               | inserire il numero dei dipendenti scegliendo<br>tra una delle proposte possibili (da 1 a 5, da 6<br>a 15, da 16 a 50, da 51 a 100, oltre)                                                                                       | Campo<br>obbligatorio<br>solo se si è<br>scelto "Datore<br>di Lavoro"<br>come tipo ditta |
| Tot. lavoratori in<br>cantiere/luogo di<br>esecuzione dell'appalto | Scegliere il numero dei lavoratori e, per i<br>dipendenti, inserire un numero uguale o<br>minore dei lavoratori e comunque minore del<br>massimo della dimensione aziendale                                                     | Campo<br>obbligatorio                                                                    |
| Data inizio e fine lavori                                          | scegliere un periodo compreso tra la data<br>dell'appalto e la data odierna.                                                                                                    | Campo<br>obbligatorio                                                                    |
| Sospensione lavori                                                 | Non e obdingatorio, in caso si vogna inseririo                                                                                                    |                                                                                          |

| NOME CAMPO              | SCELTA/INSERIMENTO                                                                       | NOTE                  |
|-------------------------|------------------------------------------------------------------------------------------|-----------------------|
|                         | TAB ENTI – CASSA EDILE                                                                   | 1                     |
|                         |                                                                                          |                       |
|                         | bisogna sceglierne una.                                                                  |                       |
|                         | visualizzata la lista delle sedi. tra le quali                                           |                       |
|                         | scelta, in caso contrario bisogna inserire una                                           |                       |
|                         | l'ultima matricola utilizzata e l'ultima sede                                            |                       |
| T                       | (con stesso Tipo Ditta) allora viene suggerita                                           |                       |
| Impresa                 | già una Richiesta fatta dalla stessa azienda                                             | Coongatorio           |
| Azienda/P C I /CF       | Questo campo varia in base al Tipo Ditta<br>selezionato nel Tab "Impresa" In caso ci sia | obbligatorio          |
| NOME CAMPO              | SCELTA/INSERIMENTO                                                                       | NOTE                  |
|                         | TAB ENTI - INPS                                                                          |                       |
|                         |                                                                                          |                       |
|                         | dell'impresa esecutrice                                                                  |                       |
| Lista PAT               | Viene visualizzata la lista delle PAT                                                    |                       |
| NOME CAMPO              | SCELTA/INSERIMENTO                                                                       | NOTE                  |
|                         | TAB ENTI - INAIL                                                                         |                       |
|                         | i vone eu emmate con i apposito puisante.                                                |                       |
|                         | Queste 3 operazioni possono essere ripetute n                                            |                       |
|                         | trasportarle nel riquadro di destra                                                      |                       |
|                         | trovate nel riquadro di sinistra e con le frecce                                         | obbligatorio          |
| Lavorazioni             | Scegliere una o più lavorazioni tra quelle                                               | Campo                 |
| Tipologia               | Scegliere una dal menu a tendina                                                         | Campo<br>obbligatorio |
| Natura                  | Sceglierne una dal menu a tendina                                                        | Campo<br>obbligatorio |
| NOME CAMPO              | SCELTA/INSERIMENTO                                                                       | NOTE                  |
|                         | TAB LAVORAZIONI                                                                          |                       |
|                         |                                                                                          |                       |
| meiu. 70 manouopera     | manodopera                                                                               | obbligatorio          |
| Kichiesta (iva escl.) € | data della Richiesta<br>Inserire la percentuale dell'incidenza della                     | obbligatorio.         |
| Importo relativo alla   | Inserire l'importo dei lavori già eseguiti alla                                          | Campo                 |
|                         | la data inizio e la data fine lavori                                                     |                       |
|                         | scegliere uno o più periodi, tutti compresi tra                                          |                       |

| Codice impresa                                                                                     | Inserire il codice impresa                                                                                                    | Campo<br>obbligatorio |
|----------------------------------------------------------------------------------------------------|----------------------------------------------------------------------------------------------------|-----------------------|
| Sala-iana Casas Edila                                                                              |                                                                                                    | Comme                 |
| Selezione Cassa Edile                                                                              | Scegliere dal menu a tendina la provincia in                                                                                                    | Campo                 |
|                                                                                                    | cui cercare una Cassa Edile                                                                                                    | obbligatorio          |
|                                                                                                    | Scegliere una Cassa Edile dalla lista                                                                                                    | Campo                 |
|                                                                                                    |                                                                                                    | obbligatorio          |
| Qualora si sia scelto                                                                              | "Edile con solo Impiegati e Tecnici" come tipe                                                                                                    | o di CCNL             |
| Codice impresa                                                                                     | Inserire il codice impresa                                                                                                    | Campo                 |
| -                                                                                                  | -                                                                                                    | obbligatorio          |
| Selezione Cassa Edile                                                                              | Campo precompilato                                                                                                    | Non                   |
|                                                                                                    |                                                                                                    | modificabile          |
| Oualora și șia scelto                                                                              | "Altri settori" come tipo di CCNL il tab "ENT                                                                                                    | T - CASSA             |
|                                                                                                    | EDILE" risulterà assente                                                                                                    | 0110011               |
|                                                                                                    |                                                                                                    |                       |
|                                                                                                    |                                                                                                    |                       |
|                                                                                                    | TAB INOLTRO                                                                                                    |                       |
| NOME CAMPO                                                                                         | SCELTA/INSERIMENTO                                                                                                    | NOTE                  |
| Inoltra Richiesta                                                                                  | $\mathbf{X}^{1}_{2}$                                                                                                    |                       |
|                                                                                                    | viene visualizzato il resoconto della pratica                                                                                                    |                       |
|                                                                                                    | appena compilata; è possibile inoltrarla o                                                                                                    |                       |
|                                                                                                    | appena compilata; è possibile inoltrarla o<br>annullare la compilazione (se durante la                                                                                                    |                       |
|                                                                                                    | appena compilata; è possibile inoltrarla o<br>annullare la compilazione (se durante la<br>compilazione la Richiesta è stata salvata in                                                                                                    |                       |
|                                                                                                    | appena compilata; è possibile inoltrarla o<br>annullare la compilazione (se durante la<br>compilazione la Richiesta è stata salvata in<br>bozza, anche se annullata rimarrà comunque                                                                                                    |                       |
|                                                                                                    | appena compilata; è possibile inoltrarla o<br>annullare la compilazione (se durante la<br>compilazione la Richiesta è stata salvata in<br>bozza, anche se annullata rimarrà comunque<br>tra le bozze)                                                                                                    |                       |
| Qualora si sia scelto "Alt                                                                         | appena compilata; è possibile inoltrarla o<br>annullare la compilazione (se durante la<br>compilazione la Richiesta è stata salvata in<br>bozza, anche se annullata rimarrà comunque<br>tra le bozze)<br>ri settori" come tipo di CCNL                                                                                                    |                       |
| Qualora si sia scelto "Alt<br>Scelta dell'ente di                                                  | viene visualizzato il resoconto della pratica<br>appena compilata; è possibile inoltrarla o<br>annullare la compilazione (se durante la<br>compilazione la Richiesta è stata salvata in<br>bozza, anche se annullata rimarrà comunque<br>tra le bozze)<br><b>ri settori" come tipo di CCNL</b><br>Selezionare L'ente di preferenza per il rilascio                                                             | Campo                 |
| Qualora si sia scelto "Alt<br>Scelta dell'ente di<br>rilascio del documento                        | viene visualizzato il resoconto della pratica<br>appena compilata; è possibile inoltrarla o<br>annullare la compilazione (se durante la<br>compilazione la Richiesta è stata salvata in<br>bozza, anche se annullata rimarrà comunque<br>tra le bozze)<br><b>ri settori" come tipo di CCNL</b><br>Selezionare L'ente di preferenza per il rilascio<br>del DURC                                                 | Campo<br>obbligatorio |
| Qualora si sia scelto "Alt<br>Scelta dell'ente di<br>rilascio del documento<br>unico di regolarità | viene visualizzato il resoconto della pratica<br>appena compilata; è possibile inoltrarla o<br>annullare la compilazione (se durante la<br>compilazione la Richiesta è stata salvata in<br>bozza, anche se annullata rimarrà comunque<br>tra le bozze)<br><b>ri settori" come tipo di CCNL</b><br>Selezionare L'ente di preferenza per il rilascio<br>del DURC                                                 | Campo<br>obbligatorio |
| Qualora si sia scelto "Alt<br>Scelta dell'ente di<br>rilascio del documento<br>unico di regolarità | viene visualizzato il resoconto della pratica<br>appena compilata; è possibile inoltrarla o<br>annullare la compilazione (se durante la<br>compilazione la Richiesta è stata salvata in<br>bozza, anche se annullata rimarrà comunque<br>tra le bozze)<br><b>ri settori" come tipo di CCNL</b><br>Selezionare L'ente di preferenza per il rilascio<br>del DURC<br>Dopo aver inoltrato la Richiesta è possibile | Campo<br>obbligatorio |

# 2.1.4 Richiesta di DURC per "Stipula contratto, convenzione e concessione" di un Subappalto di un Appalto pubblico di lavori da parte di una Stazione Appaltante

|                               | ]           | LOGIN AZIENDA                                           |                       |
|-------------------------------|-------------|---------------------------------------------------------|-----------------------|
| NOME CAMPO                    |             | SCELTA                                                  | NOTE                  |
| Codice Utente                 |             | Codice Fiscale                                          | Campo<br>obbligatorio |
| Password                      |             | password                                                | Campo<br>obbligatorio |
|                               |             |                                                         |                       |
|                               |             | TAB RICHIESTA                                           |                       |
| NOME CAMPO                    |             | SCELTA                                                  | NOTE                  |
| Tipo Richiedente              |             | Stazione Appaltante (preselezionato e non modificabile) | Campo<br>obbligatorio |
| Appalto pubblico di           |             | Lavori                                                  | Campo<br>obbligatorio |
| Tipo di contratto             |             | Subappalto                                              | Campo<br>obbligatorio |
| Per                           |             | Stipula contratto, convenzione e concessione            | Campo<br>obbligatorio |
|                               |             | · ·                                                     |                       |
|                               |             | TAB RICERCA                                             |                       |
| NOME CAMPO                    |             | SCELTA/INSERIMENTO                                      | NOTE                  |
| Immettere il Codice           |             | Immissione del CIP di riferimento.                      | Campo                 |
| Identificativo Pratica (C.I.F | <b>P.</b> ) | Nel CIP ricercato l'Azienda                             | obbligatorio          |
| riferito alla Stazione        |             | subappaltatrice non deve risultare                      |                       |
| Appaltante/Appalto/Appalt     | atore       | come appaltatore del CIP recuperato                     |                       |
| per cui si chiede la regolari | tà          | Il risultato è la precompilazione dei                   |                       |
|                               |             | tab "Stazione Appaltante",                              |                       |
|                               |             | "Appalto/Gara", "Appaltatore" e                         |                       |
|                               |             | l'apertura automatica del tab<br>"impresa"              |                       |
| Qua                           | lora n      | on esista o non si conosca il CIP                       |                       |
| Assenza CIP                   | Selez       | ionando questa opzione la procedura                     |                       |
|                               | conse       | ntirà l'inserimento dei dati nei tab SA-                |                       |
|                               | Appa        | lto - Appaltatore necessari a rintracciare              |                       |
|                               | il CIF      | Pinteressato o, qualora non esistesse, a                |                       |
|                               | crear       | ne uno nuovo.                                           |                       |

|                                            | TAB IMPRESA                                                                                                    |                                                                                                    |
|--------------------------------------------|----------------------------------------------------------------------------------------------------|----------------------------------------------------------------------------------------------------|
| Inserire il CI                             | F del Subappaltatore e cliccare il pulsante "cer                                                                                                    | ca"                                                                                                   |
|                                            | Selezionare poi una ditta dalla lista                                                                                                    |                                                                                                    |
| NOME CAMPO                                 | SCELTA/INSERIMENTO                                                                                                    | NOTE                                                                                                  |
| Impresa esecutrice                         | E' presente la descrizione e le informazioni<br>relative alla Sede Legale dell'Azienda<br>richiedente                                                                                                    |                                                                                                    |
| E-mail                                     | Inserire, se non è già presente, la mail<br>dell'impresa                                                                                                    | Campo<br>obbligatorio                                                                                 |
| E-mail PEC                                 | Inserire, se non è già presente, la mail<br>dell'impresa                                                                                                    | Campo<br>obbligatorio se<br>il fax non è<br>stato inserito                                            |
| Fax                                        | Inserire, se non è già presente, il fax<br>dell'impresa per l'invito a regolarizzare art. 7,<br>co.3, dm 24/10/2007                                                                                                    | Campo<br>obbligatorio se<br>la PEC non è<br>stata inserita                                            |
| Sede Operativa                             | Cercare un indirizzo di Sede Operativa<br>oppure, se coincide con la Sede Legale (che è<br>già precaricata) fare click sul check con la<br>dicitura relativa                                                                    | Campo<br>obbligatorio                                                                                 |
| Recapito<br>corrispondenza                 | Precaricato a "Sede Legale" ed eventualmente modificabile                                                                                                    | Campo<br>obbligatorio                                                                                 |
| Tipo Ditta                                 | Precaricato a "Datore di Lavoro" ed<br>eventualmente modificabile. La procedura<br>rende selezionabili le altre opzioni in base al<br>CF della ditta.                                                                           | Campo<br>obbligatorio                                                                                 |
| Lavori                                     | Precaricato a "Da eseguire" (poiché stiamo in<br>"Stipula contratto" ed eventualmente<br>modificabile)                                                                                                    | Campo<br>obbligatorio                                                                                 |
| Contratto applicato<br>(CCNL)              | Precaricato a "Edilizia" ed eventualmente<br>modificabile. Se il Tipo Ditta risulta essere<br>diverso da "Datore di Lavoro" i contratti<br>"edilizia" e "Edilizia con solo Impiegati e<br>Tecnici" non risultano selezionabili. | Campo<br>obbligatorio                                                                                 |
| Dimensione aziendale<br>Tot. lavoratori in | inserire il numero dei dipendenti scegliendo<br>tra una delle proposte possibili (da 1 a 5, da 6<br>a 15, da 16 a 50, da 51 a 100, oltre)<br>Scegliere il numero dei lavoratori e, per i                                        | Campo<br>obbligatorio<br>solo se si è<br>scelto "Datore<br>di Lavoro"<br>come tipo ditta<br>Campo non |
| Tot. lavoratori in                         | Scegliere il numero dei lavoratori e, per i                                                                                                    | Campo non                                                                                             |

| cantiere/luogo di         | dipender   | nti, inserire un numero uguale o         | obbligatorio  |
|---------------------------|------------|------------------------------------------|---------------|
| esecuzione dell'appalto   | minore d   | lei lavoratori e comunque minore del     |               |
|                           | massimo    | della dimensione aziendale               |               |
| Data inizio e fine lavori | sceglier   | e un periodo compreso tra la data        | Campo non     |
|                           | dell'appa  | alto e la data odierna.                  | obbligatorio  |
| Sospensione lavori        | Non è o    | bbligatorio, in caso si voglia inserirlo |               |
|                           | scegliere  | uno o più periodi, tutti compresi tra    |               |
|                           | la data ir | nizio e la data fine lavori              |               |
| Importo relativo          | Inserire   | l'importo ricevuto in subappalto         | Campo         |
| allaRichiesta (iva escl.) |            |                                          | obbligatorio. |
| €                         |            |                                          |               |
| Incid. % manodopera       | Inserire   | a percentuale dell'incidenza della       | Campo non     |
|                           | manodo     | bera                                     | obbligatorio  |
|                           |            |                                          |               |
|                           |            |                                          |               |
|                           | TA         | AB LAVORAZIONI                           |               |
| NOME CAMPO                |            | SCELTA/INSERIMENTO                       | NOTE          |
| Natura                    | Sceglier   | rne una dal menu a tendina               | Campo         |
|                           |            |                                          | obbligatorio  |
| Tipologia                 | Sceglier   | e una dal menu a tendina                 | Campo         |
|                           |            |                                          | obbligatorio  |
| Lavorazioni               | Sceglier   | e una o più lavorazioni tra quelle       | Campo         |
|                           | trovate n  | el riquadro di sinistra e con le frecce  | obbligatorio  |
|                           | trasporta  | rle nel riquadro di destra               |               |
|                           | Queste 3   | operazioni possono essere ripetute n     |               |
|                           | volte ed   | eliminate con l'apposito pulsante.       |               |
|                           |            |                                          |               |
|                           |            |                                          |               |
|                           | J          | AB ENTI - INAIL                          |               |
| NOME CAMPO                |            | SCELTA/INSERIMENTO                       | NOTE          |
| Lista PAT                 |            | Viene visualizzata la lista delle PAT    |               |
|                           |            | dell'impresa esecutrice                  |               |
|                           | ,          | TAB ENTI - INPS                          |               |
| NOME CAMPO                |            | SCELTA/INSERIMENTO                       | NOTE          |
| Matricola                 | Ouesto c   | ampo varia in base al Tipo Ditta         | Campo         |
| Azienda/P.C.I./CF         | selezion   | ato nel Tab "Impresa". In caso ci sia    | obbligatorio  |
| Impresa                   | già una l  | Richiesta fatta dalla stessa azienda     | 8             |
| <b>F</b>                  | (con stes  | so Tipo Ditta) allora viene suggerita    |               |
|                           | l'ultima   | matricola utilizzata e l'ultima sede     |               |
|                           | scelta. ir | caso contrario bisogna inserire una      |               |
|                           | matricol   | a valida e, legata alla matricola, viene |               |
|                           | visualizz  | zata la lista delle sedi. tra le quali   |               |
|                           | bisogna    | sceglierne una.                          |               |
|                           | 0          | <b>ン</b>                                 |               |

|                                                                      | TAB ENTI – CASSA EDILE                                                                                                    |                       |
|----------------------------------------------------------------------|----------------------------------------------------------------------------------------------------|-----------------------|
| NOME CAMPO                                                           | SCELTA/INSERIMENTO                                                                                                    | NOTE                  |
| Codice impresa                                                       | Inserire il codice impresa                                                                                                    | Campo<br>obbligatorio |
| Selezione Cassa Edile                                                | Scegliere dal menu a tendina la provincia in cui cercare una Cassa Edile                                                                                                    | Campo<br>obbligatorio |
|                                                                      | Scegliere una Cassa Edile dalla lista                                                                                                    | Campo<br>obbligatorio |
| Qualora si sia scelto                                                | "Altri settori" come tipo di CCNL il tab "ENT<br>EDILE" risulterà assente                                                                                                    | I - CASSA             |
|                                                                      |                                                                                                    |                       |
|                                                                      | TAB INOLTRO                                                                                                    |                       |
| NOME CAMPO                                                           | SCELTA/INSERIMENTO                                                                                                    | NOTE                  |
| Inoltra Richiesta                                                    | Viene visualizzato il resoconto della pratica<br>appena compilata; è possibile inoltrarla o<br>annullare la compilazione (se durante la<br>compilazione la Richiesta è stata salvata in<br>bozza, anche se annullata rimarrà comunque<br>tra le bozze) |                       |
| Qualora si sia scelto "A                                             | ltri settori" come tipo di CCNL                                                                                                    |                       |
| Scelta dell'ente di<br>rilascio del documento<br>unico di regolarità | Selezionare L'ente di preferenza per il rilascio<br>del DURC                                                                                                    | Campo<br>obbligatorio |
|                                                                      | Dopo aver inoltrato la Richiesta è possibile stampare il CIP ed il Modulo della Richiesta.                                                                                                    |                       |

### 2.1.5 Richiesta di DURC per "Stato avanzamento lavori" di un Subappalto di un Appalto pubblico da parte di una Stazione Appaltante

|                                | ]                      | LOGIN AZIENDA                                                                                                    |                       |
|--------------------------------|------------------------|----------------------------------------------------------------------------------------------------|-----------------------|
| NOME CAMPO                     |                        | SCELTA                                                                                                    | NOTE                  |
| Codice Utente                  |                        | Codice Fiscale                                                                                                    | Campo<br>obbligatorio |
| Password                       |                        | password                                                                                                    | Campo<br>obbligatorio |
|                                |                        |                                                                                                    |                       |
|                                |                        | TAB RICHIESTA                                                                                                    |                       |
| NOME CAMPO                     |                        | SCELTA                                                                                                    | NOTE                  |
| Tipo Richiedente               |                        | Stazione Appaltante (preselezionato e non modificabile)                                                                                              | Campo<br>obbligatorio |
| Appalto pubblico di            |                        | Lavori                                                                                                    | Campo<br>obbligatorio |
| Tipo di contratto              |                        | Subappalto                                                                                                    | Campo<br>obbligatorio |
| Per                            |                        | Stato avanzamento lavori                                                                                                    | Campo<br>obbligatorio |
| Data                           |                        | Selezionare una data uguale o<br>antecedente a quella della Richiesta                                                                                | Campo<br>obbligatorio |
|                                |                        |                                                                                                    |                       |
|                                |                        | TAB RICERCA                                                                                                    |                       |
| NOME CAMPO                     |                        | SCELTA/INSERIMENTO                                                                                                    | NOTE                  |
| Immettere il Codice            |                        | Immissione del CIP di riferimento.                                                                                                    | Campo                 |
| Identificativo Pratica (C.I.F  | <b>P.</b> )            | Nel CIP ricercato l'Azienda                                                                                                    | obbligatorio          |
| riferito alla Stazione         |                        | subappaltatrice non deve risultare                                                                                                    |                       |
| Appaltante/Appalto/Appalt      | atore                  | come appaltatore del CIP recuperato                                                                                                    |                       |
| per cui si chiede la regolarit | tà                     | Il risultato è la precompilazione dei<br>tab "Stazione Appaltante",<br>"Appalto/Gara", "Appaltatore" e<br>l'apertura automatica del tab<br>"impresa" |                       |
| Qua                            | lora n                 | on esista o non si conosca il CIP                                                                                                    |                       |
| Assenza CIP                    | Selez<br>conse<br>Appa | ionando questa opzione la procedura<br>ntirà l'inserimento dei dati nei tab SA-<br>lto – Appaltatore necessari a rintracciare                        |                       |

Manuale DURC Stazione Appaltante - vers. 4.0

Pagina 24 di 99

|                                      | il CIP interessato o, qualora non esistesse, a                                                                                                    |                                                            |
|--------------------------------------|----------------------------------------------------------------------------------------------------|------------------------------------------------------------|
|                                      | crearne uno nuovo.                                                                                                    |                                                            |
|                                      | TAB IMPRESA                                                                                                    |                                                            |
| Inserire il C                        | CF del Subappaltatore e cliccare il pulsante "cer                                                                                                    | ca"                                                        |
|                                      | Selezionaro noi una ditta dalla licta                                                                                                    |                                                            |
| NOME CAMPO                           | SCELTA/INSERIMENTO                                                                                                    | NOTE                                                       |
| Impresa esecutrice                   | E' presente la descrizione e le informazioni<br>relative alla Sede Legale dell'Azienda<br>richiedente                                                                                                    |                                                            |
| E-mail                               | Inserire, se non è già presente, la mail<br>dell'impresa                                                                                                    | Campo<br>obbligatorio                                      |
| E-mail PEC                           | Inserire, se non è già presente, la mail<br>dell'impresa                                                                                                    | Campo<br>obbligatorio se<br>il fax non è<br>stato inserito |
| Fax                                  | Inserire, se non è già presente, il fax<br>dell'impresa per l'invito a regolarizzare art. 7,<br>co.3, dm 24/10/2007                                                                                                    | Campo<br>obbligatorio se<br>la PEC non è<br>stata inserita |
| Sede Operativa                       | Cercare un indirizzo di Sede Operativa<br>oppure, se coincide con la Sede Legale (che è<br>già precaricata) fare click sul check con la<br>dicitura relativa                                                                    | Campo<br>obbligatorio                                      |
| Recapito<br>corrispondenza           | Precaricato a "Sede Legale" ed<br>eventualmente modificabile                                                                                                    | Campo<br>obbligatorio                                      |
| Tipo Ditta                           | Precaricato a "Datore di Lavoro" ed<br>eventualmente modificabile. La procedura<br>rende selezionabili le altre opzioni in base al<br>CF della ditta.                                                                           | Campo<br>obbligatorio                                      |
| Lavori                               | Precaricato a "Eseguiti"                                                                                                    | Campo<br>obbligatorio                                      |
| Contratto applicato<br>(CCNL)        | Precaricato a "Edilizia" ed eventualmente<br>modificabile. Se il Tipo Ditta risulta essere<br>diverso da "Datore di Lavoro" i contratti<br>"edilizia" e "Edilizia con solo Impiegati e<br>Tecnici" non risultano selezionabili. | Campo<br>obbligatorio                                      |
| Dimensione aziendale                 | inserire il numero dei dipendenti scegliendo<br>tra una delle proposte possibili (da 1 a 5, da 6<br>a 15, da 16 a 50, da 51 a 100, oltre)                                                                                       | Campo<br>obbligatorio                                      |
| Tot. lavoratori in cantiere/luogo di | Scegliere il numero dei lavoratori e, per i<br>dipendenti, inserire un numero uguale o                                                                                                    | Campo<br>obbligatorio                                      |

| esecuzione dell'appalto   | minore dei lavoratori e comunque minore del      |                       |
|---------------------------|--------------------------------------------------|-----------------------|
|                           | massimo della dimensione aziendale               |                       |
| Data inizio e fine lavori | scegliere un periodo compreso tra la data        | Campo                 |
|                           | dell'appalto e la data odierna.                  | obbligatorio          |
| Sospensione lavori        | Non è obbligatorio, in caso si voglia inserirlo  |                       |
|                           | scegliere uno o più periodi, tutti compresi tra  |                       |
|                           | la data inizio e la data fine lavori             |                       |
| Importo relativo alla     | Inserire l'importo dei lavori svolti fino alla   | Campo                 |
| Richiesta (iva escl.) €   | data della Richiesta                             | obbligatorio.         |
| Incid. % manodopera       | Inserire la percentuale dell'incidenza della     | Campo                 |
|                           | manodopera                                       | obbligatorio          |
|                           |                                                  |                       |
|                           |                                                  |                       |
|                           | TAB LAVORAZIONI                                  |                       |
| NOME CAMPO                | SCELTA/INSERIMENTO                               | NOTE                  |
| Natura                    | Sceglierne una dal menu a tendina                | Campo<br>obbligatorio |
| Tipologia                 | Scegliere una dal menu a tendina                 | Campo<br>obbligatorio |
| Lavorazioni               | Scegliere una o più lavorazioni tra quelle       | Campo                 |
|                           | trovate nel riquadro di sinistra e con le frecce | obbligatorio          |
|                           | trasportarle nel riquadro di destra              |                       |
|                           | Queste 3 operazioni possono essere ripetute n    |                       |
|                           | volte ed eliminate con l'apposito pulsante.      |                       |
|                           |                                                  |                       |
|                           | TAB ENTI - INAIL                                 |                       |
| NOME CAMPO                | SCELTA/INSERIMENTO                               | NOTE                  |
| Lista PAT                 | Viene visualizzata la lista delle PAT            |                       |
|                           | dell'impresa esecutrice                          |                       |
|                           | TAB ENTI - INPS                                  |                       |
| NOME CAMPO                | SCELTA/INSERIMENTO                               | NOTE                  |
| Matricola                 | Questo campo varia in base al Tipo Ditta         | Campo                 |
| Azienda/P.C.I./CF         | selezionato nel Tab "Impresa". In caso ci sia    | obbligatorio          |
| Impresa                   | già una Richiesta fatta dalla stessa azienda     |                       |
|                           | (con stesso Tipo Ditta) allora viene suggerita   |                       |
|                           | l'ultima matricola utilizzata e l'ultima sede    |                       |
|                           | scelta, in caso contrario bisogna inserire una   |                       |
|                           | matricola valida e, legata alla matricola, viene |                       |
|                           | visualizzata la lista delle sedi, tra le quali   |                       |
|                           | bisogna sceglierne una.                          |                       |
|                           |                                                  |                       |

|                                                                                                  | TAB ENTI – CASSA EDILE                                                                                                    |                       |
|--------------------------------------------------------------------------------------------------|----------------------------------------------------------------------------------------------------|-----------------------|
| NOME CAMPO                                                                                       | SCELTA/INSERIMENTO                                                                                                    | NOTE                  |
| Codice impresa                                                                                   | Inserire il codice impresa                                                                                                    | Campo<br>obbligatorio |
| Selezione Cassa Edile                                                                            | Scegliere dal menu a tendina la provincia in cui cercare una Cassa Edile                                                                                                    | Campo<br>obbligatorio |
|                                                                                                  | Scegliere una Cassa Edile dalla lista                                                                                                    | Campo<br>obbligatorio |
| Qualora si sia scelto                                                                            | "Altri settori" come tipo di CCNL il tab "ENT<br>EDILE" risulterà assente                                                                                                    | I - CASSA             |
|                                                                                                  |                                                                                                    |                       |
|                                                                                                  | TAB INOLTRO                                                                                                    |                       |
| NOME CAMPO                                                                                       | SCELTA/INSERIMENTO                                                                                                    | NOTE                  |
| Inoltra Richiesta                                                                                | Viene visualizzato il resoconto della pratica                                                                                                    |                       |
|                                                                                                  | appena compilata; è possibile inoltrarla o                                                                                                    |                       |
|                                                                                                  |                                                                                                    |                       |
|                                                                                                  | annullare la compilazione (se durante la                                                                                                    |                       |
|                                                                                                  | annullare la compilazione (se durante la compilazione la Richiesta è stata salvata in                                                                                                    |                       |
|                                                                                                  | annullare la compilazione (se durante la<br>compilazione la Richiesta è stata salvata in<br>bozza, anche se annullata rimarrà comunque                                                                                                    |                       |
|                                                                                                  | annullare la compilazione (se durante la<br>compilazione la Richiesta è stata salvata in<br>bozza, anche se annullata rimarrà comunque<br>tra le bozze)                                                                                                    |                       |
| Qualora si sia scelto "A                                                                         | annullare la compilazione (se durante la<br>compilazione la Richiesta è stata salvata in<br>bozza, anche se annullata rimarrà comunque<br>tra le bozze)<br>Itri settori" come tipo di CCNL                                                                                                    |                       |
| Qualora si sia scelto "A<br>Scelta dell'ente di                                                  | annullare la compilazione (se durante la<br>compilazione la Richiesta è stata salvata in<br>bozza, anche se annullata rimarrà comunque<br>tra le bozze)<br>Itri settori" come tipo di CCNL<br>Selezionare L'ente di preferenza per il rilascio                                                             | Campo                 |
| Qualora si sia scelto "A<br>Scelta dell'ente di<br>rilascio del documento                        | annullare la compilazione (se durante la<br>compilazione la Richiesta è stata salvata in<br>bozza, anche se annullata rimarrà comunque<br>tra le bozze)<br>Itri settori" come tipo di CCNL<br>Selezionare L'ente di preferenza per il rilascio<br>del DURC                                                 | Campo<br>obbligatorio |
| Qualora si sia scelto "A<br>Scelta dell'ente di<br>rilascio del documento<br>unico di regolarità | annullare la compilazione (se durante la<br>compilazione la Richiesta è stata salvata in<br>bozza, anche se annullata rimarrà comunque<br>tra le bozze)<br>Itri settori" come tipo di CCNL<br>Selezionare L'ente di preferenza per il rilascio<br>del DURC                                                 | Campo<br>obbligatorio |
| Qualora si sia scelto "A<br>Scelta dell'ente di<br>rilascio del documento<br>unico di regolarità | annullare la compilazione (se durante la<br>compilazione la Richiesta è stata salvata in<br>bozza, anche se annullata rimarrà comunque<br>tra le bozze)<br>Itri settori" come tipo di CCNL<br>Selezionare L'ente di preferenza per il rilascio<br>del DURC<br>Dopo aver inoltrato la Richiesta è possibile | Campo<br>obbligatorio |

### 2.1.6 Richiesta di DURC per "Liquidazione finale/ regolare esecuzione lavori" di un Subappalto di un Appalto pubblico da parte di una Stazione Appaltante

| LOGIN AZIENDA                              |                |                                                                                                    |                       |
|--------------------------------------------|----------------|----------------------------------------------------------------------------------------------------|-----------------------|
| NOME CAMPO                                 |                | SCELTA                                                                                                    | NOTE                  |
| Codice Utente                              |                | Codice Fiscale                                                                                                    | Campo<br>obbligatorio |
| Password                                   |                | password                                                                                                    | Campo<br>obbligatorio |
|                                            |                |                                                                                                    |                       |
|                                            |                | TAB RICHIESTA                                                                                                    |                       |
| NOME CAMPO                                 |                | SCELTA                                                                                                    | NOTE                  |
| Tipo Richiedente                           |                | Stazione Appaltante (preselezionato e non modificabile)                                                                                              | Campo<br>obbligatorio |
| Appalto pubblico di                        |                | Lavori                                                                                                    | Campo<br>obbligatorio |
| Tipo di contratto                          |                | Subappalto                                                                                                    | Campo<br>obbligatorio |
| Per                                        |                | Liquidazione Finale/Regolare<br>esecuzione dei lavori                                                                                                | Campo<br>obbligatorio |
| Data                                       |                | Selezionare una data uguale o<br>antecedente a quella della Richiesta                                                                                | Campo<br>obbligatorio |
|                                            |                |                                                                                                    |                       |
|                                            |                | TAB RICERCA                                                                                                    |                       |
| NOME CAMPO                                 |                | SCELTA/INSERIMENTO                                                                                                    | NOTE                  |
| Immettere il Codice                        |                | Immissione del CIP di riferimento.                                                                                                    | Campo                 |
| Identificativo Pratica (C.I.F              | <b>P.</b> )    | Nel CIP ricercato l'Azienda                                                                                                    | obbligatorio          |
| riferito alla Stazione                     |                | subappaltatrice non deve risultare                                                                                                    |                       |
| Appaltante/Appalto/Appalt                  | atore          | come appaltatore del CIP recuperato                                                                                                    |                       |
| per cui si chiede la regolarità            |                | Il risultato è la precompilazione dei<br>tab "Stazione Appaltante",<br>"Appalto/Gara", "Appaltatore" e<br>l'apertura automatica del tab<br>"impresa" |                       |
| Qualora non esista o non si conosca il CIP |                |                                                                                                    |                       |
| Assenza CIP                                | Selez<br>conse | ionando questa opzione la procedura<br>entirà l'inserimento dei dati nei tab SA-                                                                     |                       |
|                                            | Appa<br>il CIF | lto – Appaltatore necessari a rintracciare<br>interessato o, qualora non esistesse, a                                                                |                       |
|                                            | crear          | ne uno nuovo.                                                                                                    |                       |

| Inserire il CF                             | del Subappaltatore e cliccare il pulsante "cer<br>Selezionare poi una ditta dalla lista<br>SCELTA/INSERIMENTO                                                                                                    | ca"                                                                                               |
|--------------------------------------------|----------------------------------------------------------------------------------------------------|---------------------------------------------------------------------------------------------------|
|                                            | Selezionare poi una ditta dalla lista<br>SCELTA/INSERIMENTO                                                                                                    |                                                                                                   |
|                                            | SCELTA/INSERIMENTO                                                                                                    | <b>N</b> 10 mm                                                                                    |
| NOME CAMPO                                 | E' prosente la deserizione e la informazioni                                                                                                    | NOTE                                                                                              |
| Impresa esecutrice                         | relative alla Sede Legale dell'Azienda<br>richiedente                                                                                                    |                                                                                                   |
| E-mail                                     | Inserire, se non è già presente, la mail<br>dell'impresa                                                                                                    | Campo<br>obbligatorio                                                                             |
| E-mail PEC                                 | Inserire, se non è già presente, la mail<br>dell'impresa                                                                                                    | Campo<br>obbligatorio se<br>il fax non è<br>stato inserito                                        |
| Fax                                        | Inserire, se non è già presente, il fax<br>dell'impresa per l'invito a regolarizzare art. 7,<br>co.3, dm 24/10/2007                                                                                                    | Campo<br>obbligatorio se<br>la PEC non è<br>stata inserita                                        |
| Sede Operativa                             | Cercare un indirizzo di Sede Operativa<br>oppure, se coincide con la Sede Legale (che è<br>già precaricata) fare click sul check con la<br>dicitura relativa                                                                    | Campo<br>obbligatorio                                                                             |
| Recapito<br>corrispondenza                 | Precaricato a "Sede Legale" ed eventualmente modificabile                                                                                                    | Campo<br>obbligatorio                                                                             |
| Tipo Ditta                                 | Precaricato a "Datore di Lavoro" ed<br>eventualmente modificabile. La procedura<br>rende selezionabili le altre opzioni in base al<br>CF della ditta.                                                                           | Campo<br>obbligatorio                                                                             |
| Lavori                                     | Precaricato a "Eseguiti"                                                                                                    | Campo<br>obbligatorio                                                                             |
| Contratto applicato<br>(CCNL)              | Precaricato a "Edilizia" ed eventualmente<br>modificabile. Se il Tipo Ditta risulta essere<br>diverso da "Datore di Lavoro" i contratti<br>"edilizia" e "Edilizia con solo Impiegati e<br>Tecnici" non risultano selezionabili. | Campo<br>obbligatorio                                                                             |
| Dimensione aziendale<br>Tot. lavoratori in | inserire il numero dei dipendenti scegliendo<br>tra una delle proposte possibili (da 1 a 5, da 6<br>a 15, da 16 a 50, da 51 a 100, oltre)<br>Scegliere il numero dei lavoratori e, per i                                        | Campo<br>obbligatorio<br>solo se si è<br>scelto "Datore<br>di Lavoro"<br>come tipo ditta<br>Campo |

| • |
|---|
|   |
|   |
|   |

### TAB LAVORAZIONI

| NOME CAMPO  | SCELTA/INSERIMENTO                                                                                                    | NOTE                  |
|-------------|----------------------------------------------------------------------------------------------------|-----------------------|
| Natura      | Sceglierne una dal menu a tendina                                                                                                    | Campo<br>obbligatorio |
| Tipologia   | Scegliere una dal menu a tendina                                                                                                    | Campo<br>obbligatorio |
| Lavorazioni | Scegliere una o più lavorazioni tra quelle<br>trovate nel riquadro di sinistra e con le frecce<br>trasportarle nel riquadro di destra | Campo<br>obbligatorio |
|             | Queste 3 operazioni possono essere ripetute n<br>volte ed eliminate con l'apposito pulsante.                                          |                       |

### TAB ENTI - INAIL

| NOME CAMPO | SCELTA/INSERIMENTO                    | NOTE |
|------------|---------------------------------------|------|
| Lista PAT  | Viene visualizzata la lista delle PAT |      |
|            | dell'impresa esecutrice               |      |

#### TAB ENTI - INPS

| NOME CAMPO        | SCELTA/INSERIMENTO                               | NOTE         |
|-------------------|--------------------------------------------------|--------------|
| Matricola         | Questo campo varia in base al Tipo Ditta         | Campo        |
| Azienda/P.C.I./CF | selezionato nel Tab "Impresa". In caso ci sia    | obbligatorio |
| Impresa           | già una Richiesta fatta dalla stessa azienda     |              |
| _                 | (con stesso Tipo Ditta) allora viene suggerita   |              |
|                   | l'ultima matricola utilizzata e l'ultima sede    |              |
|                   | scelta, in caso contrario bisogna inserire una   |              |
|                   | matricola valida e, legata alla matricola, viene |              |
|                   | visualizzata la lista delle sedi, tra le quali   |              |
|                   | bisogna sceglierne una.                          |              |
|                   |                                                  |              |

| TAB ENTI – CASSA EDILE                                                                                                |                                                                                                    |                       |  |
|----------------------------------------------------------------------------------------------------|----------------------------------------------------------------------------------------------------|-----------------------|--|
| NOME CAMPO                                                                                                    | SCELTA/INSERIMENTO                                                                                                    | NOTE                  |  |
| Codice impresa                                                                                                    | Inserire il codice impresa                                                                                                    | Campo<br>obbligatorio |  |
| Selezione Cassa Edile                                                                                                 | Scegliere dal menu a tendina la provincia in cui cercare una Cassa Edile                                                                                                    | Campo<br>obbligatorio |  |
|                                                                                                    | Scegliere una Cassa Edile dalla lista                                                                                                    | Campo<br>obbligatorio |  |
| Qualora si sia scelto                                                                                                 | "Altri settori" come tipo di CCNL il tab "ENT<br>EDILE" risulterà assente                                                                                                    | I - CASSA             |  |
|                                                                                                    |                                                                                                    |                       |  |
| TAB INOLTRO                                                                                                    |                                                                                                    |                       |  |
| NOME CAMPO                                                                                                    | SCELTA/INSERIMENTO                                                                                                    | NOTE                  |  |
|                                                                                                    |                                                                                                    | 11012                 |  |
| Inoltra Richiesta                                                                                                    | Viene visualizzato il resoconto della pratica                                                                                                    |                       |  |
| Inoltra Richiesta                                                                                                    | Viene visualizzato il resoconto della pratica<br>appena compilata; è possibile inoltrarla o                                                                                                    |                       |  |
| Inoltra Richiesta                                                                                                    | Viene visualizzato il resoconto della pratica<br>appena compilata; è possibile inoltrarla o<br>annullare la compilazione (se durante la                                                                                                    |                       |  |
| Inoltra Richiesta                                                                                                    | Viene visualizzato il resoconto della pratica<br>appena compilata; è possibile inoltrarla o<br>annullare la compilazione (se durante la<br>compilazione la Richiesta è stata salvata in                                                                                                    |                       |  |
| Inoltra Richiesta                                                                                                    | Viene visualizzato il resoconto della pratica<br>appena compilata; è possibile inoltrarla o<br>annullare la compilazione (se durante la<br>compilazione la Richiesta è stata salvata in<br>bozza, anche se annullata rimarrà comunque                                                                                                    |                       |  |
| Inoltra Richiesta                                                                                                    | Viene visualizzato il resoconto della pratica<br>appena compilata; è possibile inoltrarla o<br>annullare la compilazione (se durante la<br>compilazione la Richiesta è stata salvata in<br>bozza, anche se annullata rimarrà comunque<br>tra le bozze)                                                                                                    |                       |  |
| Inoltra Richiesta<br>Qualora si sia scelto "A                                                                         | Viene visualizzato il resoconto della pratica<br>appena compilata; è possibile inoltrarla o<br>annullare la compilazione (se durante la<br>compilazione la Richiesta è stata salvata in<br>bozza, anche se annullata rimarrà comunque<br>tra le bozze)<br>Itri settori" come tipo di CCNL                                                                                                    |                       |  |
| Inoltra Richiesta<br>Qualora si sia scelto "A<br>Scelta dell'ente di                                                  | Viene visualizzato il resoconto della pratica<br>appena compilata; è possibile inoltrarla o<br>annullare la compilazione (se durante la<br>compilazione la Richiesta è stata salvata in<br>bozza, anche se annullata rimarrà comunque<br>tra le bozze)<br>Itri settori" come tipo di CCNL<br>Selezionare L'ente di preferenza per il rilascio                                                             | Campo                 |  |
| Inoltra Richiesta Qualora si sia scelto "A Scelta dell'ente di rilascio del documento                                 | Viene visualizzato il resoconto della pratica<br>appena compilata; è possibile inoltrarla o<br>annullare la compilazione (se durante la<br>compilazione la Richiesta è stata salvata in<br>bozza, anche se annullata rimarrà comunque<br>tra le bozze)<br>Itri settori" come tipo di CCNL<br>Selezionare L'ente di preferenza per il rilascio<br>del DURC                                                 | Campo<br>obbligatorio |  |
| Inoltra Richiesta Qualora si sia scelto "A Scelta dell'ente di rilascio del documento unico di regolarità             | Viene visualizzato il resoconto della pratica<br>appena compilata; è possibile inoltrarla o<br>annullare la compilazione (se durante la<br>compilazione la Richiesta è stata salvata in<br>bozza, anche se annullata rimarrà comunque<br>tra le bozze)<br>Itri settori" come tipo di CCNL<br>Selezionare L'ente di preferenza per il rilascio<br>del DURC                                                 | Campo<br>obbligatorio |  |
| Inoltra Richiesta<br>Qualora si sia scelto "A<br>Scelta dell'ente di<br>rilascio del documento<br>unico di regolarità | Viene visualizzato il resoconto della pratica<br>appena compilata; è possibile inoltrarla o<br>annullare la compilazione (se durante la<br>compilazione la Richiesta è stata salvata in<br>bozza, anche se annullata rimarrà comunque<br>tra le bozze)<br>Itri settori" come tipo di CCNL<br>Selezionare L'ente di preferenza per il rilascio<br>del DURC<br>Dopo aver inoltrato la Richiesta è possibile | Campo<br>obbligatorio |  |

# 2.1.7 Richiesta di DURC per "Stipula contratto, convenzione e concessione" di un Affidamento di un Appalto pubblico di lavori a un'azienda consorziata da parte di una Stazione Appaltante

| LOGIN AZIENDA                              |             |                                           |              |
|--------------------------------------------|-------------|-------------------------------------------|--------------|
| NOME CAMPO                                 |             | SCELTA                                    | NOTE         |
| Codice Utente                              |             | Codice Fiscale                            | Campo        |
|                                            |             |                                           | obbligatorio |
| Password                                   |             | password                                  | Campo        |
|                                            |             |                                           | obbligatorio |
|                                            |             |                                           |              |
|                                            |             | TAB RICHIESTA                             |              |
| NOME CAMPO                                 |             | SCELTA                                    | NOTE         |
| Tipo Richiedente                           |             | Stazione Appaltante (preselezionato e     | Campo        |
|                                            |             | non modificabile)                         | obbligatorio |
| Appalto pubblico di                        |             | Lavori                                    | Campo        |
|                                            |             |                                           | obbligatorio |
| Tipo di contratto                          |             | Affidamento                               | Campo        |
| _                                          |             | ~                                         | obbligatorio |
| Per                                        |             | Stipula contratto, convenzione e          | Campo        |
|                                            |             | concessione                               | obbligatorio |
|                                            |             |                                           |              |
|                                            |             | TAB RICERCA                               |              |
| NOME CAMPO                                 |             | SCELTA/INSERIMENTO                        | NOTE         |
| Immettere il Codice                        |             | Immissione del CIP di riferimento.        | Campo        |
| Identificativo Pratica (C.I.               | <b>P.</b> ) | Nel CIP ricercato l'Azienda               | obbligatorio |
| riferito alla Stazione                     |             | subappaltatrice non deve risultare        |              |
| Appaltante/Appalto/Appa                    | ltatore     | come appaltatore del CIP recuperato       |              |
| per cui si chiede la regolar               | ità         | Il risultato è la precompilazione dei     |              |
|                                            |             | tab "Stazione Appaltante",                |              |
|                                            |             | "Appalto/Gara", "Appaltatore" e           |              |
|                                            |             | l'apertura automatica del tab             |              |
|                                            |             | "impresa"                                 |              |
| Qualora non esista o non si conosca il CIP |             |                                           |              |
| Assenza CIP                                | Selezio     | onando questa opzione la procedura        |              |
|                                            | conser      | tirà l'inserimento dei dati nei tab SA-   |              |
|                                            | Appalt      | to – Appaltatore necessari a rintracciare |              |
|                                            | il CIP      | interessato o, qualora non esistesse, a   |              |
|                                            | crearne     | e uno nuovo.                              |              |

| TAB IMPRESA                                                                          |                                                                  |                 |  |
|--------------------------------------------------------------------------------------|------------------------------------------------------------------|-----------------|--|
| Inserire il CF dell'Affidatario (azienda consorziata) e cliccare il pulsante "cerca" |                                                                  |                 |  |
|                                                                                      |                                                                  |                 |  |
| NOME CAMPO                                                                           | Sciezionare poi una unta uana lista                              | NOTE            |  |
| Consorziata                                                                          | E' presente la descrizione e le informazioni                     | NOIL            |  |
| Comporziatu                                                                          | relative alla Sede Legale dell'impresa                           |                 |  |
|                                                                                      | affidataria (azienda consorziata)                                |                 |  |
| E-mail                                                                               | Inserire, se non è già presente, la mail della                   | Campo           |  |
|                                                                                      | consorziata                                                      | obbligatorio    |  |
|                                                                                      |                                                                  | U               |  |
|                                                                                      |                                                                  |                 |  |
| E-mail PEC                                                                           | Inserire, se non è già presente, la mail della                   | Campo           |  |
|                                                                                      | consorziata                                                      | obbligatorio se |  |
|                                                                                      |                                                                  | il fax non è    |  |
|                                                                                      |                                                                  | stato inserito  |  |
| Fax                                                                                  | Inserire, se non è già presente, il fax della                    | Campo           |  |
|                                                                                      | consorziata per l'invito a regolarizzare art. 7,                 | obbligatorio se |  |
|                                                                                      | co.3, dm 24/10/2007                                              | la PEC non è    |  |
|                                                                                      |                                                                  | stata inserita  |  |
| Sede Operativa                                                                       | Cercare un indirizzo di Sede Operativa                           | Campo           |  |
|                                                                                      | oppure, se coincide con la Sede Legale (che e                    | obbligatorio    |  |
|                                                                                      | gia precaricata) fare click sul check con la                     |                 |  |
| Descrite                                                                             | Draggrigate a "Sada Lagala" ad                                   | Compo           |  |
| Kecapito<br>corrignondonzo                                                           | eventualmente modificabile                                       | obbligatorio    |  |
| corrisponuenza                                                                       |                                                                  | oboligatorio    |  |
| Tipo Ditta                                                                           | Precaricato a "Datore di Lavoro" ed                              | Campo           |  |
|                                                                                      | eventualmente modificabile. La procedura                         | obbligatorio    |  |
|                                                                                      | CE delle ditte                                                   |                 |  |
| Lovori                                                                               | Cr della dilla.<br>Propariante a "Da asaguira" (noiché stiame in | Compo           |  |
| Lavon                                                                                | "Stipula contratto" ed eventualmente                             | obbligatorio    |  |
|                                                                                      | modificabile)                                                    | oboligatorio    |  |
| Contratto applicato                                                                  | Precaricato a "Edilizia" ed eventualmente                        | Campo           |  |
| (CCNL)                                                                               | modificabile. Se il Tipo Ditta risulta essere                    | obbligatorio    |  |
| ()                                                                                   | diverso da "Datore di Lavoro" i contratti                        | 6               |  |
|                                                                                      | "edilizia" e "Edilizia con solo Impiegati e                      |                 |  |
|                                                                                      | Tecnici" non risultano selezionabili.                            |                 |  |
| Dimensione aziendale                                                                 | inserire il numero dei dipendenti scegliendo                     | Campo           |  |
|                                                                                      | tra una delle proposte possibili (da 1 a 5, da 6                 | obbligatorio    |  |
|                                                                                      | a 15, da 16 a 50, da 51 a 100, oltre)                            | solo se si è    |  |
|                                                                                      |                                                                  | scelto "Datore  |  |
|                                                                                      |                                                                  | di Lavoro"      |  |

|                           |                                                 | come tipo ditta |
|---------------------------|-------------------------------------------------|-----------------|
| Tot. lavoratori in        | Scegliere il numero dei lavoratori e, per i     | Campo non       |
| cantiere/luogo di         | dipendenti, inserire un numero uguale o         | obbligatorio    |
| esecuzione dell'appalto   | minore dei lavoratori e comunque minore del     |                 |
|                           | massimo della dimensione aziendale              |                 |
| Data inizio e fine lavori | scegliere un periodo compreso tra la data       | Campo non       |
|                           | dell'appalto e la data odierna.                 | obbligatorio    |
| Sospensione lavori        | Non è obbligatorio, in caso si voglia inserirlo |                 |
|                           | scegliere uno o più periodi, tutti compresi tra |                 |
|                           | la data inizio e la data fine lavori            |                 |
| Importo appalto (iva      | Inserire l'importo ricevuto in affidamento      | Campo           |
| escl.) €                  |                                                 | obbligatorio.   |
| Incid. % manodopera       | Inserire la percentuale dell'incidenza della    | Campo           |
|                           | manodopera                                      | obbligatorio    |

### TAB LAVORAZIONI

| NOME CAMPO  | SCELTA/INSERIMENTO                                                                                                    | NOTE                  |
|-------------|----------------------------------------------------------------------------------------------------|-----------------------|
| Natura      | Sceglierne una dal menu a tendina                                                                                                    | Campo<br>obbligatorio |
| Tipologia   | Scegliere una dal menu a tendina                                                                                                    | Campo<br>obbligatorio |
| Lavorazioni | Scegliere una o più lavorazioni tra quelle<br>trovate nel riquadro di sinistra e con le frecce<br>trasportarle nel riquadro di destra | Campo<br>obbligatorio |
|             | Queste 3 operazioni possono essere ripetute n<br>volte                                                                                |                       |

### TAB ENTI - INAIL

|            | T                                     | r    |
|------------|---------------------------------------|------|
| NOME CAMPO | SCELTA/INSERIMENTO                    | NOTE |
| Lista PAT  | Viene visualizzata la lista delle PAT |      |
|            | dell'impresa esecutrice               |      |

#### **TAB ENTI - INPS**

| NOME CAMPO        | SCELTA/INSERIMENTO                               | NOTE         |
|-------------------|--------------------------------------------------|--------------|
| Matricola         | Questo campo varia in base al Tipo Ditta         | Campo        |
| Azienda/P.C.I./CF | selezionato nel Tab "Impresa". In caso ci sia    | obbligatorio |
| Impresa           | già una Richiesta fatta dalla stessa azienda     |              |
|                   | (con stesso Tipo Ditta) allora viene suggerita   |              |
|                   | l'ultima matricola utilizzata e l'ultima sede    |              |
|                   | scelta, in caso contrario bisogna inserire una   |              |
|                   | matricola valida e, legata alla matricola, viene |              |
|                   | visualizzata la lista delle sedi, tra le quali   |              |

|                                                                                                    | bisogna sceglierne una.                                                                                                    |                                                |  |  |  |  |
|----------------------------------------------------------------------------------------------------|----------------------------------------------------------------------------------------------------|------------------------------------------------|--|--|--|--|
|                                                                                                    | <u> </u>                                                                                                    |                                                |  |  |  |  |
| TAB ENTI – CASSA EDILE                                                                                   |                                                                                                    |                                                |  |  |  |  |
| NOME CAMPO                                                                                               | SCELTA/INSERIMENTO                                                                                                    | NOTE                                           |  |  |  |  |
| Codice impresa                                                                                           | Inserire il codice impresa                                                                                                    | Campo<br>obbligatorio                          |  |  |  |  |
| Selezione Cassa Edile                                                                                    | Scegliere dal menu a tendina la provincia in<br>cui cercare una Cassa Edile<br>Scegliere una Cassa Edile dalla lista                                                                                                    | Campo<br>obbligatorio<br>Campo<br>obbligatorio |  |  |  |  |
| Qualora si sia scelto "Altri settori" come tipo di CCNL il tab "ENTI - CASSA<br>EDILE" risulterà assente |                                                                                                    |                                                |  |  |  |  |
| TAB INOLTRO                                                                                              |                                                                                                    |                                                |  |  |  |  |
| NOME CAMPO                                                                                               | SCELTA/INSERIMENTO                                                                                                    | NOTE                                           |  |  |  |  |
| Inoltra Richiesta                                                                                        | Viene visualizzato il resoconto della pratica<br>appena compilata; è possibile inoltrarla o<br>annullare la compilazione (se durante la<br>compilazione la Richiesta è stata salvata in<br>bozza, anche se annullata rimarrà comunque<br>tra le bozze) |                                                |  |  |  |  |
| Qualora si sia scelto "Altri settori" come tipo di CCNL                                                  |                                                                                                    |                                                |  |  |  |  |
| Scelta dell'ente di<br>rilascio del documento                                                            | Selezionare L'ente di preferenza per il rilascio                                                                                                    | Campo                                          |  |  |  |  |
| unico di regolarità                                                                                      |                                                                                                    | obbligatorio                                   |  |  |  |  |

2.1.8 Richiesta di DURC per "Stato avanzamento lavori" di un Affidamento di un Appalto pubblico per un'Azienda consorziata da parte di una Stazione Appaltante

| LOGIN AZIENDA                              |                        |                                                                                                    |                       |  |  |  |
|--------------------------------------------|------------------------|----------------------------------------------------------------------------------------------------|-----------------------|--|--|--|
| NOME CAMPO                                 |                        | SCELTA                                                                                                    | NOTE                  |  |  |  |
| Codice Utente                              |                        | Codice Fiscale                                                                                                    | Campo<br>obbligatorio |  |  |  |
| Password                                   |                        | password                                                                                                    | Campo<br>obbligatorio |  |  |  |
|                                            |                        |                                                                                                    |                       |  |  |  |
| TAB RICHIESTA                              |                        |                                                                                                    |                       |  |  |  |
| NOME CAMPO                                 |                        | SCELTA                                                                                                    | NOTE                  |  |  |  |
| Tipo Richiedente                           |                        | Stazione Appaltante (preselezionato e non modificabile)                                                                                              | Campo<br>obbligatorio |  |  |  |
| Appalto pubblico di                        |                        | Lavori                                                                                                    | Campo<br>obbligatorio |  |  |  |
| Tipo di contratto                          |                        | Affidamento                                                                                                    | Campo<br>obbligatorio |  |  |  |
| Per                                        |                        | Stato avanzamento lavori                                                                                                    | Campo<br>obbligatorio |  |  |  |
| Data                                       |                        | Selezionare una data uguale o<br>antecedente a quella della Richiesta                                                                                | Campo<br>obbligatorio |  |  |  |
|                                            |                        |                                                                                                    |                       |  |  |  |
|                                            |                        | TAB RICERCA                                                                                                    |                       |  |  |  |
| NOME CAMPO                                 |                        | SCELTA/INSERIMENTO                                                                                                    | NOTE                  |  |  |  |
| Immettere il Codice                        |                        | Immissione del CIP di riferimento.                                                                                                    | Campo                 |  |  |  |
| Identificativo Pratica (C.I.P.)            |                        | Nel CIP ricercato l'Azienda                                                                                                    | obbligatorio          |  |  |  |
| riferito alla Stazione                     |                        | subappaltatrice non deve risultare                                                                                                    |                       |  |  |  |
| Appaltante/Appalto/Appaltatore             |                        | come appaltatore del CIP recuperato                                                                                                    |                       |  |  |  |
| per cui si chiede la regolarità            |                        | Il risultato è la precompilazione dei<br>tab "Stazione Appaltante",<br>"Appalto/Gara", "Appaltatore" e<br>l'apertura automatica del tab<br>"impresa" |                       |  |  |  |
| Qualora non esista o non si conosca il CIP |                        |                                                                                                    |                       |  |  |  |
| Assenza CIP                                | Selez<br>conse<br>Appa | ionando questa opzione la procedura<br>entirà l'inserimento dei dati nei tab SA-<br>lto – Appaltatore necessari a rintracciare                       |                       |  |  |  |

Manuale DURC Stazione Appaltante - vers. 4.0

Pagina 36 di 99
|                               | il CIP interessato o, qualora non esistesse, a                                                                                                    |                                                                       |
|-------------------------------|----------------------------------------------------------------------------------------------------|-----------------------------------------------------------------------|
|                               | crearne uno nuovo.                                                                                                    |                                                                       |
| TAB IMPRESA                   |                                                                                                    |                                                                       |
| Inserire il CF de             | ell'Affidatario (consorziata) e cliccare il pulsante                                                                                                    | e "cerca"                                                             |
|                               | Selezionare poi una ditta dalla lista                                                                                                    |                                                                       |
| NOME CAMPO                    | SCELTA/INSERIMENTO                                                                                                    | NOTE                                                                  |
| Consorziata                   | E' presente la descrizione e le informazioni<br>relative alla Sede Legale dell'impresa<br>affidataria (consorziata)                                                                                                    |                                                                       |
| E-mail                        | Inserire, se non è già presente, la mail della consorziata                                                                                                    | Campo<br>obbligatorio                                                 |
| E-mail PEC                    | Inserire, se non è già presente, la mail della consorziata                                                                                                    | Campo<br>obbligatorio se<br>il fax non è<br>stato inserito            |
| Fax                           | Inserire, se non è già presente, il fax della<br>consorziata per l'invito a regolarizzare art. 7,<br>co.3, dm 24/10/2007                                                                                                    | Campo<br>obbligatorio se<br>la PEC non è<br>stata inserita            |
| Sede Operativa                | Cercare un indirizzo di Sede Operativa<br>oppure, se coincide con la Sede Legale (che è<br>già precaricata) fare click sul check con la<br>dicitura relativa                                                                    | Campo<br>obbligatorio                                                 |
| Recapito<br>corrispondenza    | Precaricato a "Sede Legale" ed<br>eventualmente modificabile                                                                                                    | Campo<br>obbligatorio                                                 |
| Tipo Ditta                    | Precaricato a "Datore di Lavoro" ed<br>eventualmente modificabile. La procedura<br>rende selezionabili le altre opzioni in base al<br>CF della ditta.                                                                           | Campo<br>obbligatorio                                                 |
| Lavori                        | Precaricato a "Eseguiti"                                                                                                    | Campo<br>obbligatorio                                                 |
| Contratto applicato<br>(CCNL) | Precaricato a "Edilizia" ed eventualmente<br>modificabile. Se il Tipo Ditta risulta essere<br>diverso da "Datore di Lavoro" i contratti<br>"edilizia" e "Edilizia con solo Impiegati e<br>Tecnici" non risultano selezionabili. | Campo<br>obbligatorio                                                 |
| Dimensione aziendale          | inserire il numero dei dipendenti scegliendo<br>tra una delle proposte possibili (da 1 a 5, da 6<br>a 15, da 16 a 50, da 51 a 100, oltre)                                                                                       | Campo<br>obbligatorio<br>solo se si è<br>scelto "Datore<br>di Lavoro" |

|                           |                                                 | come tipo ditta |
|---------------------------|-------------------------------------------------|-----------------|
| Tot. lavoratori in        | Scegliere il numero dei lavoratori e, per i     | Campo           |
| cantiere/luogo di         | dipendenti, inserire un numero uguale o         | obbligatorio    |
| esecuzione dell'appalto   | minore dei lavoratori e comunque minore del     |                 |
|                           | massimo della dimensione aziendale              |                 |
| Data inizio e fine lavori | scegliere un periodo compreso tra la data Campo |                 |
|                           | dell'appalto e la data odierna.                 | obbligatorio    |
| Sospensione lavori        | Non è obbligatorio, in caso si voglia inserirlo |                 |
|                           | scegliere uno o più periodi, tutti compresi tra |                 |
|                           | la data inizio e la data fine lavori            |                 |
| Importo appalto (iva      | Inserire l'importo dei lavori svolti fino alla  | Campo           |
| escl.) €                  | data dellaRichiesta                             | obbligatorio    |
| Incid. % manodopera       | Inserire la percentuale dell'incidenza della    | Campo           |
|                           | manodopera                                      | obbligatorio    |

#### TAB LAVORAZIONI

| NOME CAMPO  | SCELTA/INSERIMENTO                                                                                                    | NOTE                  |
|-------------|----------------------------------------------------------------------------------------------------|-----------------------|
| Natura      | Sceglierne una dal menu a tendina                                                                                                    | Campo                 |
| Tipologia   | Scegliere una dal menu a tendina                                                                                                    | Campo<br>obbligatorio |
| Lavorazioni | Scegliere una o più lavorazioni tra quelle<br>trovate nel riquadro di sinistra e con le frecce<br>trasportarle nel riquadro di destra | Campo<br>obbligatorio |
|             | Queste 3 operazioni possono essere ripetute n<br>volte ed eliminate con l'apposito pulsante.                                          |                       |

#### TAB ENTI - INAIL

| NOME CAMPO | SCELTA/INSERIMENTO                    | NOTE |
|------------|---------------------------------------|------|
| Lista PAT  | Viene visualizzata la lista delle PAT |      |
|            | dell'impresa esecutrice               |      |

| NOME CAMPO        | SCELTA/INSERIMENTO                               | NOTE         |
|-------------------|--------------------------------------------------|--------------|
| Matricola         | Questo campo varia in base al Tipo Ditta         | Campo        |
| Azienda/P.C.I./CF | selezionato nel Tab "Impresa". In caso ci sia    | obbligatorio |
| Impresa           | già una Richiesta fatta dalla stessa azienda     |              |
|                   | (con stesso Tipo Ditta) allora viene suggerita   |              |
|                   | l'ultima matricola utilizzata e l'ultima sede    |              |
|                   | scelta, in caso contrario bisogna inserire una   |              |
|                   | matricola valida e, legata alla matricola, viene |              |
|                   | visualizzata la lista delle sedi, tra le quali   |              |

|                                                                      | bisogna sceglierne una.                                                                                                    |                                                |  |
|----------------------------------------------------------------------|----------------------------------------------------------------------------------------------------|------------------------------------------------|--|
|                                                                      |                                                                                                    |                                                |  |
|                                                                      | TAB ENTI – CASSA EDILE                                                                                                    |                                                |  |
| NOME CAMPO                                                           | SCELTA/INSERIMENTO                                                                                                    | NOTE                                           |  |
| Codice impresa                                                       | Inserire il codice impresa                                                                                                    | Campo<br>obbligatorio                          |  |
| Selezione Cassa Edile                                                | Scegliere dal menu a tendina la provincia in<br>cui cercare una Cassa Edile<br>Scegliere una Cassa Edile dalla lista                                                                                                    | Campo<br>obbligatorio<br>Campo<br>obbligatorio |  |
| Qualora si sia scelto                                                | "Altri settori" come tipo di CCNL il tab "ENT<br>EDILE" risulterà assente                                                                                                    | I - CASSA                                      |  |
| TAB INOLTRO                                                          |                                                                                                    |                                                |  |
| NOME CAMPO                                                           | SCELTA/INSERIMENTO                                                                                                    | NOTE                                           |  |
| Inoltra Richiesta                                                    | Viene visualizzato il resoconto della pratica<br>appena compilata; è possibile inoltrarla o<br>annullare la compilazione (se durante la<br>compilazione la Richiesta è stata salvata in<br>bozza, anche se annullata rimarrà comunque<br>tra le bozze) |                                                |  |
| Qualora si sia scelto "Altri settori" come tipo di CCNL              |                                                                                                    |                                                |  |
| Scelta dell'ente di<br>rilascio del documento<br>unico di regolarità | Selezionare L'ente di preferenza per il rilascio<br>del DURC                                                                                                    | Campo<br>obbligatorio                          |  |
|                                                                      | Dopo aver inoltrato la Richiesta è possibile<br>stampare il CIP ed il Modulo della Richiesta                                                                                                    |                                                |  |

2.1.9 Richiesta di DURC per "Liquidazione finale/regolare esecuzione lavori" di un Affidamento di un Appalto pubblico per un'Azienda consorziata da parte di una Stazione Appaltante

| LOGIN AZIENDA                 |             |                                            |              |
|-------------------------------|-------------|--------------------------------------------|--------------|
| NOME CAMPO                    |             | SCELTA                                     | NOTE         |
| Codice Utente                 |             | Codice Fiscale                             | Campo        |
|                               |             |                                            | obbligatorio |
| Password                      |             | password                                   | Campo        |
|                               |             |                                            | obbligatorio |
|                               |             |                                            |              |
|                               |             | TAB RICHIESTA                              |              |
| NOME CAMPO                    |             | SCELTA                                     | NOTE         |
| Tipo Richiedente              |             | Stazione Appaltante (preselezionato e      | Campo        |
|                               |             | non modificabile)                          | obbligatorio |
| Appalto pubblico di           |             | Lavori                                     | Campo        |
|                               |             |                                            | obbligatorio |
| Tipo di contratto             |             | Affidamento                                | Campo        |
|                               |             |                                            | obbligatorio |
| Per                           |             | Liquidazione finale/ Regolare              | Campo        |
|                               |             | esecuzione lavori                          | obbligatorio |
| Data                          |             | Selezionare una data uguale o              | Campo        |
|                               |             | antecedente a quella della Richiesta       | obbligatorio |
|                               |             |                                            |              |
|                               |             | TAB RICERCA                                |              |
| NOME CAMPO                    |             | SCELTA/INSERIMENTO                         | NOTE         |
| Immettere il Codice           |             | Immissione del CIP di riferimento.         | Campo        |
| Identificativo Pratica (C.I.H | <b>?.</b> ) | Nel CIP ricercato l'Azienda                | obbligatorio |
| riferito alla Stazione        |             | subappaltatrice non deve risultare         |              |
| Appaltante/Appalto/Appalt     | tatore      | come appaltatore del CIP recuperato        |              |
| per cui si chiede la regolari | tà          | Il risultato è la precompilazione dei      |              |
|                               |             | tab "Stazione Appaltante",                 |              |
|                               |             | "Appalto/Gara", "Appaltatore" e            |              |
|                               |             | l'apertura automatica del tab              |              |
|                               |             | "impresa"                                  |              |
| Qua                           | lora no     | on esista o non si conosca il CIP          |              |
| Assenza CIP                   | Selez       | ionando questa opzione la procedura        |              |
|                               | conse       | entirà l'inserimento dei dati nei tab SA-  |              |
|                               | Appa        | lto – Appaltatore necessari a rintracciare |              |

|                               | il CIP interessato o, qualora non esistesse, a                                                                                                    |                                                                       |  |
|-------------------------------|----------------------------------------------------------------------------------------------------|-----------------------------------------------------------------------|--|
|                               | crearne uno nuovo.                                                                                                    |                                                                       |  |
| TAB IMPRESA                   |                                                                                                    |                                                                       |  |
| Inserire il CF de             | Inserire il CF dell'Affidatario (consorziata) e cliccare il pulsante "cerca"                                                                                                    |                                                                       |  |
|                               | Selezionare poi una ditta dalla lista                                                                                                    |                                                                       |  |
| NOME CAMPO                    | SCELTA/INSERIMENTO                                                                                                    | NOTE                                                                  |  |
| Consorziata                   | E' presente la descrizione e le informazioni<br>relative alla Sede Legale dell'impresa<br>affidataria (consorziata)                                                                                                    |                                                                       |  |
| E-mail                        | Inserire, se non è già presente, la mail della consorziata                                                                                                    | Campo<br>obbligatorio                                                 |  |
| E-mail PEC                    | Inserire, se non è già presente, la mail della consorziata                                                                                                    | Campo<br>obbligatorio se<br>il fax non è<br>stato inserito            |  |
| Fax                           | Inserire, se non è già presente, il fax della<br>consorziata per l'invito a regolarizzare art. 7,<br>co.3, dm 24/10/2007                                                                                                    | Campo<br>obbligatorio se<br>la PEC non è<br>stata inserita            |  |
| Sede Operativa                | Cercare un indirizzo di Sede Operativa<br>oppure, se coincide con la Sede Legale (che è<br>già precaricata) fare click sul check con la<br>dicitura relativa                                                                    | Campo<br>obbligatorio                                                 |  |
| Recapito<br>corrispondenza    | Precaricato a "Sede Legale" ed<br>eventualmente modificabile                                                                                                    | Campo<br>obbligatorio                                                 |  |
| Tipo Ditta                    | Precaricato a "Datore di Lavoro" ed<br>eventualmente modificabile. La procedura<br>rende selezionabili le altre opzioni in base al<br>CF della ditta.                                                                           | Campo<br>obbligatorio                                                 |  |
| Lavori                        | Precaricato a "Eseguiti"                                                                                                    | Campo<br>obbligatorio                                                 |  |
| Contratto applicato<br>(CCNL) | Precaricato a "Edilizia" ed eventualmente<br>modificabile. Se il Tipo Ditta risulta essere<br>diverso da "Datore di Lavoro" i contratti<br>"edilizia" e "Edilizia con solo Impiegati e<br>Tecnici" non risultano selezionabili. | Campo<br>obbligatorio                                                 |  |
| Dimensione aziendale          | inserire il numero dei dipendenti scegliendo<br>tra una delle proposte possibili (da 1 a 5, da 6<br>a 15, da 16 a 50, da 51 a 100, oltre)                                                                                       | Campo<br>obbligatorio<br>solo se si è<br>scelto "Datore<br>di Lavoro" |  |

|                           |                                                 | come tipo ditta |
|---------------------------|-------------------------------------------------|-----------------|
| Tot. lavoratori in        | Scegliere il numero dei lavoratori e, per i     | Campo           |
| cantiere/luogo di         | dipendenti, inserire un numero uguale o         | obbligatorio    |
| esecuzione dell'appalto   | minore dei lavoratori e comunque minore del     |                 |
|                           | massimo della dimensione aziendale              |                 |
| Data inizio e fine lavori | scegliere un periodo compreso tra la data Campo |                 |
|                           | dell'appalto e la data odierna.                 | obbligatorio    |
| Sospensione lavori        | Non è obbligatorio, in caso si voglia inserirlo |                 |
|                           | scegliere uno o più periodi, tutti compresi tra |                 |
|                           | la data inizio e la data fine lavori            |                 |
| Importo appalto (iva      | Inserire l'importo dei lavori svolti            | Campo           |
| escl.) €                  |                                                 | obbligatorio.   |
| Incid. % manodopera       | Inserire la percentuale dell'incidenza della    | Campo           |
|                           | manodopera                                      | obbligatorio    |

| TAB LAVORAZIONI    |  |
|--------------------|--|
| SCELTA/INSERIMENTO |  |

| NOME CAMPO  | SCELTA/INSERIMENTO                                                                                                    | NOTE                  |
|-------------|----------------------------------------------------------------------------------------------------|-----------------------|
| Natura      | Sceglierne una dal menu a tendina                                                                                                    | Campo<br>obbligatorio |
| Tipologia   | Scegliere una dal menu a tendina                                                                                                    | Campo<br>obbligatorio |
| Lavorazioni | Scegliere una o più lavorazioni tra quelle<br>trovate nel riquadro di sinistra e con le frecce<br>trasportarle nel riquadro di destra | Campo<br>obbligatorio |
|             | Queste 3 operazioni possono essere ripetute n<br>volte ed eliminate con l'apposito pulsante.                                          |                       |

#### TAB ENTI - INAIL

| NOME CAMPO | SCELTA/INSERIMENTO                                               | NOTE |
|------------|------------------------------------------------------------------|------|
| Lista PAT  | Viene visualizzata la lista delle PAT<br>dell'impresa esecutrice |      |

| NOME CAMPO        | SCELTA/INSERIMENTO                               | NOTE         |
|-------------------|--------------------------------------------------|--------------|
| Matricola         | Questo campo varia in base al Tipo Ditta         | Campo        |
| Azienda/P.C.I./CF | selezionato nel Tab "Impresa". In caso ci sia    | obbligatorio |
| Impresa           | già una Richiesta fatta dalla stessa azienda     |              |
|                   | (con stesso Tipo Ditta) allora viene suggerita   |              |
|                   | l'ultima matricola utilizzata e l'ultima sede    |              |
|                   | scelta, in caso contrario bisogna inserire una   |              |
|                   | matricola valida e, legata alla matricola, viene |              |
|                   | visualizzata la lista delle sedi, tra le quali   |              |
|                   | bisogna sceglierne una.                          |              |

| TAB ENTI – CASSA EDILE                                               |                                                                                                    |                       |  |  |
|----------------------------------------------------------------------|----------------------------------------------------------------------------------------------------|-----------------------|--|--|
| NOME CAMPO                                                           | SCELTA/INSERIMENTO                                                                                                    | NOTE                  |  |  |
| Codice impresa                                                       | Inserire il codice impresa                                                                                                    | Campo<br>obbligatorio |  |  |
| Selezione Cassa Edile                                                | Scegliere dal menu a tendina la provincia in cui cercare una Cassa Edile                                                                                                    | Campo<br>obbligatorio |  |  |
|                                                                      | Scegliere una Cassa Edile dalla lista                                                                                                    | Campo<br>obbligatorio |  |  |
| Qualora si sia scelto                                                | "Altri settori" come tipo di CCNL il tab "ENT<br>EDILE" risulterà assente                                                                                                    | I - CASSA             |  |  |
|                                                                      |                                                                                                    |                       |  |  |
|                                                                      | TAB INOLTRO                                                                                                    |                       |  |  |
| NOME CAMPO                                                           | SCELTA/INSERIMENTO                                                                                                    | NOTE                  |  |  |
| Inoltra Richiesta                                                    | Viene visualizzato il resoconto della pratica<br>appena compilata; è possibile inoltrarla o<br>annullare la compilazione (se durante la<br>compilazione la Richiesta è stata salvata in<br>bozza, anche se annullata rimarrà comunque<br>tra le bozze) |                       |  |  |
| Qualora si sia scelto "A                                             | Qualora si sia scelto "Altri settori" come tipo di CCNL                                                                                                    |                       |  |  |
| Scelta dell'ente di<br>rilascio del documento<br>unico di regolarità | Selezionare L'ente di preferenza per il rilascio<br>del DURC                                                                                                    | Campo<br>obbligatorio |  |  |
|                                                                      | Dopo aver inoltrato la Richiesta è possibile<br>stampare il CIP ed il Modulo della Richiesta.                                                                                                    |                       |  |  |

# 2.1.10 Richiesta di DURC per "Stipula contratto, convenzione e concessione" di un Affidamento di un Appalto pubblico di lavori a un'azienda mandante da parte di una Stazione Appaltante

|                                | ]           | LOGIN AZIENDA                              |              |
|--------------------------------|-------------|--------------------------------------------|--------------|
| NOME CAMPO                     |             | SCELTA                                     | NOTE         |
| Codice Utente                  |             | Codice Fiscale                             | Campo        |
|                                |             |                                            | obbligatorio |
| Password                       |             | password                                   | Campo        |
|                                |             |                                            | obbligatorio |
|                                |             |                                            |              |
|                                |             |                                            |              |
|                                |             | TAB RICHIESTA                              |              |
| NOME CAMPO                     |             | SCELTA                                     | NOTE         |
| Tipo Richiedente               |             | Stazione Appaltante (preselezionato e      | Campo        |
|                                |             | non modificabile)                          | obbligatorio |
| Appalto pubblico di            |             | Lavori                                     | Campo        |
|                                |             |                                            | obbligatorio |
| Tipo di contratto              |             | Affidamento                                | Campo        |
|                                |             |                                            | obbligatorio |
| Per                            |             | Stipula contratto, convenzione e           | Campo        |
|                                |             | concessione                                | obbligatorio |
|                                |             |                                            |              |
|                                |             | TAB RICERCA                                |              |
| NOME CAMPO                     |             | SCELTA/INSERIMENTO                         | NOTE         |
| Immettere il Codice            |             | Immissione del CIP di riferimento.         | Campo        |
| Identificativo Pratica (C.I.F  | <b>P.</b> ) | Nel CIP ricercato l'Azienda                | obbligatorio |
| riferito alla Stazione         |             | subappaltatrice non deve risultare         |              |
| Appaltante/Appalto/Appalt      | atore       | come appaltatore del CIP recuperato        |              |
| per cui si chiede la regolarit | tà          | Il risultato è la precompilazione dei      |              |
|                                |             | tab "Stazione Appaltante",                 |              |
|                                |             | "Appalto/Gara", "Appaltatore               |              |
|                                |             | (mandataria)" e l'apertura automatica      |              |
|                                |             | del tab "impresa"                          |              |
| Qua                            | lora n      | on esista o non si conosca il CIP          |              |
| Assenza CIP                    | Selez       | ionando questa opzione la procedura        |              |
|                                | conse       | entirà l'inserimento dei dati nei tab SA-  |              |
|                                | Appa        | lto – Appaltatore necessari a rintracciare |              |
|                                | il CIF      | interessato o, qualora non esistesse, a    |              |
|                                | creari      | ne uno nuovo.                              |              |

Manuale DURC Stazione Appaltante - vers. 4.0

Pagina 44 di 99

| TAB IMPRESA                                                                       |                                                                                                    |                                                                                          |  |
|-----------------------------------------------------------------------------------|----------------------------------------------------------------------------------------------------|------------------------------------------------------------------------------------------|--|
| Inserire il CF dell'Affidatario (azienda mandante) e cliccare il pulsante "cerca" |                                                                                                    |                                                                                          |  |
| Selezionare poi una ditta dalla lista                                             |                                                                                                    |                                                                                          |  |
| NOME CAMPO                                                                        | SCELTA/INSERIMENTO                                                                                                    | NOTE                                                                                     |  |
| Mandante                                                                          | E' presente la descrizione e le informazioni<br>relative alla Sede Legale dell'impresa<br>affidataria (azienda mandante)                                                                                                    |                                                                                          |  |
| E-mail                                                                            | Inserire, se non è già presente, la mail della mandante                                                                                                    | Campo<br>obbligatorio                                                                    |  |
| E-mail PEC                                                                        | Inserire, se non è già presente, la mail della<br>mandante                                                                                                    | Campo<br>obbligatorio se<br>il fax non è<br>stato inserito                               |  |
| Fax                                                                               | Inserire, se non è già presente, il fax della<br>mandante per l'invito a regolarizzare art. 7,<br>co.3, dm 24/10/2007                                                                                                    | Campo<br>obbligatorio se<br>la PEC non è<br>stata inserita                               |  |
| Sede Operativa                                                                    | Cercare un indirizzo di Sede Operativa<br>oppure, se coincide con la Sede Legale (che è<br>già precaricata) fare click sul check con la<br>dicitura relativa                                                                    | Campo<br>obbligatorio                                                                    |  |
| Recapito<br>corrispondenza                                                        | Precaricato a "Sede Legale" ed<br>eventualmente modificabile                                                                                                    | Campo<br>obbligatorio                                                                    |  |
| Tipo Ditta                                                                        | Precaricato a "Datore di Lavoro" ed<br>eventualmente modificabile. La procedura<br>rende selezionabili le altre opzioni in base al<br>CF della ditta.                                                                           | Campo<br>obbligatorio                                                                    |  |
| Lavori                                                                            | Precaricato a "Edilizia" ed eventualmente<br>modificabile. Se il Tipo Ditta risulta essere<br>diverso da "Datore di Lavoro" i contratti<br>"edilizia" e "Edilizia con solo Impiegati e<br>Tecnici" non risultano selezionabili. | Campo<br>obbligatorio                                                                    |  |
| Contratto applicato<br>(CCNL)                                                     | Precaricato a "Edilizia" ed eventualmente<br>modificabile                                                                                                    | Campo<br>obbligatorio                                                                    |  |
| Dimensione aziendale                                                              | inserire il numero dei dipendenti scegliendo<br>tra una delle proposte possibili (da 1 a 5, da 6<br>a 15, da 16 a 50, da 51 a 100, oltre)                                                                                       | Campo<br>obbligatorio<br>solo se si è<br>scelto "Datore<br>di Lavoro"<br>come tipo ditta |  |
| Tot. lavoratori in<br>cantiere/luogo di                                           | Scegliere il numero dei lavoratori e, per i<br>dipendenti, inserire un numero uguale o                                                                                                    | Campo non<br>obbligatorio                                                                |  |

| esecuzione dell'appalto   | minore dei lavoratori e comunque minore del                                                     |                       |
|---------------------------|-------------------------------------------------------------------------------------------------|-----------------------|
|                           | massimo della dimensione aziendale                                                              |                       |
| Data inizio e fine lavori | scegliere un periodo compreso tra la data                                                       | Campo non             |
|                           | dell'appalto e la data odierna.                                                                 | obbligatorio          |
| Sospensione lavori        | Non è obbligatorio, in caso si voglia inserirlo                                                 |                       |
|                           | scegliere uno o più periodi, tutti compresi tra                                                 |                       |
|                           | la data inizio e la data fine lavori                                                            |                       |
| Importo appalto (iva      | Inserire l'importo ricevuto in affidamento                                                      | Campo                 |
| escl.) €                  |                                                                                                 | obbligatorio.         |
| Incid. % manodopera       | Inserire la percentuale dell'incidenza della                                                    | Campo                 |
|                           | manodopera                                                                                      | obbligatorio          |
|                           |                                                                                                 |                       |
|                           | TAB LAVORAZIONI                                                                                 |                       |
| NOME CAMPO                | SCELTA/INSERIMENTO                                                                              | NOTE                  |
| Natura                    | Sceglierne una dal menu a tendina                                                               | Campo<br>obbligatorio |
| Tipologia                 | Scegliere una dal menu a tendina                                                                | Campo<br>obbligatorio |
| Lavorazioni               | Scegliere una o più lavorazioni tra quelle                                                      | Campo                 |
|                           | trovate nel riquadro di sinistra e con le frecce                                                | obbligatorio          |
|                           | trasportarle nel riquadro di destra                                                             |                       |
|                           | Queste 3 operazioni possono essere ripetute n                                                   |                       |
|                           | volte ed eliminate con l'apposito pulsante.                                                     |                       |
|                           |                                                                                                 |                       |
|                           | TAB ENTI - INAIL                                                                                |                       |
| NOME CAMPO                | SCELTA/INSERIMENTO                                                                              | NOTE                  |
| Lista PAT                 | Viene visualizzata la lista delle PAT                                                           |                       |
|                           | dell'impresa esecutrice                                                                         |                       |
|                           | TAB ENTI - INPS                                                                                 |                       |
| NOME CAMPO                | SCELTA/INSERIMENTO                                                                              | NOTE                  |
| Matricola                 | Questo campo varia in base al Tipo Ditta                                                        | Campo                 |
| Azienda/P.C.I./CF         | selezionato nel 1 ab "Impresa". In caso ci sia                                                  | obbligatorio          |
| Impresa                   | gia una Richiesta fatta dalla stessa azienda                                                    |                       |
|                           | (con stesso 11po Ditta) allora viene suggerita                                                  |                       |
|                           | i utilità inatricola utilizzata e i utilità sede                                                |                       |
|                           | scena, in caso contrano disogna inserire una<br>matricola valida a lagata alla matricola, vieno |                       |
|                           | manicola valua e, legata alla manicola, viene                                                   |                       |
|                           | hisogna sceolierne una                                                                          |                       |
|                           |                                                                                                 |                       |
|                           |                                                                                                 |                       |

| TAB ENTI – CASSA EDILE                                                                           |                                                                                                    |                       |  |
|--------------------------------------------------------------------------------------------------|----------------------------------------------------------------------------------------------------|-----------------------|--|
| NOME CAMPO                                                                                       | SCELTA/INSERIMENTO                                                                                                    | NOTE                  |  |
| Codice impresa                                                                                   | Inserire il codice impresa                                                                                                    | Campo<br>obbligatorio |  |
| Selezione Cassa Edile                                                                            | Scegliere dal menu a tendina la provincia in cui cercare una Cassa Edile                                                                                                    | Campo<br>obbligatorio |  |
|                                                                                                  | Scegliere una Cassa Edile dalla lista                                                                                                    | Campo<br>obbligatorio |  |
| Qualora si sia scelto                                                                            | "Altri settori" come tipo di CCNL il tab "ENT<br>EDILE" risulterà assente                                                                                                    | I - CASSA             |  |
|                                                                                                  |                                                                                                    |                       |  |
|                                                                                                  | TAB INOLTRO                                                                                                    |                       |  |
| NOME CAMPO                                                                                       | SCELTA/INSERIMENTO                                                                                                    | NOTE                  |  |
| Inoltra Richiesta                                                                                | Viene visualizzato il resoconto della pratica                                                                                                    |                       |  |
|                                                                                                  | appena compilata; è possibile inoltrarla o                                                                                                    |                       |  |
|                                                                                                  |                                                                                                    |                       |  |
|                                                                                                  | annullare la compilazione (se durante la                                                                                                    |                       |  |
|                                                                                                  | annullare la compilazione (se durante la compilazione la Richiesta è stata salvata in                                                                                                    |                       |  |
|                                                                                                  | annullare la compilazione (se durante la<br>compilazione la Richiesta è stata salvata in<br>bozza, anche se annullata rimarrà comunque                                                                                                    |                       |  |
|                                                                                                  | annullare la compilazione (se durante la<br>compilazione la Richiesta è stata salvata in<br>bozza, anche se annullata rimarrà comunque<br>tra le bozze)                                                                                                    |                       |  |
| Qualora si sia scelto "A                                                                         | annullare la compilazione (se durante la<br>compilazione la Richiesta è stata salvata in<br>bozza, anche se annullata rimarrà comunque<br>tra le bozze)<br>tri settori" come tipo di CCNL                                                                                                    |                       |  |
| Qualora si sia scelto "A<br>Scelta dell'ente di                                                  | annullare la compilazione (se durante la<br>compilazione la Richiesta è stata salvata in<br>bozza, anche se annullata rimarrà comunque<br>tra le bozze)<br><b>tri settori" come tipo di CCNL</b><br>Selezionare L'ente di preferenza per il rilascio                                                             | Campo                 |  |
| Qualora si sia scelto "A<br>Scelta dell'ente di<br>rilascio del documento                        | annullare la compilazione (se durante la<br>compilazione la Richiesta è stata salvata in<br>bozza, anche se annullata rimarrà comunque<br>tra le bozze)<br><b>tri settori" come tipo di CCNL</b><br>Selezionare L'ente di preferenza per il rilascio<br>del DURC                                                 | Campo<br>obbligatorio |  |
| Qualora si sia scelto "A<br>Scelta dell'ente di<br>rilascio del documento<br>unico di regolarità | annullare la compilazione (se durante la<br>compilazione la Richiesta è stata salvata in<br>bozza, anche se annullata rimarrà comunque<br>tra le bozze)<br>Itri settori" come tipo di CCNL<br>Selezionare L'ente di preferenza per il rilascio<br>del DURC                                                       | Campo<br>obbligatorio |  |
| Qualora si sia scelto "A<br>Scelta dell'ente di<br>rilascio del documento<br>unico di regolarità | annullare la compilazione (se durante la<br>compilazione la Richiesta è stata salvata in<br>bozza, anche se annullata rimarrà comunque<br>tra le bozze)<br><b>tri settori" come tipo di CCNL</b><br>Selezionare L'ente di preferenza per il rilascio<br>del DURC<br>Dopo aver inoltrato la Richiesta è possibile | Campo<br>obbligatorio |  |

#### 2.1.11 Richiesta di DURC per "Stato avanzamento lavori" di un Affidamento di un Appalto pubblico per un'Azienda mandante da parte di una Stazione Appaltante

| LOGIN AZIENDA                              |             |                                            |              |
|--------------------------------------------|-------------|--------------------------------------------|--------------|
| NOME CAMPO                                 |             | SCELTA                                     | NOTE         |
| Codice Utente                              |             | Codice Fiscale                             | Campo        |
|                                            |             |                                            | obbligatorio |
| Password                                   |             | password                                   | Campo        |
|                                            |             |                                            | obbligatorio |
|                                            |             |                                            |              |
|                                            |             | TAB RICHIESTA                              |              |
| NOME CAMPO                                 |             | SCELTA                                     | NOTE         |
| Tipo Richiedente                           |             | Stazione Appaltante (preselezionato e      | Campo        |
|                                            |             | non modificabile)                          | obbligatorio |
| Appalto pubblico di                        |             | Lavori                                     | Campo        |
|                                            |             |                                            | obbligatorio |
| Tipo di contratto                          |             | Affidamento                                | Campo        |
|                                            |             |                                            | obbligatorio |
| Per                                        |             | Stato avanzamento lavori                   | Campo        |
|                                            |             |                                            | obbligatorio |
| Data                                       |             | Selezionare una data uguale o              | Campo        |
|                                            |             | antecedente a quella della Richiesta       | obbligatorio |
|                                            |             |                                            |              |
|                                            |             | TAB RICERCA                                |              |
| NOME CAMPO                                 |             | SCELTA/INSERIMENTO                         | NOTE         |
| Immettere il Codice                        |             | Immissione del CIP di riferimento.         | Campo        |
| Identificativo Pratica (C.I.I              | <b>P.</b> ) | Nel CIP ricercato l'Azienda                | obbligatorio |
| riferito alla Stazione                     |             | subappaltatrice non deve risultare         |              |
| Appaltante/Appalto/Appalt                  | tatore      | come appaltatore del CIP recuperato        |              |
| per cui si chiede la regolari              | tà          | Il risultato è la precompilazione dei      |              |
|                                            |             | tab "Stazione Appaltante",                 |              |
|                                            |             | "Appalto/Gara", "Appaltatore               |              |
|                                            |             | (mandataria)" e l'apertura automatica      |              |
|                                            |             | del tab "impresa"                          |              |
| Qualora non esista o non si conosca il CIP |             |                                            |              |
| Assenza CIP                                | Selez       | ionando questa opzione la procedura        |              |
|                                            | conse       | ntirà l'inserimento dei dati nei tab SA-   |              |
|                                            | Appa        | lto – Appaltatore necessari a rintracciare |              |
|                                            | il CIP      | interessato o, qualora non esistesse, a    |              |

Pagina 48 di 99

|                                                                           | crearne uno nuovo.                                                                                                    |                                                                       |  |  |  |
|---------------------------------------------------------------------------|----------------------------------------------------------------------------------------------------|-----------------------------------------------------------------------|--|--|--|
| TAB IMPRESA                                                               |                                                                                                    |                                                                       |  |  |  |
| Inserire il CF dell'Affidatario (mandante) e cliccare il pulsante "cerca" |                                                                                                    |                                                                       |  |  |  |
|                                                                           | Selezionare poi una ditta dalla lista                                                                                                    |                                                                       |  |  |  |
| NOME CAMPO                                                                | SCELTA/INSERIMENTO                                                                                                    | NOTE                                                                  |  |  |  |
| Mandante                                                                  | e' presente la descrizione e le informazioni<br>relative alla Sede Legale dell'impresa<br>affidataria (mandante)                                                                                                    |                                                                       |  |  |  |
| E-mail                                                                    | Inserire, se non è già presente, la mail della mandante                                                                                                    | Campo<br>obbligatorio                                                 |  |  |  |
| E-mail PEC                                                                | Inserire, se non è già presente, la mail della<br>mandante                                                                                                    | Campo<br>obbligatorio se<br>il fax non è<br>stato inserito            |  |  |  |
| Fax                                                                       | Inserire, se non è già presente, il fax della<br>mandante per l'invito a regolarizzare art. 7,<br>co.3, dm 24/10/2007                                                                                                    | Campo<br>obbligatorio se<br>la PEC non è<br>stata inserita            |  |  |  |
| Sede Operativa                                                            | Cercare un indirizzo di Sede Operativa<br>oppure, se coincide con la Sede Legale (che è<br>già precaricata) fare click sul check con la<br>dicitura relativa                                                                    | Campo<br>obbligatorio                                                 |  |  |  |
| Recapito<br>corrispondenza                                                | Precaricato a "Sede Legale" ed<br>eventualmente modificabile                                                                                                    | Campo<br>obbligatorio                                                 |  |  |  |
| Tipo Ditta                                                                | Precaricato a "Datore di Lavoro" ed<br>eventualmente modificabile. La procedura<br>rende selezionabili le altre opzioni in base al<br>CF della ditta.                                                                           | Campo<br>obbligatorio                                                 |  |  |  |
| Lavori                                                                    | Precaricato a "Eseguiti"                                                                                                    | Campo<br>obbligatorio                                                 |  |  |  |
| Contratto applicato<br>(CCNL)                                             | Precaricato a "Edilizia" ed eventualmente<br>modificabile. Se il Tipo Ditta risulta essere<br>diverso da "Datore di Lavoro" i contratti<br>"edilizia" e "Edilizia con solo Impiegati e<br>Tecnici" non risultano selezionabili. | Campo<br>obbligatorio                                                 |  |  |  |
| Dimensione aziendale                                                      | inserire il numero dei dipendenti scegliendo<br>tra una delle proposte possibili (da 1 a 5, da 6<br>a 15, da 16 a 50, da 51 a 100, oltre)                                                                                       | Campo<br>obbligatorio<br>solo se si è<br>scelto "Datore<br>di Lavoro" |  |  |  |

|                           |                                                 | come tipo ditta |
|---------------------------|-------------------------------------------------|-----------------|
| Tot. lavoratori in        | Scegliere il numero dei lavoratori e, per i     | Campo           |
| cantiere/luogo di         | dipendenti, inserire un numero uguale o         | obbligatorio    |
| esecuzione dell'appalto   | minore dei lavoratori e comunque minore del     |                 |
|                           | massimo della dimensione aziendale              |                 |
| Data inizio e fine lavori | scegliere un periodo compreso tra la data       | Campo           |
|                           | dell'appalto e la data odierna.                 | obbligatorio    |
| Sospensione lavori        | Non è obbligatorio, in caso si voglia inserirlo |                 |
|                           | scegliere uno o più periodi, tutti compresi tra |                 |
|                           | la data inizio e la data fine lavori            |                 |
| Importo appalto (iva      | Inserire l'importo dei lavori svolti fino alla  | Campo           |
| escl.) €                  | data della Richiesta                            | obbligatorio    |
| Incid. % manodopera       | Inserire la percentuale dell'incidenza della    | Campo           |
|                           | manodopera                                      | obbligatorio    |

#### TAB LAVORAZIONI

|             |                                                                                                    | -                     |
|-------------|----------------------------------------------------------------------------------------------------|-----------------------|
| NOME CAMPO  | SCELTA/INSERIMENTO                                                                                                    | NOTE                  |
| Natura      | Sceglierne una dal menu a tendina                                                                                                    | Campo<br>obbligatorio |
| Tipologia   | Scegliere una dal menu a tendina                                                                                                    | Campo<br>obbligatorio |
| Lavorazioni | Scegliere una o più lavorazioni tra quelle<br>trovate nel riquadro di sinistra e con le frecce<br>trasportarle nel riquadro di destra | Campo<br>obbligatorio |
|             | Queste 3 operazioni possono essere ripetute n<br>volte ed eliminate con l'apposito pulsante.                                          |                       |

#### TAB ENTI - INAIL

| NOME CAMPO | SCELTA/INSERIMENTO                    | NOTE |
|------------|---------------------------------------|------|
| Lista PAT  | Viene visualizzata la lista delle PAT |      |
|            | dell'impresa esecutrice               |      |

| NOME CAMPO        | SCELTA/INSERIMENTO                               | NOTE         |
|-------------------|--------------------------------------------------|--------------|
| Matricola         | Questo campo varia in base al Tipo Ditta         | Campo        |
| Azienda/P.C.I./CF | selezionato nel Tab "Impresa". In caso ci sia    | obbligatorio |
| Impresa           | già una Richiesta fatta dalla stessa azienda     |              |
|                   | (con stesso Tipo Ditta) allora viene suggerita   |              |
|                   | l'ultima matricola utilizzata e l'ultima sede    |              |
|                   | scelta, in caso contrario bisogna inserire una   |              |
|                   | matricola valida e, legata alla matricola, viene |              |
|                   | visualizzata la lista delle sedi, tra le quali   |              |

|                                                                                                    | bisogna sceglierne una.                                                                                                    |                                                |
|----------------------------------------------------------------------------------------------------|----------------------------------------------------------------------------------------------------|------------------------------------------------|
|                                                                                                    |                                                                                                    |                                                |
|                                                                                                    | TAB ENTI – CASSA EDILE                                                                                                    |                                                |
| NOME CAMPO                                                                                               | SCELTA/INSERIMENTO                                                                                                    | NOTE                                           |
| Codice impresa                                                                                           | Inserire il codice impresa                                                                                                    | Campo<br>obbligatorio                          |
| Selezione Cassa Edile                                                                                    | Scegliere dal menu a tendina la provincia in<br>cui cercare una Cassa Edile<br>Scegliere una Cassa Edile dalla lista                                                                                                    | Campo<br>obbligatorio<br>Campo<br>obbligatorio |
| Qualora si sia scelto "Altri settori" come tipo di CCNL il tab "ENTI - CASSA<br>EDILE" risulterà assente |                                                                                                    |                                                |
|                                                                                                    |                                                                                                    |                                                |
| TAB INOLTRO                                                                                              |                                                                                                    |                                                |
| NOME CAMPO                                                                                               | SCELTA/INSERIMENTO                                                                                                    | NOTE                                           |
| Inoltra Richiesta                                                                                        | Viene visualizzato il resoconto della pratica<br>appena compilata; è possibile inoltrarla o<br>annullare la compilazione (se durante la<br>compilazione la Richiesta è stata salvata in<br>bozza, anche se annullata rimarrà comunque<br>tra le bozze) |                                                |
| Qualora si sia scelto "A                                                                                 | ltri settori" come tipo di CCNL                                                                                                    |                                                |
| Scelta dell'ente di<br>rilascio del documento<br>unico di regolarità                                     | Selezionare L'ente di preferenza per il rilascio<br>del DURC                                                                                                    | Campo<br>obbligatorio                          |
|                                                                                                    |                                                                                                    |                                                |

2.1.12 Richiesta di DURC per "Liquidazione finale/regolare esecuzione lavori" di un Affidamento di un Appalto pubblico per un'Azienda mandante da parte di una Stazione Appaltante

| LOGIN AZIENDA                   |                        |                                                                                                    |                       |
|---------------------------------|------------------------|----------------------------------------------------------------------------------------------------|-----------------------|
| NOME CAMPO                      |                        | SCELTA                                                                                                    | NOTE                  |
| Codice Utente                   |                        | Codice Fiscale                                                                                                    | Campo<br>obbligatorio |
| Password                        |                        | password                                                                                                    | Campo<br>obbligatorio |
|                                 |                        |                                                                                                    |                       |
|                                 |                        | TAB RICHIESTA                                                                                                    |                       |
| NOME CAMPO                      |                        | SCELTA                                                                                                    | NOTE                  |
| Tipo Richiedente                |                        | Stazione Appaltante (preselezionato e non modificabile)                                                                                                    | Campo<br>obbligatorio |
| Appalto pubblico di             |                        | Lavori                                                                                                    | Campo<br>obbligatorio |
| Tipo di contratto               |                        | Affidamento                                                                                                    | Campo<br>obbligatorio |
| Per                             |                        | Liquidazione finale/ Regolare esecuzione lavori                                                                                                    | Campo<br>obbligatorio |
| Data                            |                        | Selezionare una data uguale o antecedente a quella della Richiesta                                                                                                | Campo<br>obbligatorio |
|                                 |                        |                                                                                                    |                       |
|                                 |                        | TAB RICERCA                                                                                                    |                       |
| NOME CAMPO                      |                        | SCELTA/INSERIMENTO                                                                                                    | NOTE                  |
| Immettere il Codice             |                        | Immissione del CIP di riferimento.                                                                                                    | Campo                 |
| Identificativo Pratica (C.I.P   | <b>P.</b> )            | Nel CIP ricercato l'Azienda                                                                                                    | obbligatorio          |
| riferito alla Stazione          |                        | subappaltatrice non deve risultare                                                                                                    |                       |
| Appaltante/Appalto/Appalt       | atore                  | come appaltatore del CIP recuperato                                                                                                    |                       |
| per cui si chiede la regolarità |                        | Il risultato è la precompilazione dei<br>tab "Stazione Appaltante",<br>"Appalto/Gara", "Appaltatore<br>(mandataria)" e l'apertura automatica<br>del tab "impresa" |                       |
| Qua                             | lora n                 | on esista o non si conosca il CIP                                                                                                    |                       |
| Assenza CIP                     | Selez<br>conse<br>Appa | ionando questa opzione la procedura<br>ntirà l'inserimento dei dati nei tab SA-<br>lto – Appaltatore necessari a rintracciare                                     |                       |

|                               | il CIP interessato o, qualora non esistesse, a                                                                                                    |                                                                       |
|-------------------------------|----------------------------------------------------------------------------------------------------|-----------------------------------------------------------------------|
|                               | crearne uno nuovo.                                                                                                    |                                                                       |
|                               | TAB IMPRESA                                                                                                    |                                                                       |
| Inserire il CF d              | ell'Affidatario (mandante) e cliccare il pulsante                                                                                                    | "cerca"                                                               |
|                               | Selezionare poi una ditta dalla lista                                                                                                    |                                                                       |
| NOME CAMPO                    | SCELTA/INSERIMENTO                                                                                                    | NOTE                                                                  |
| Mandante                      | E' presente la descrizione e le informazioni<br>relative alla Sede Legale dell'impresa<br>affidataria (mandante)                                                                                                    |                                                                       |
| E-mail                        | Inserire, se non è già presente, la mail della mandante                                                                                                    | Campo<br>obbligatorio                                                 |
| E-mail PEC                    | Inserire, se non è già presente, la mail della mandante                                                                                                    | Campo<br>obbligatorio se<br>il fax non è<br>stato inserito            |
| Fax                           | Inserire, se non è già presente, il fax della<br>mandante per l'invito a regolarizzare art. 7,<br>co.3, dm 24/10/2007                                                                                                    | Campo<br>obbligatorio se<br>la PEC non è<br>stata inserita            |
| Sede Operativa                | Cercare un indirizzo di Sede Operativa<br>oppure, se coincide con la Sede Legale (che è<br>già precaricata) fare click sul check con la<br>dicitura relativa                                                                    | Campo<br>obbligatorio                                                 |
| Recapito<br>corrispondenza    | Precaricato a "Sede Legale" ed<br>eventualmente modificabile                                                                                                    | Campo<br>obbligatorio                                                 |
| Tipo Ditta                    | Precaricato a "Datore di Lavoro" ed<br>eventualmente modificabile. La procedura<br>rende selezionabili le altre opzioni in base al<br>CF della ditta.                                                                           | Campo<br>obbligatorio                                                 |
| Lavori                        | Precaricato a "Eseguiti"                                                                                                    | Campo<br>obbligatorio                                                 |
| Contratto applicato<br>(CCNL) | Precaricato a "Edilizia" ed eventualmente<br>modificabile. Se il Tipo Ditta risulta essere<br>diverso da "Datore di Lavoro" i contratti<br>"edilizia" e "Edilizia con solo Impiegati e<br>Tecnici" non risultano selezionabili. | Campo<br>obbligatorio                                                 |
| Dimensione aziendale          | inserire il numero dei dipendenti scegliendo<br>tra una delle proposte possibili (da 1 a 5, da 6<br>a 15, da 16 a 50, da 51 a 100, oltre)                                                                                       | Campo<br>obbligatorio<br>solo se si è<br>scelto "Datore<br>di Lavoro" |

|                           |                                                 | come tipo ditta |
|---------------------------|-------------------------------------------------|-----------------|
| Tot. lavoratori in        | Scegliere il numero dei lavoratori e, per i     | Campo           |
| cantiere/luogo di         | dipendenti, inserire un numero uguale o         | obbligatorio    |
| esecuzione dell'appalto   | minore dei lavoratori e comunque minore del     |                 |
|                           | massimo della dimensione aziendale              |                 |
| Data inizio e fine lavori | scegliere un periodo compreso tra la data       | Campo           |
|                           | dell'appalto e la data odierna.                 | obbligatorio    |
| Sospensione lavori        | Non è obbligatorio, in caso si voglia inserirlo |                 |
|                           | scegliere uno o più periodi, tutti compresi tra |                 |
|                           | la data inizio e la data fine lavori            |                 |
| Importo appalto (iva      | Inserire l'importo dei lavori svolti            | Campo           |
| escl.) €                  |                                                 | obbligatorio.   |
| Incid. % manodopera       | Inserire la percentuale dell'incidenza della    | Campo           |
|                           | manodopera                                      | obbligatorio    |

### TAB LAVORAZIONI

| NOME CAMPO  | SCELTA/INSERIMENTO                                                                                                    | NOTE                  |
|-------------|----------------------------------------------------------------------------------------------------|-----------------------|
| Natura      | Sceglierne una dal menu a tendina                                                                                                    | Campo<br>obbligatorio |
| Tipologia   | Scegliere una dal menu a tendina                                                                                                    | Campo<br>obbligatorio |
| Lavorazioni | Scegliere una o più lavorazioni tra quelle<br>trovate nel riquadro di sinistra e con le frecce<br>trasportarle nel riquadro di destra | Campo<br>obbligatorio |
|             | Queste 3 operazioni possono essere ripetute n<br>volte ed eliminate con l'apposito pulsante.                                          |                       |

#### TAB ENTI - INAIL

| NOME CAMPO | SCELTA/INSERIMENTO                    | NOTE |
|------------|---------------------------------------|------|
| Lista PAT  | Viene visualizzata la lista delle PAT |      |
|            | dell'impresa esecutrice               |      |

| NOME CAMPO        | SCELTA/INSERIMENTO                               | NOTE         |
|-------------------|--------------------------------------------------|--------------|
| Matricola         | Questo campo varia in base al Tipo Ditta         | Campo        |
| Azienda/P.C.I./CF | selezionato nel Tab "Impresa". In caso ci sia    | obbligatorio |
| Impresa           | già una Richiesta fatta dalla stessa azienda     |              |
|                   | (con stesso Tipo Ditta) allora viene suggerita   |              |
|                   | l'ultima matricola utilizzata e l'ultima sede    |              |
|                   | scelta, in caso contrario bisogna inserire una   |              |
|                   | matricola valida e, legata alla matricola, viene |              |
|                   | visualizzata la lista delle sedi, tra le quali   |              |

|                                                                                                    | bisogna sceglierne una.                                                                                                    |                                                |
|----------------------------------------------------------------------------------------------------|----------------------------------------------------------------------------------------------------|------------------------------------------------|
|                                                                                                    |                                                                                                    |                                                |
|                                                                                                    | TAB ENTI – CASSA EDILE                                                                                                    |                                                |
| NOME CAMPO                                                                                               | SCELTA/INSERIMENTO                                                                                                    | NOTE                                           |
| Codice impresa                                                                                           | Inserire il codice impresa                                                                                                    | Campo<br>obbligatorio                          |
| Selezione Cassa Edile                                                                                    | Scegliere dal menu a tendina la provincia in<br>cui cercare una Cassa Edile<br>Scegliere una Cassa Edile dalla lista                                                                                                    | Campo<br>obbligatorio<br>Campo<br>obbligatorio |
| Qualora si sia scelto "Altri settori" come tipo di CCNL il tab "ENTI - CASSA<br>EDILE" risulterà assente |                                                                                                    |                                                |
|                                                                                                    |                                                                                                    |                                                |
| TAB INOLTRO                                                                                              |                                                                                                    |                                                |
| NOME CAMPO                                                                                               | SCELTA/INSERIMENTO                                                                                                    | NOTE                                           |
| Inoltra Richiesta                                                                                        | Viene visualizzato il resoconto della pratica<br>appena compilata; è possibile inoltrarla o<br>annullare la compilazione (se durante la<br>compilazione la Richiesta è stata salvata in<br>bozza, anche se annullata rimarrà comunque<br>tra le bozze) |                                                |
| Qualora si sia scelto "A                                                                                 | ltri settori" come tipo di CCNL                                                                                                    |                                                |
| Scelta dell'ente di<br>rilascio del documento<br>unico di regolarità                                     | Selezionare L'ente di preferenza per il rilascio<br>del DURC                                                                                                    | Campo<br>obbligatorio                          |
| 8                                                                                                    |                                                                                                    |                                                |

### 2.1.13 Richiesta di DURC per "Verifica autodichiarazione" da parte di una Stazione Appaltante

| LOGIN AZIENDA       |                                                                    |                                 |  |
|---------------------|--------------------------------------------------------------------|---------------------------------|--|
| NOME CAMPO          | SCELTA                                                             | NOTE                            |  |
| Codice Utente       | Inserire Codice Fiscale                                            | Campo<br>obbligatorio           |  |
| Password            | password                                                           | Campo<br>obbligatorio           |  |
|                     |                                                                    |                                 |  |
|                     | TAB RICHIESTA                                                      |                                 |  |
| NOME CAMPO          | SCELTA                                                             | NOTE                            |  |
| Tipo Richiedente    | Campo preselezionato                                               | Non<br>modificabile             |  |
| Appalto pubblico di | Altra Tipologia                                                    | Campo<br>obbligatorio           |  |
| Tipo di contratto   | Campo non presente                                                 | Campo<br>obbligatorio           |  |
| Per                 | Verifica autodichiarazione                                         | Campo<br>obbligatorio           |  |
| Data                | Selezionare una data uguale o antecedente a quella della Richiesta | Campo<br>obbligatorio           |  |
|                     |                                                                    |                                 |  |
|                     | TAB RICHIEDENTE                                                    |                                 |  |
| NOME CAMPO          | SCELTA/INSERIMENTO                                                 | NOTE                            |  |
| Codice Fiscale      | Campo precompilato                                                 | Non modificabile                |  |
| Denominazione       | Campo precompilato                                                 | Non modificabile                |  |
| e-mail              | Inserire un indirizzo e-mail                                       | Obbligatoria<br>qualora non sia |  |
|                     |                                                                    | stato compilato il              |  |
|                     |                                                                    | campo e-mail<br>PEC             |  |
| e-mail PEC          | Inserire un indirizzo e-mail PEC                                   | Obbligatoria                    |  |
|                     |                                                                    | qualora non sia                 |  |
|                     |                                                                    | stato compilato il              |  |
| RECAPITO            |                                                                    | campo c-man                     |  |
| Сар                 | Campo precompilato                                                 | Non modificabile                |  |
| Comune              | Campo precompilato                                                 | Non modificabile                |  |

Manuale DURC Stazione Appaltante - vers. 4.0

| Provincia                     | Campo precompilato                                                                                                    | Non modificabile                                                                                 |
|-------------------------------|----------------------------------------------------------------------------------------------------|--------------------------------------------------------------------------------------------------|
| Indirizzo                     | Campo precompilato                                                                                                    | Non modificabile                                                                                 |
|                               |                                                                                                    |                                                                                                  |
|                               | TAB IMPRESA                                                                                                    |                                                                                                  |
| NOME CAMPO                    | SCELTA/INSERIMENTO                                                                                                    | NOTE                                                                                             |
| Codice Fiscale Impresa        | Inserire il CF dell'impresa soggetto della<br>Richiesta                                                                                                    | Campo<br>obbligatorio                                                                            |
| Selezionare una delle         | denominazioni legate al CF ditta precedente                                                                                                    | emente inserito                                                                                  |
| Visualizza PAT                | Cliccare questo pulsante per visualizzare i dati della PAT                                                                                                    | Non<br>obbligatorio                                                                              |
| E-mail                        | Inserire, se non è già presente, la mail<br>dell'impresa                                                                                                    | Campo<br>obbligatorio                                                                            |
| E-mail PEC                    | Inserire, se non è già presente, la mail<br>dell'impresa                                                                                                    | Campo<br>obbligatorio se<br>il fax non è<br>stato inserito                                       |
| Fax                           | Inserire, se non è già presente, il fax<br>dell'impresa per l'invito a regolarizzare art. 7<br>co.3, dm 24/10/2007                                                                                                    | <ul> <li>Campo</li> <li>obbligatorio se</li> <li>la PEC non è</li> <li>stata inserita</li> </ul> |
| Sede Operativa                | Cercare un indirizzo di Sede Operativa<br>oppure, se coincide con la Sede Legale (che d<br>già precaricata) fare clic sul check con la<br>dicitura relativa                                                                         | Campo<br>obbligatorio                                                                            |
| Recapito<br>corrispondenza    | Precaricato a "Sede Legale" ed<br>eventualmente modificabile                                                                                                    | Campo<br>obbligatorio                                                                            |
| Tipo Ditta                    | Precaricato a "Datore di Lavoro" ed<br>eventualmente modificabile. La procedura<br>rende selezionabili le altre opzioni in base al<br>CF della ditta.                                                                               | Campo<br>obbligatorio                                                                            |
| Contratto applicato<br>(CCNL) | Precaricato a "Altri Settori" ed eventualment<br>modificabile. Se il Tipo Ditta risulta essere<br>diverso da "Datore di Lavoro" i contratti<br>"edilizia" e "Edilizia con solo Impiegati e<br>Tecnici" non risultano selezionabili. | e Campo<br>obbligatorio                                                                          |
|                               | TAR ENTI - INAII                                                                                                    |                                                                                                  |
| NOME CAMDO                    |                                                                                                    | NOTE                                                                                             |
| NUME CAMPU                    | SUELIA/INSEKIMENIU                                                                                                    | NUL                                                                                              |

| Lista PAT                  | Viene visualizzata la lista delle PAT                                       |              |  |  |
|----------------------------|-----------------------------------------------------------------------------|--------------|--|--|
|                            | dell'impresa esecutrice                                                     |              |  |  |
|                            | TAB ENTI - INPS                                                             |              |  |  |
| NOME CAMPO                 | SCELTA/INSERIMENTO                                                          | NOTE         |  |  |
| Matricola                  | Questo campo varia in base al Tipo Ditta                                    | Campo        |  |  |
| Azienda/P.C.I./CF          | selezionato nel Tab "Impresa". In caso ci sia                               | obbligatorio |  |  |
| Impresa                    | già una Richiesta fatta dalla stessa azienda                                |              |  |  |
|                            | (con stesso Tipo Ditta) allora viene suggerita                              |              |  |  |
|                            | l'ultima matricola utilizzata e l'ultima sede                               |              |  |  |
|                            | scelta, in caso contrario bisogna inserire una                              |              |  |  |
|                            | matricola valida e, legata alla matricola, viene                            |              |  |  |
|                            | visualizzata la lista delle sedi, tra le quali                              |              |  |  |
|                            | bisogna sceglierne una.                                                     |              |  |  |
|                            |                                                                             |              |  |  |
|                            | TAB ENTI – CASSA EDILE                                                      |              |  |  |
| NOME CAMPO                 | SCELTA/INSERIMENTO                                                          | NOTE         |  |  |
| Codice impresa             | Inserire il codice impresa                                                  | Campo        |  |  |
|                            |                                                                             | obbligatorio |  |  |
| Selezione Cassa Edile      | Scegliere dal menu a tendina la provincia in                                | Campo        |  |  |
|                            | cui cercare una Cassa Edile                                                 | obbligatorio |  |  |
|                            | Scegliere una Cassa Edile dalla lista                                       | Campo        |  |  |
|                            |                                                                             | obbligatorio |  |  |
| Qualora si sia scelto      | "Edile con solo Impiegati e Tecnici" come tipe                              | o di CCNL    |  |  |
| Codice impresa             | Inserire il codice impresa                                                  | Campo        |  |  |
|                            |                                                                             | obbligatorio |  |  |
| Selezione Cassa Edile      | Campo precompilato                                                          | Non          |  |  |
|                            | 9 4 14 -:                                                                   | modificabile |  |  |
| Qualora si sia scelto      | "Altri settori" come tipo di CCNL il tad "EN I<br>EDII E" risultorà assonto | 1 - CASSA    |  |  |
|                            | EDILE risultera assente                                                     |              |  |  |
|                            |                                                                             |              |  |  |
|                            | TAB INOLTRO                                                                 |              |  |  |
| NOME CAMPO                 | SCELTA/INSERIMENTO                                                          | NOTE         |  |  |
| Inoltra Richiesta          | Viene visualizzato il resoconto della pratica                               |              |  |  |
|                            | appena compilata; è possibile inoltrarla o                                  |              |  |  |
|                            | annullare la compilazione (se durante la                                    |              |  |  |
|                            | compilazione la Richiesta è stata salvata in                                |              |  |  |
|                            | bozza, anche se annullata rimarrà comunque                                  |              |  |  |
| Qualana di dia 14 19414    | tra le bozze)                                                               |              |  |  |
| Qualora si sia scelto "Alt | ri seuori" come tipo di CCNL                                                | Contract     |  |  |
| Scelta dell'ente di        | Selezionare L'ente di preferenza per il rilascio                            | Campo        |  |  |
| rilascio del documento     |                                                                             | oddiigatorio |  |  |

Manuale DURC Stazione Appaltante - vers. 4.0

**Pagina** 58 di 99

| unico di regolarità |                                               |  |
|---------------------|-----------------------------------------------|--|
|                     | Dopo aver inoltrato la Richiesta è possibile  |  |
|                     | stampare il CIP ed il Modulo della Richiesta. |  |

## 2.1.14 Richiesta di DURC per "Partecipazione a gara/Aggiudicazione appalto pubblico" da parte di una Stazione Appaltante

| LOGIN AZIENDA       |                                                       |                       |  |  |
|---------------------|-------------------------------------------------------|-----------------------|--|--|
| NOME CAMPO          | SCELTA                                                | NOTE                  |  |  |
| Codice Utente       | Inserire Codice Fiscale                               | Campo<br>obbligatorio |  |  |
| Password            | password                                              | Campo<br>obbligatorio |  |  |
|                     |                                                       |                       |  |  |
|                     | TAB RICHIESTA                                         |                       |  |  |
| NOME CAMPO          | SCELTA                                                | NOTE                  |  |  |
| Tipo Richiedente    | Campo preselezionato                                  | Non<br>modificabile   |  |  |
| Appalto pubblico di | Altra Tipologia                                       | Campo<br>obbligatorio |  |  |
| Tipo di contratto   | Campo non presente                                    | Campo<br>obbligatorio |  |  |
| Per                 | Partecipazione a gara/Aggiudicazione appalto pubblico | Campo<br>obbligatorio |  |  |
|                     |                                                       |                       |  |  |
|                     | TAB RICHIEDENTE                                       |                       |  |  |
| NOME CAMPO          | SCELTA/INSERIMENTO                                    | NOTE                  |  |  |
| Codice Fiscale      | Campo precompilato                                    | Non modificabile      |  |  |
| Denominazione       | Campo precompilato                                    | Non modificabile      |  |  |
| e-mail              | Inserire un indirizzo e-mail                          | Obbligatoria          |  |  |
|                     |                                                       | jualora non sia       |  |  |
|                     | 5                                                     | tato compilato il     |  |  |
|                     |                                                       | ampo <b>e-mail</b>    |  |  |
|                     | ]                                                     | PEC                   |  |  |
| e-mail PEC          | Inserire un indirizzo e-mail PEC                      | Obbligatoria          |  |  |
|                     |                                                       | lualora non sia       |  |  |
|                     | 5                                                     | tato compilato il     |  |  |
| DECADITO            |                                                       | ampo <b>e-mail</b>    |  |  |
| KECAPIIU            |                                                       |                       |  |  |
| Сар                 | Campo precompilato                                    | Non modificabile      |  |  |
| Comune              | Campo precompilato                                    | Non modificabile      |  |  |
| Provincia           | Campo precompilato 1                                  | Non modificabile      |  |  |

| Indirizzo                                                                       | Campo precompilato                                                                                                    | Non modificabile                                           |  |  |
|---------------------------------------------------------------------------------|----------------------------------------------------------------------------------------------------|------------------------------------------------------------|--|--|
|                                                                                 |                                                                                                    |                                                            |  |  |
| TAB IMPRESA                                                                     |                                                                                                    |                                                            |  |  |
| NOME CAMPO                                                                      | NOME CAMPO         SCELTA/INSERIMENTO         NOT                                                                                                    |                                                            |  |  |
| Codice Fiscale Impresa                                                          | Inserire il CF dell'impresa soggetto della<br>Richiesta                                                                                                    | Campo<br>obbligatorio                                      |  |  |
| Selezionare una delle denominazioni legate al CF ditta precedentemente inserito |                                                                                                    |                                                            |  |  |
| Visualizza PAT                                                                  | Cliccare questo pulsante per visualizzare i dati della PAT                                                                                                    | Non<br>obbligatorio                                        |  |  |
| E-mail                                                                          | Inserire, se non è già presente, la mail<br>dell'impresa                                                                                                    | Campo<br>obbligatorio                                      |  |  |
| E-mail PEC                                                                      | Inserire, se non è già presente, la mail<br>dell'impresa                                                                                                    | Campo<br>obbligatorio se<br>il fax non è<br>stato inserito |  |  |
| Fax                                                                             | Inserire, se non è già presente, il fax<br>dell'impresa per l'invito a regolarizzare art. 7<br>co.3, dm 24/10/2007                                                                                                    | Campo<br>obbligatorio se<br>la PEC non è<br>stata inserita |  |  |
| Sede Operativa                                                                  | Cercare un indirizzo di Sede Operativa<br>oppure, se coincide con la Sede Legale (che è<br>già precaricata) fare clic sul check con la<br>dicitura relativa                                                                         | Campo<br>obbligatorio                                      |  |  |
| Recapito<br>corrispondenza                                                      | Precaricato a "Sede Legale" ed<br>eventualmente modificabile                                                                                                    | Campo<br>obbligatorio                                      |  |  |
| Tipo Ditta                                                                      | Precaricato a "Datore di Lavoro" ed<br>eventualmente modificabile. La procedura<br>rende selezionabili le altre opzioni in base al<br>CF della ditta.                                                                               | Campo<br>obbligatorio                                      |  |  |
| Contratto applicato<br>(CCNL)                                                   | Precaricato a "Altri Settori" ed eventualment<br>modificabile. Se il Tipo Ditta risulta essere<br>diverso da "Datore di Lavoro" i contratti<br>"edilizia" e "Edilizia con solo Impiegati e<br>Tecnici" non risultano selezionabili. | e Campo<br>obbligatorio                                    |  |  |
|                                                                                 |                                                                                                    |                                                            |  |  |
|                                                                                 | TAB ENTI - INAIL                                                                                                    |                                                            |  |  |
| NOME CAMPO                                                                      | SCELTA/INSERIMENTO                                                                                                    | NOTE                                                       |  |  |
| Lista PAT                                                                       | viene visualizzata la lista delle PAT<br>dell'impresa esecutrice                                                                                                    |                                                            |  |  |

| TAB ENTI - INPS                                                              |                                                  |                      |  |  |
|------------------------------------------------------------------------------|--------------------------------------------------|----------------------|--|--|
| NOME CAMPO                                                                   | SCELTA/INSERIMENTO                               | NOTE                 |  |  |
| Matricola                                                                    | Questo campo varia in base al Tipo Ditta         | Campo                |  |  |
| Azienda/P C I /CF                                                            | selezionato nel Tab "Impresa" In caso ci sia     | obbligatorio         |  |  |
| Impress                                                                      | già una Richiesta fatta dalla stessa azienda     | oboligatorio         |  |  |
| Impresa                                                                      | (con stosso Tino Ditta) allora viano suggerita   |                      |  |  |
|                                                                              | (con stesso Tipo Ditta) anota viene suggenta     |                      |  |  |
|                                                                              | i ultima matricola ultizzata e i ultima sede     |                      |  |  |
|                                                                              | scena, in caso contrano disogna inserire una     |                      |  |  |
|                                                                              | matricola valida e, legata ana matricola, viene  |                      |  |  |
|                                                                              | visualizzata la lista delle sedi, tra le quali   |                      |  |  |
|                                                                              | bisogna sceglierne una.                          |                      |  |  |
|                                                                              |                                                  |                      |  |  |
|                                                                              | TAB ENTI – CASSA EDILE                           |                      |  |  |
| NOME CAMPO                                                                   | SCELTA/INSERIMENTO                               | NOTE                 |  |  |
| Codice impresa                                                               | Inserire il codice impresa                       | Campo                |  |  |
|                                                                              |                                                  | obbligatorio         |  |  |
| Selezione Cassa Edile                                                        | Scegliere dal menu a tendina la provincia in     | Campo                |  |  |
|                                                                              | cui cercare una Cassa Edile                      | obbligatorio         |  |  |
|                                                                              | Scegliere una Cassa Edile dalla lista            | Campo                |  |  |
|                                                                              | 6                                                | obbligatorio         |  |  |
| Qualora si sia scelto "Edile con solo Impiegati e Tecnici" come tipo di CCNL |                                                  |                      |  |  |
| Codice impresa                                                               | Inserire il codice impresa                       | Campo                |  |  |
|                                                                              | inserire il coulee impresa                       | obbligatorio         |  |  |
| Sologiono Coggo Edilo                                                        | Compo procompilato                               | Non                  |  |  |
| Selezione Cassa Edile                                                        | Campo precompliato                               | Noli<br>modificabile |  |  |
| Ovalana si sia saalta                                                        | » A lau: astasu:» asma tina di CONU il tab «ENI  |                      |  |  |
| EDILE" risulterà assente                                                     |                                                  |                      |  |  |
|                                                                              | EDILE" risultera assente                         |                      |  |  |
|                                                                              |                                                  |                      |  |  |
|                                                                              | TAB INOLTRO                                      |                      |  |  |
| NOME CAMPO                                                                   | SCELTA/INSERIMENTO                               | NOTE                 |  |  |
| Inoltra Richiesta                                                            | Viene visualizzato il resoconto della pratica    |                      |  |  |
|                                                                              | appena compilata; è possibile inoltrarla o       |                      |  |  |
|                                                                              | annullare la compilazione (se durante la         |                      |  |  |
|                                                                              | compilazione la Richiesta è stata salvata in     |                      |  |  |
|                                                                              | bozza, anche se annullata rimarrà comunque       |                      |  |  |
|                                                                              | tra le bozze)                                    |                      |  |  |
| Qualora si sia scelto "Alt                                                   | ri settori" come tipo di CCNL                    |                      |  |  |
| Scelta dell'ente di                                                          | Selezionare L'ente di preferenza per il rilascio | Campo                |  |  |
| rilascio del documento                                                       | del DURC                                         | obbligatorio         |  |  |
| unico di regolarità                                                          |                                                  | -                    |  |  |
| ~                                                                            | Dopo aver inoltrato la Richiesta è possibile     |                      |  |  |

Manuale DURC Stazione Appaltante - vers. 4.0

**Pagina** 62 di 99

|  |  | stampare il CIP ed il Modulo della Richiesta. |  |
|--|--|-----------------------------------------------|--|
|--|--|-----------------------------------------------|--|

#### 2.1.15 Richiesta di DURC per "Agevolazioni/Finanziamenti/Sovvenzioni/Autorizzazioni " da parte di una Stazione Appaltante

| LOGIN AZIENDA                                             |                                                      |              |                  |  |  |
|-----------------------------------------------------------|------------------------------------------------------|--------------|------------------|--|--|
| NOME CAMPO                                                | SCELTA                                               |              | NOTE             |  |  |
| Codice Utente                                             | Inserire Codice Fiscale                              |              | Campo            |  |  |
|                                                           |                                                      |              | obbligatorio     |  |  |
| Password                                                  | password                                             |              | Campo            |  |  |
|                                                           |                                                      |              | obbligatorio     |  |  |
|                                                           |                                                      |              |                  |  |  |
| TAB RICHIESTA                                             |                                                      |              |                  |  |  |
| NOME CAMPO                                                | SCELTA                                               |              | NOTE             |  |  |
| Тіро                                                      | Campo preselezionato                                 |              | Non              |  |  |
| Richiedente                                               |                                                      |              | modificabile     |  |  |
| Appalto                                                   | Altra Tipologia                                      |              | Campo            |  |  |
| pubblico di                                               |                                                      |              | obbligatorio     |  |  |
| Tipo di                                                   | Campo non presente                                   |              | Campo            |  |  |
| contratto                                                 |                                                      |              | obbligatorio     |  |  |
| Per Agevolazioni/Finanziamenti/Sovvenzioni/Autorizzazioni |                                                      | Campo        |                  |  |  |
|                                                           |                                                      |              | obbligatorio     |  |  |
| Specifica d'uso                                           | Indicare l'utilizzo per il quale si richiede il DURC |              | Campo            |  |  |
|                                                           |                                                      |              | obbligatorio     |  |  |
|                                                           |                                                      |              |                  |  |  |
| TAB RICHIEDENTE                                           |                                                      |              |                  |  |  |
| NOME CAMPO                                                | SCELTA/INSERIMENTO                                   |              | NOTE             |  |  |
| <b>Codice Fiscale</b>                                     | Campo precompilato                                   | ľ            | Non              |  |  |
|                                                           |                                                      | modificabi   |                  |  |  |
| Denominazione                                             | Campo precompilato                                   | Non          |                  |  |  |
|                                                           |                                                      | modificabile |                  |  |  |
| e-mail                                                    | Inserire un indirizzo e-mail                         | Obb          | oligatoria       |  |  |
|                                                           |                                                      | qual         | lora non sia     |  |  |
|                                                           |                                                      | state        | o compilato il   |  |  |
|                                                           |                                                      | cam          | po <b>e-mail</b> |  |  |
|                                                           |                                                      | PE(          | <u> </u>         |  |  |
| e-mail PEC                                                | Inserire un indirizzo e-mail PEC                     | Obb          | oligatoria       |  |  |
|                                                           |                                                      | qual         | lora non sia     |  |  |
|                                                           |                                                      | state        | compilato il     |  |  |
|                                                           |                                                      | cam          | po <b>e-mail</b> |  |  |

| RECAPITO                                                                        |           |                                                                                                    |                                                            |
|---------------------------------------------------------------------------------|-----------|----------------------------------------------------------------------------------------------------|------------------------------------------------------------|
| Сар                                                                             | Campo     | o precompilato                                                                                                    | Non<br>modificabile                                        |
| Comune                                                                          | Campo     | o precompilato                                                                                                    | Non<br>modificabile                                        |
| Provincia                                                                       | Campo     | o precompilato                                                                                                    | Non<br>modificabile                                        |
| Indirizzo                                                                       | Campo     | o precompilato                                                                                                    | Non<br>modificabile                                        |
|                                                                                 |           |                                                                                                    |                                                            |
|                                                                                 |           | TAB IMPRESA                                                                                                    |                                                            |
| NOME CAMI                                                                       | <b>PO</b> | SCELTA/INSERIMENTO                                                                                                    | NOTE                                                       |
| Codice Fiscale In                                                               | npresa    | Inserire il CF dell'impresa soggetto della<br>Richiesta                                                                                                    | Campo<br>obbligatorio                                      |
| Selezionare una delle denominazioni legate al CF ditta precedentemente inserito |           |                                                                                                    |                                                            |
| Visualizza PAT                                                                  |           | Cliccare questo pulsante per visualizzare i dati della PAT                                                                                                    | Non<br>obbligatorio                                        |
| E-mail                                                                          |           | Inserire, se non è già presente, la mail<br>dell'impresa                                                                                                    | Campo<br>obbligatorio                                      |
| E-mail PEC                                                                      |           | Inserire, se non è già presente, la mail<br>dell'impresa                                                                                                    | Campo<br>obbligatorio se<br>il fax non è<br>stato inserito |
| Fax                                                                             |           | Inserire, se non è già presente, il fax<br>dell'impresa per l'invito a regolarizzare art. 7,<br>co.3, dm 24/10/2007                                                                         | Campo<br>obbligatorio se<br>la PEC non è<br>stata inserita |
| Sede Operativa                                                                  |           | Cercare un indirizzo di Sede Operativa<br>oppure, se coincide con la Sede Legale (che è<br>già precaricata) fare clic sul check con la<br>dicitura relativa                                 | Campo<br>obbligatorio                                      |
| Recapito<br>corrispondenza                                                      |           | Precaricato a "Sede Legale" ed<br>eventualmente modificabile                                                                                                    | Campo<br>obbligatorio                                      |
| Tipo Ditta                                                                      |           | Precaricato a "Datore di Lavoro" ed<br>eventualmente modificabile. La procedura<br>rende selezionabili le altre opzioni in base al<br>CF della ditta.                                       | Campo<br>obbligatorio                                      |
| Contratto applica<br>(CCNL)                                                     | ato       | Precaricato a "Altri Settori" ed eventualmente<br>modificabile. Se il Tipo Ditta risulta essere<br>diverso da "Datore di Lavoro" i contratti<br>"edilizia" e "Edilizia con solo Impiegati e | Campo<br>obbligatorio                                      |

|                                                                                                    |                                           | Tecnici" non risultano selezionabili.                                                                                                    |                                                                                                    |
|----------------------------------------------------------------------------------------------------|-------------------------------------------|----------------------------------------------------------------------------------------------------|----------------------------------------------------------------------------------------------------|
|                                                                                                    |                                           |                                                                                                    |                                                                                                    |
|                                                                                                    |                                           |                                                                                                    |                                                                                                    |
|                                                                                                    |                                           | TAB ENTI - INAIL                                                                                                    |                                                                                                    |
| NOME CAMPO                                                                                                    |                                           | SCELTA/INSERIMENTO                                                                                                    | NOTE                                                                                                    |
| Lista PAT                                                                                                    | Viene                                     | visualizzata la lista delle PAT dell'impresa                                                                                                    |                                                                                                    |
|                                                                                                    | esecutri                                  | ce                                                                                                    |                                                                                                    |
|                                                                                                    |                                           | TAB ENTI - INPS                                                                                                    |                                                                                                    |
| NOME CAMPO                                                                                                    | 0                                         | SCELTA/INSERIMENTO                                                                                                    | NOTE                                                                                                    |
| Matricola<br>Azienda/P.C.I./CF<br>Impresa                                                                                    | <u>?</u>                                  | Questo campo varia in base al Tipo Ditta<br>selezionato nel Tab "Impresa". In caso ci sia<br>già una Richiesta fatta dalla stessa azienda<br>(con stesso Tipo Ditta) allora viene suggerita<br>l'ultima matricola utilizzata e l'ultima sede<br>scelta, in caso contrario bisogna inserire una<br>matricola valida e, legata alla matricola, viene<br>visualizzata la lista delle sedi, tra le quali<br>bisogna sceglierne una.                                                   | Campo<br>obbligatorio                                                                                                    |
|                                                                                                    |                                           |                                                                                                    |                                                                                                    |
|                                                                                                    |                                           |                                                                                                    |                                                                                                    |
| TAB ENTI – CASSA EDILE                                                                                                    |                                           |                                                                                                    |                                                                                                    |
|                                                                                                    |                                           |                                                                                                    |                                                                                                    |
| NOME CAMPO                                                                                                    | 0                                         | SCELTA/INSERIMENTO                                                                                                    | NOTE                                                                                                    |
| NOME CAMPO<br>Codice impresa                                                                                                 | 0                                         | SCELTA/INSERIMENTO<br>Inserire il codice impresa                                                                                                    | NOTE<br>Campo<br>obbligatorio                                                                                                    |
| NOME CAMPO<br>Codice impresa<br>Selezione Cassa E                                                                            | O<br>dile                                 | Sceliere dal menu a tendina la provincia in                                                                                                    | NOTE<br>Campo<br>obbligatorio<br>Campo                                                                                                    |
| NOME CAMPO<br>Codice impresa<br>Selezione Cassa E                                                                            | O<br>dile                                 | Scegliere dal menu a tendina la provincia in<br>cui cercare una Cassa Edile                                                                                                    | NOTE<br>Campo<br>obbligatorio<br>Campo<br>obbligatorio                                                                                                    |
| NOME CAMPO<br>Codice impresa<br>Selezione Cassa E                                                                            | O<br>dile                                 | SCELTA/INSERIMENTO         Inserire il codice impresa         Scegliere dal menu a tendina la provincia in cui cercare una Cassa Edile         Scegliere una Cassa Edile dalla lista                                                                                                    | NOTE<br>Campo<br>obbligatorio<br>Campo<br>obbligatorio<br>Campo                                                                                           |
| NOME CAMPO<br>Codice impresa<br>Selezione Cassa E                                                                            | O<br>dile                                 | SCELTA/INSERIMENTO         Inserire il codice impresa         Scegliere dal menu a tendina la provincia in cui cercare una Cassa Edile         Scegliere una Cassa Edile         Scegliere una Cassa Edile dalla lista                                                                                                    | NOTE<br>Campo<br>obbligatorio<br>Campo<br>obbligatorio<br>Campo<br>obbligatorio                                                                           |
| NOME CAMPO<br>Codice impresa<br>Selezione Cassa E<br>Qualora si sia                                                          | O<br>dile<br>a scelto                     | SCELTA/INSERIMENTO<br>Inserire il codice impresa<br>Scegliere dal menu a tendina la provincia in<br>cui cercare una Cassa Edile<br>Scegliere una Cassa Edile dalla lista<br><b>"Edile con solo Impiegati e Tecnici" come tipo</b>                                                                                                    | NOTE<br>Campo<br>obbligatorio<br>Campo<br>obbligatorio<br>Campo<br>obbligatorio<br>obbligatorio                                                           |
| NOME CAMPO<br>Codice impresa<br>Selezione Cassa E<br>Qualora si sia<br>Codice impresa                                        | O<br>dile<br>a scelto                     | SCELTA/INSERIMENTO         Inserire il codice impresa         Scegliere dal menu a tendina la provincia in cui cercare una Cassa Edile         Scegliere una Cassa Edile         Scegliere una Cassa Edile dalla lista <b>"Edile con solo Impiegati e Tecnici" come tipe</b> Inserire il codice impresa                                                                                                    | NOTE<br>Campo<br>obbligatorio<br>Campo<br>obbligatorio<br>Campo<br>obbligatorio<br><b>di CCNL</b><br>Campo<br>obbligatorio                                |
| NOME CAMPO<br>Codice impresa<br>Selezione Cassa E<br>Qualora si sia<br>Codice impresa<br>Selezione Cassa E                   | O<br>dile<br>a scelto<br>dile             | SCELTA/INSERIMENTO         Inserire il codice impresa         Scegliere dal menu a tendina la provincia in cui cercare una Cassa Edile         Scegliere una Cassa Edile         Scegliere una Cassa Edile dalla lista <b>"Edile con solo Impiegati e Tecnici" come tipo</b> Inserire il codice impresa         Campo precompilato                                                                                                    | NOTE<br>Campo<br>obbligatorio<br>Campo<br>obbligatorio<br>Campo<br>obbligatorio<br>odi CCNL<br>Campo<br>obbligatorio<br>Non<br>modificabile               |
| NOME CAMPO<br>Codice impresa<br>Selezione Cassa E<br>Qualora si sia<br>Codice impresa<br>Selezione Cassa E<br>Qualora si sia | O<br>dile<br>a scelto<br>dile<br>scelto ' | SCELTA/INSERIMENTO         Inserire il codice impresa         Scegliere dal menu a tendina la provincia in cui cercare una Cassa Edile         Scegliere una Cassa Edile         Scegliere una Cassa Edile dalla lista <b>"Edile con solo Impiegati e Tecnici" come tipo</b> Inserire il codice impresa         Campo precompilato <b>'Altri settori" come tipo di CCNL il tab "ENT</b> EDILE" risulterà assente                                                                  | NOTE<br>Campo<br>obbligatorio<br>Campo<br>obbligatorio<br>Campo<br>obbligatorio<br>odi CCNL<br>Campo<br>obbligatorio<br>Non<br>modificabile               |
| NOME CAMPO<br>Codice impresa<br>Selezione Cassa E<br>Qualora si sia<br>Codice impresa<br>Selezione Cassa E<br>Qualora si sia | o<br>dile<br>a scelto<br>dile<br>scelto ' | SCELTA/INSERIMENTO         Inserire il codice impresa         Scegliere dal menu a tendina la provincia in cui cercare una Cassa Edile         Scegliere una Cassa Edile         Scegliere una Cassa Edile dalla lista <b>"Edile con solo Impiegati e Tecnici" come tipe</b> Inserire il codice impresa         Campo precompilato <b>'Altri settori" come tipo di CCNL il tab "ENT</b> EDILE" risulterà assente                                                                  | NOTE<br>Campo<br>obbligatorio<br>Campo<br>obbligatorio<br>Campo<br>obbligatorio<br><b>di CCNL</b><br>Campo<br>obbligatorio<br>Non<br>modificabile         |
| NOME CAMPO<br>Codice impresa<br>Selezione Cassa E<br>Qualora si sia<br>Codice impresa<br>Selezione Cassa E<br>Qualora si sia | O<br>dile<br>a scelto<br>dile<br>scelto ' | SCELTA/INSERIMENTO         Inserire il codice impresa         Scegliere dal menu a tendina la provincia in cui cercare una Cassa Edile         Scegliere una Cassa Edile         Scegliere una Cassa Edile dalla lista <b>"Edile con solo Impiegati e Tecnici" come tipo</b> Inserire il codice impresa         Campo precompilato <b>'Altri settori" come tipo di CCNL il tab "ENT</b> EDILE" risulterà assente                                                                  | NOTE<br>Campo<br>obbligatorio<br>Campo<br>obbligatorio<br>Campo<br>obbligatorio<br>odi CCNL<br>Campo<br>obbligatorio<br>Non<br>modificabile<br>TI - CASSA |
| NOME CAMPO<br>Codice impresa<br>Selezione Cassa E<br>Qualora si sia<br>Codice impresa<br>Selezione Cassa E<br>Qualora si sia | o<br>dile<br>a scelto<br>dile<br>scelto ' | SCELTA/INSERIMENTO         Inserire il codice impresa         Scegliere dal menu a tendina la provincia in cui cercare una Cassa Edile         Scegliere una Cassa Edile         Scegliere una Cassa Edile dalla lista         "Edile con solo Impiegati e Tecnici" come tipo         Inserire il codice impresa         Campo precompilato         'Altri settori" come tipo di CCNL il tab "ENT         EDILE" risulterà assente         TAB INOLTRO         SCELTA/INSERIMENTO | NOTE<br>Campo<br>obbligatorio<br>Campo<br>obbligatorio<br>Campo<br>obbligatorio<br>O di CCNL<br>Campo<br>obbligatorio<br>Non<br>modificabile<br>T - CASSA |

|                                                         | appena compilata; è possibile inoltrarla o<br>annullare la compilazione (se durante la<br>compilazione la Richiesta è stata salvata in<br>bozza, anche se annullata rimarrà comunque |              |  |
|---------------------------------------------------------|----------------------------------------------------------------------------------------------------|--------------|--|
|                                                         | tra le bozze)                                                                                                    |              |  |
| Qualora si sia scelto "Altri settori" come tipo di CCNL |                                                                                                    |              |  |
| Scelta dell'ente di                                     | Selezionare L'ente di preferenza per il rilascio                                                                                                    | Campo        |  |
| rilascio del documento                                  | del DURC                                                                                                    | obbligatorio |  |
| unico di regolarità                                     |                                                                                                    |              |  |
|                                                         | Dopo aver inoltrato la Richiesta è possibile stampare il CIP ed il Modulo della Richiesta.                                                                                           |              |  |

## 2.1.16 Richiesta di DURC per "Contratti pubblici di forniture e servizi in economia " da parte di una Stazione Appaltante

| LOGIN AZIENDA       |                                                       |                       |  |  |
|---------------------|-------------------------------------------------------|-----------------------|--|--|
| NOME CAMPO          | SCELTA                                                | NOTE                  |  |  |
| Codice Utente       | Inserire Codice Fiscale                               | Campo<br>obbligatorio |  |  |
| Password            | password                                              | Campo<br>obbligatorio |  |  |
|                     |                                                       |                       |  |  |
| TAB RICHIESTA       |                                                       |                       |  |  |
| NOME CAMPO          | SCELTA                                                | NOTE                  |  |  |
| Tipo Richiedente    | Campo preselezionato                                  | Non<br>modificabile   |  |  |
| Appalto pubblico di | Altra Tipologia                                       | Campo<br>obbligatorio |  |  |
| Tipo di contratto   | Campo non presente                                    | Campo<br>obbligatorio |  |  |
| Per                 | Contratti pubblici di forniture e servizi in economia | Campo<br>obbligatorio |  |  |
| Specifica d'uso     | Indicare l'uso per il quale si richiede il DURC       | Campo<br>obbligatorio |  |  |
|                     |                                                       |                       |  |  |
| TAB RICHIEDENTE     |                                                       |                       |  |  |
| NOME CAMPO          | SCELTA/INSERIMENTO                                    | NOTE                  |  |  |
| Codice Fiscale      | Campo precompilato                                    | Non modificabile      |  |  |
| Denominazione       | Campo precompilato                                    | Non modificabile      |  |  |
| e-mail              | Inserire un indirizzo e-mail                          | Obbligatoria          |  |  |
|                     |                                                       | qualora non sia       |  |  |
|                     |                                                       |                       |  |  |
|                     |                                                       | PEC                   |  |  |
| e-mail PEC          | Inserire un indirizzo e-mail PEC                      | Obbligatoria          |  |  |
|                     |                                                       | qualora non sia       |  |  |
|                     |                                                       | stato compilato il    |  |  |
| RECAPITO            |                                                       | campo <b>e-maii</b>   |  |  |
| Cap                 | Campo precompilato                                    | Non modificabile      |  |  |
| Comuno              | Campo procompilato                                    | Non modificabile      |  |  |
| Comune              |                                                       | Non moulficabile      |  |  |

| Provincia                     | Campo precompilato                                                                                                    | Non modificabile                                                                                 |  |
|-------------------------------|----------------------------------------------------------------------------------------------------|--------------------------------------------------------------------------------------------------|--|
| Indirizzo                     | Campo precompilato                                                                                                    | Non modificabile                                                                                 |  |
|                               |                                                                                                    |                                                                                                  |  |
| TAB IMPRESA                   |                                                                                                    |                                                                                                  |  |
| NOME CAMPO                    | SCELTA/INSERIMENTO                                                                                                    | NOTE                                                                                             |  |
| Codice Fiscale Impresa        | Inserire il CF dell'impresa soggetto della<br>Richiesta                                                                                                    | Campo<br>obbligatorio                                                                            |  |
| Selezionare una delle         | denominazioni legate al CF ditta precedente                                                                                                    | emente inserito                                                                                  |  |
| Visualizza PAT                | Cliccare questo pulsante per visualizzare i dati della PAT                                                                                                    | Non<br>obbligatorio                                                                              |  |
| E-mail                        | Inserire, se non è già presente, la mail<br>dell'impresa                                                                                                    | Campo<br>obbligatorio                                                                            |  |
| E-mail PEC                    | Inserire, se non è già presente, la mail<br>dell'impresa                                                                                                    | Campo<br>obbligatorio se<br>il fax non è<br>stato inserito                                       |  |
| Fax                           | Inserire, se non è già presente, il fax<br>dell'impresa per l'invito a regolarizzare art. 7<br>co.3, dm 24/10/2007                                                                                                    | <ul> <li>Campo</li> <li>obbligatorio se</li> <li>la PEC non è</li> <li>stata inserita</li> </ul> |  |
| Sede Operativa                | Cercare un indirizzo di Sede Operativa<br>oppure, se coincide con la Sede Legale (che a<br>già precaricata) fare clic sul check con la<br>dicitura relativa                                                                         | Campo<br>obbligatorio                                                                            |  |
| Recapito<br>corrispondenza    | Precaricato a "Sede Legale" ed<br>eventualmente modificabile                                                                                                    | Campo<br>obbligatorio                                                                            |  |
| Tipo Ditta                    | Precaricato a "Datore di Lavoro" ed<br>eventualmente modificabile. La procedura<br>rende selezionabili le altre opzioni in base al<br>CF della ditta.                                                                               | Campo<br>obbligatorio                                                                            |  |
| Contratto applicato<br>(CCNL) | Precaricato a "Altri Settori" ed eventualment<br>modificabile. Se il Tipo Ditta risulta essere<br>diverso da "Datore di Lavoro" i contratti<br>"edilizia" e "Edilizia con solo Impiegati e<br>Tecnici" non risultano selezionabili. | e Campo<br>obbligatorio                                                                          |  |
|                               |                                                                                                    |                                                                                                  |  |
|                               | TAB ENTI - INAIL                                                                                                    |                                                                                                  |  |
| NOME CAMPO                    | SCELTA/INSERIMENTO                                                                                                    | NOTE                                                                                             |  |

| Lista PAT                                                                                                 | Viene visualizzata la lista delle PAT            |                       |  |  |
|----------------------------------------------------------------------------------------------------|--------------------------------------------------|-----------------------|--|--|
|                                                                                                    | dell'impresa esecutrice                          |                       |  |  |
| TAB ENTI - INPS                                                                                           |                                                  |                       |  |  |
| NOME CAMPO                                                                                                | SCELTA/INSERIMENTO                               | NOTE                  |  |  |
| Matricola                                                                                                 | Questo campo varia in base al Tipo Ditta         | Campo                 |  |  |
| Azienda/P.C.I./CF                                                                                         | selezionato nel Tab "Impresa". In caso ci sia    | obbligatorio          |  |  |
| Impresa                                                                                                   | già una Richiesta fatta dalla stessa azienda     |                       |  |  |
|                                                                                                    | (con stesso Tipo Ditta) allora viene suggerita   |                       |  |  |
|                                                                                                    | l'ultima matricola utilizzata e l'ultima sede    |                       |  |  |
|                                                                                                    | scelta, in caso contrario bisogna inserire una   |                       |  |  |
|                                                                                                    | matricola valida e, legata alla matricola, viene |                       |  |  |
|                                                                                                    | visualizzata la lista delle sedi, tra le quali   |                       |  |  |
|                                                                                                    | bisogna sceglierne una.                          |                       |  |  |
|                                                                                                    |                                                  |                       |  |  |
|                                                                                                    | TAB ENTI – CASSA EDILE                           |                       |  |  |
| NOME CAMBO SCELTA INSEDIMENTO NOTE                                                                        |                                                  |                       |  |  |
| Codice impresa                                                                                            | Inserire il codice impresa                       | Campo                 |  |  |
|                                                                                                    |                                                  | obbligatorio          |  |  |
| Selezione Cassa Edile                                                                                     | Scegliere dal menu a tendina la provincia in     | Campo                 |  |  |
|                                                                                                    | cui cercare una Cassa Edile                      | obbligatorio          |  |  |
|                                                                                                    | Scegliere una Cassa Edile dalla lista            | Campo                 |  |  |
|                                                                                                    |                                                  | obbligatorio          |  |  |
| Qualora si sia scelto "Edile con solo Impiegati e Tecnici" come tipo di CCNL                              |                                                  |                       |  |  |
| Codice impresa                                                                                            | Inserire il codice impresa                       | Campo<br>obbligatorio |  |  |
|                                                                                                    | Common and a second its to                       | New                   |  |  |
| Selezione Cassa Edile                                                                                     | Campo precompilato                               | NON<br>modifieshile   |  |  |
| III00<br>Qualara și șia scalta "Altri sottari" come ține di CCNI, il teh "ENTL"                           |                                                  |                       |  |  |
| Qualora și șia scello "Altri settori" come tipo di CCNL ii tad "EN 11 - CASSA<br>FDILE" risulteră assente |                                                  |                       |  |  |
|                                                                                                    |                                                  |                       |  |  |
|                                                                                                    |                                                  |                       |  |  |
| TAB INOLTRO                                                                                               |                                                  |                       |  |  |
| NOME CAMPO                                                                                                | SCELTA/INSERIMENTO                               | NOTE                  |  |  |
| Inoltra Richiesta                                                                                         | Viene visualizzato il resoconto della pratica    |                       |  |  |
|                                                                                                    | appena compilata; è possibile inoltrarla o       |                       |  |  |
|                                                                                                    | annullare la compilazione (se durante la         |                       |  |  |
|                                                                                                    | compilazione la Richiesta è stata salvata in     |                       |  |  |
|                                                                                                    | bozza, anche se annullata rimarrà comunque       |                       |  |  |
| Ovalova si si14- "Alt                                                                                     | tra le dozze)                                    |                       |  |  |
| Qualora si sia scelto "Alt                                                                                | ri seuori" come tipo di CCNL                     | Comme                 |  |  |
| Scelta dell'ente di                                                                                       | Selezionare L'ente di preferenza per il rilascio | Campo                 |  |  |
| rilascio del documento                                                                                    |                                                  | oddiigatorio          |  |  |

Manuale DURC Stazione Appaltante - vers. 4.0

**Pagina** 70 di 99

| unico di regolarità |                                               |  |
|---------------------|-----------------------------------------------|--|
|                     | Dopo aver inoltrato la Richiesta è possibile  |  |
|                     | stampare il CIP ed il Modulo della Richiesta. |  |

# 2.1.17 Richiesta di DURC per "Stipula contratto, convenzione e concessione" di un Appalto pubblico di forniture o servizi da parte di una Stazione Appaltante

| LOGIN AZIENDA            |                                              |                    |
|--------------------------|----------------------------------------------|--------------------|
| NOME CAMPO               | SCELTA                                       | NOTE               |
| Codice Utente            | Codice fiscale                               | Campo              |
|                          |                                              | obbligatorio       |
| Password                 | password                                     | Campo              |
|                          |                                              | obbligatorio       |
|                          |                                              |                    |
| TAB RICHIESTA            |                                              |                    |
| NOME CAMPO               | SCELTA                                       | NOTE               |
| Tipo Richiedente         | Stazione Appaltante (preselezionato e non    | Campo              |
|                          | modificabile)                                | obbligatorio       |
| Appalto pubblico di      | Forniture o servizi                          | Campo              |
|                          |                                              | obbligatorio       |
| Tipo di contratto        | Appalto                                      | Campo              |
|                          |                                              | obbligatorio       |
| Per                      | Stipula contratto, convenzione e concessione | Campo              |
|                          |                                              | obbligatorio       |
|                          |                                              |                    |
| TAB STAZIONE APPALTANTE  |                                              |                    |
| NOME CAMPO               | SCELTA/INSERIMENTO                           | NOTE               |
| Dati Stazione Appaltante |                                              |                    |
| Codice Fiscale           | Campo precompilato                           | Non                |
|                          |                                              | modificabile       |
| Denominazione            | Campo precompilato                           | Non                |
|                          |                                              | modificabile       |
| E-mail                   | Inserire un indirizzo e-mail                 | Campo              |
|                          |                                              | obbligatorio       |
|                          |                                              | qualora non si     |
|                          |                                              | sia compilato      |
|                          |                                              | il campo <b>e-</b> |
|                          |                                              | mail PEC           |
| E-mail PEC               | Inserire un indirizzo e-mail PEC             | Campo              |
|                          |                                              | obbligatorio       |
|                          |                                              | qualora non si     |
|                          |                                              | sia compilato      |
|                                                                        |                                                                                                    | il campo <b>e-</b><br>mail    |  |
|------------------------------------------------------------------------|----------------------------------------------------------------------------------------------------|-------------------------------|--|
| RECAPITO                                                               | 1                                                                                                    |                               |  |
| Сар                                                                    | Campo precompilato                                                                                                    | Non modificabile              |  |
| Comune                                                                 | Campo precompilato                                                                                                    | Non modificabile              |  |
| Provincia                                                              | Campo precompilato                                                                                                    | Non modificabile              |  |
| Indirizzo                                                              | Campo precompilato                                                                                                    | Non modificabile              |  |
|                                                                        |                                                                                                    |                               |  |
|                                                                        |                                                                                                    |                               |  |
|                                                                        | TAB APPALTO/GARA                                                                                                    |                               |  |
|                                                                        | Qualora l'appalto fosse già in essere                                                                                                    |                               |  |
| NOME CAMPO                                                             | SCELTA/INSERIMENTO                                                                                                    | NOTE                          |  |
| C.I.G.                                                                 | Campo momentaneamente disabilitato                                                                                                    | Bottone Cerca<br>disabilitato |  |
| Lista Appalti per<br>Stazione Appaltante                               | Cliccando su questo bottone comparirà una<br>lista di appalti esistenti legati alla SA<br>precedentemente selezionata. Selezionare<br>quindi uno degli appalti in lista.                |                               |  |
| Q                                                                      | ualora l'appalto non fosse già in essere                                                                                                    |                               |  |
| Nuovo Appalto                                                          | Clic sul bottone di Nuovo Appalto                                                                                                    |                               |  |
| Codice Identificativo<br>Gara(C.I.G.)                                  | Inserire un C.I.G. oppure scegliere il flag<br>"Assenza C.I.G."                                                                                                    | Campo<br>obbligatorio         |  |
| <b>Protocollo n</b> °                                                  | Inserire un protocollo dell'appalto                                                                                                    | Campo<br>obbligatorio         |  |
| del                                                                    | Inserire la data dell'appalto                                                                                                    | Campo<br>obbligatorio         |  |
| Tipo Appalto                                                           | Inserire un tipo appalto (scegliere uno tra<br>quelli presenti nel menu a tendina)                                                                                                    | Campo<br>obbligatorio         |  |
| Importo appalto (iva<br>escl.) €                                       | Inserire un importo appalto maggiore di zero                                                                                                    | Campo<br>obbligatorio         |  |
| Incid. % manodopera                                                    | Inserire una percentuale di manodopera maggiore di zero                                                                                                    | Campo non<br>obbligatorio     |  |
| Cap (per ricercare un<br>Luogo di esecuzione<br>dell'appalto associato | Inserire un cap ed eventualmente un oggetto<br>dell'appalto (quest'ultimo è facoltativo) e<br>cercare un Luogo di esecuzione dell'appalto                                               | Campo<br>obbligatorio         |  |
| all'appalto)                                                           | Scegliere un Luogo di esecuzione dell'appalto<br>tra quelli in elenco oppure crearne uno nuovo<br>cliccando sul bottone in fondo alla lista<br>"Nuovo Luogo di esecuzione dell'appalto" | o Campo<br>obbligatorio       |  |
| Qualora non si conosca il CAP del cantiere                             |                                                                                                    |                               |  |

| Ricerca Avanzata<br>Conferma         | Cliccare per aprire la procedura che consente<br>di trovare il cantiere tramite l'inserimento di<br>Regione, Provincia, Comune, Toponimo,<br>Indirizzo in chiaro. Il sistema mette a<br>disposizione una lista di cantieri per i valori<br>inseriti.<br>Alla fine fare clic sul bottone di conferma | Campo<br>obbligatorio<br>Campo<br>obbligatorio             |
|--------------------------------------|----------------------------------------------------------------------------------------------------|------------------------------------------------------------|
|                                      |                                                                                                    |                                                            |
|                                      | TAB APPALTATORE                                                                                                    |                                                            |
| NOME CAMPO                           | SCELTA/INSERIMENTO                                                                                                    | NOTE                                                       |
| Tipologia soggetto<br>aggiudicatario | Selezionare dal menu a tendina una delle tipologie                                                                                                    | Campo<br>obbligatorio                                      |
| Inserire il Codice Fi                | scale della Ditta appaltatrice e cliccare il pulsa                                                                                                    | nte "cerca"                                                |
| Selezionare una de                   | lle denominazioni legate al CF precedentemen                                                                                                    | te inserito                                                |
| Dati Appaltatore                     |                                                                                                    |                                                            |
| Codice Fiscale                       | Campo precompilato                                                                                                    |                                                            |
| E-Mail                               | Campo precompilato                                                                                                    |                                                            |
| Denominazione                        | Campo precompilato                                                                                                    |                                                            |
| Sede Legale                          | Campo precompilato                                                                                                    |                                                            |
| САР                                  | Campo precompilato                                                                                                    |                                                            |
| Comune                               | Campo precompilato                                                                                                    |                                                            |
| Provincia                            | Campo precompilato                                                                                                    |                                                            |
| Indirizzo                            | Campo precompilato                                                                                                    |                                                            |
|                                      |                                                                                                    |                                                            |
|                                      | TAB IMPRESA                                                                                                    |                                                            |
| NOME CAMPO                           | SCELTA/INSERIMENTO                                                                                                    | NOTE                                                       |
| Impresa esecutrice                   | E' presente la descrizione e le informazioni<br>relative alla Sede Legale del soggetto<br>aggiudicatario                                                                                                    |                                                            |
| E-mail                               | Inserire, se non è già presente, la mail<br>dell'impresa                                                                                                    | Campo<br>obbligatorio                                      |
| E-mail PEC                           | Inserire, se non è già presente, la mail<br>dell'impresa                                                                                                    | Campo<br>obbligatorio se<br>il fax non è<br>stato inserito |

|                                                                    |                                                                                                    | 1                                                                                           |
|--------------------------------------------------------------------|----------------------------------------------------------------------------------------------------|---------------------------------------------------------------------------------------------|
| Fax                                                                | Inserire, se non è già presente, il fax<br>dell'impresa per l'invito a regolarizzare art. 7,<br>co.3, dm 24/10/2007                                                                                                    | Campo<br>obbligatorio se<br>la PEC non è<br>stata inserita                                  |
| Sede Operativa                                                     | Cercare un indirizzo di Sede Operativa<br>oppure, se coincide con la Sede Legale (che è<br>già precaricata) fare clic sul check con la<br>dicitura relativa                                                                                                  | Campo<br>obbligatorio                                                                       |
| Recapito<br>corrispondenza                                         | Precaricato a "Sede Legale" ed<br>eventualmente modificabile                                                                                                    | Campo<br>obbligatorio                                                                       |
| Tipo Ditta                                                         | Precaricato a "Datore di Lavoro" ed<br>eventualmente modificabile. La procedura<br>rende selezionabili le altre opzioni in base al<br>CF della ditta.                                                                                                    | Campo<br>obbligatorio                                                                       |
| Lavori                                                             | Precaricato a "Da eseguire" (poiché stiamo in<br>"Stipula contratto" ed eventualmente<br>modificabile)                                                                                                    | Campo<br>obbligatorio                                                                       |
| Contratto applicato<br>(CCNL)                                      | Precaricato a "Altri Settori" ed<br>eventualmente modificabile. Se il Tipo Ditta<br>risulta essere diverso da "Datore di Lavoro" i<br>contratti "edilizia" e "Edilizia con solo<br>Impiegati e Tecnici" non risultano<br>selezionabili.                      | Campo<br>obbligatorio                                                                       |
| Dimensione aziendale                                               | inserire il numero dei dipendenti scegliendo<br>tra una delle proposte possibili (da 1 a 5, da 6<br>a 15, da 16 a 50, da 51 a 100, oltre)                                                                                                    | Campo<br>obbligatorio<br>solo se si è<br>scelto "Datore<br>di Lavoro"<br>come tipo ditta    |
| Tot. lavoratori in<br>cantiere/luogo di<br>esecuzione dell'appalto | Per le forniture o servizi non è obbligatorio,<br>in caso si voglia inserirlo scegliere il numero<br>dei lavoratori e, per i dipendenti, inserire un<br>numero uguale o minore dei lavoratori e<br>comunque minore del massimo della<br>dimensione aziendale | Campo non<br>obbligatorio                                                                   |
| Data inizio e fine lavori                                          | scegliere un periodo compreso tra la data<br>dell'appalto e la data odierna .                                                                                                    | Campo non<br>obbligatorio (è<br>obbligatorio<br>solo se i lavori<br>sono "già<br>eseguiti") |
| Sospensione lavori                                                 | Non è obbligatorio, in caso si voglia inserirlo<br>scegliere uno o più periodi, tutti compresi tra<br>la data inizio e la data fine lavori                                                                                                    | Campo non<br>obbligatorio                                                                   |
| Importo relativo<br>allaRichiesta (iva escl.)                      | E' precaricato con l'importo dell'appalto inserito nel tab appalto/gara                                                                                                    | Campo<br>obbligatorio                                                                       |

| €                                         |                                                                                                    |                           |  |  |
|-------------------------------------------|----------------------------------------------------------------------------------------------------|---------------------------|--|--|
| Incid. % manodopera                       | E' precaricato con l'incidenza manodopera<br>inserito nel tab appalto/gara, non è comunque                                                                                                    | Campo non<br>obbligatorio |  |  |
|                                           | obbligatorio per le forniture o servizi                                                                                                    |                           |  |  |
|                                           |                                                                                                    |                           |  |  |
|                                           | TAB LAVORAZIONI                                                                                                    |                           |  |  |
| NOME CAMPO                                | SCELTA/INSERIMENTO                                                                                                    | NOTE                      |  |  |
| Natura                                    | Sceglierne una dal menu a tendina                                                                                                    | Campo<br>obbligatorio     |  |  |
| Tipologia                                 | Scegliere una dal menu a tendina                                                                                                    | Campo<br>obbligatorio     |  |  |
| Lavorazioni                               | Scegliere una o più lavorazioni tra quelle<br>trovate nel riquadro di sinistra e con le frecce<br>trasportarle nel riquadro di destra                                                                                                    | Campo<br>obbligatorio     |  |  |
|                                           | Queste 3 operazioni possono essere ripetute n<br>volte ed eliminate con l'apposito pulsante.                                                                                                    |                           |  |  |
|                                           |                                                                                                    |                           |  |  |
|                                           | TAB ENTI - INAIL                                                                                                    |                           |  |  |
| NOME CAMPO                                | SCELTA/INSERIMENTO                                                                                                    | NOTE                      |  |  |
| Lista PAT                                 | Viene visualizzata la lista delle PAT<br>dell'impresa esecutrice                                                                                                    |                           |  |  |
| TAB ENTI - INPS                           |                                                                                                    |                           |  |  |
| NOME CAMPO                                | SCELTA/INSERIMENTO                                                                                                    | NOTE                      |  |  |
| Matricola<br>Azienda/P.C.I./CF<br>Impresa | Questo campo varia in base al Tipo Ditta<br>selezionato nel Tab "Impresa". In caso ci sia<br>già una Richiesta fatta dalla stessa azienda<br>(con stesso Tipo Ditta) allora viene suggerita<br>l'ultima matricola utilizzata e l'ultima sede<br>scelta, in caso contrario bisogna inserire una<br>matricola valida e, legata alla matricola, viene<br>visualizzata la lista delle sedi, tra le quali<br>bisogna sceglierne una. | Campo<br>obbligatorio     |  |  |
|                                           |                                                                                                    |                           |  |  |
| TAB ENTI – CASSA EDILE                    |                                                                                                    |                           |  |  |
| NOME CAMPO                                | SCELTA/INSERIMENTO                                                                                                    | NOTE                      |  |  |
| Codice impresa                            | Inserire il codice impresa                                                                                                    | Campo<br>obbligatorio     |  |  |
| Selezione Cassa Edile                     | Scegliere dal menu a tendina la provincia in cui cercare una Cassa Edile                                                                                                    | Campo<br>obbligatorio     |  |  |
|                                           | Scegliere una Cassa Edile dalla lista                                                                                                    | Campo                     |  |  |

Pagina 76 di 99

|                                                                              |                                                                                                    | obbligatorio          |  |
|------------------------------------------------------------------------------|----------------------------------------------------------------------------------------------------|-----------------------|--|
| Qualora si sia scelto "Edile con solo Impiegati e Tecnici" come tipo di CCNL |                                                                                                    |                       |  |
| Codice impresa                                                               | Inserire il codice impresa                                                                                                    | Campo<br>obbligatorio |  |
| Selezione Cassa Edile                                                        | Campo precompilato                                                                                                    | Non<br>modificabile   |  |
| Qualora si sia scelto                                                        | "Altri settori" come tipo di CCNL il tab "EN]<br>EDILE" risulterà assente                                                                                                    | TI - CASSA            |  |
|                                                                              |                                                                                                    |                       |  |
|                                                                              | TAB INOLTRO                                                                                                    |                       |  |
| NOME CAMPO SCELTA/INSERIMENTO NOTE                                           |                                                                                                    |                       |  |
| Inoltra Richiesta                                                            | Viene visualizzato il resoconto della pratica<br>appena compilata; è possibile inoltrarla o<br>annullare la compilazione (se durante la<br>compilazione la Richiesta è stata salvata in<br>bozza, anche se annullata rimarrà comunque<br>tra le bozze) |                       |  |
| Qualora si sia scelto "Altri settori" come tipo di CCNL                      |                                                                                                    |                       |  |
| Scelta dell'ente di                                                          | Selezionare L'ente di preferenza per il rilascio                                                                                                    | Campo                 |  |
| rilascio del documento                                                       | del DURC                                                                                                    | obbligatorio          |  |
| unico di regolarità                                                          |                                                                                                    |                       |  |
|                                                                              | Dopo aver inoltrato la Richiesta è possibile stampare il CIP ed il Modulo della Richiesta.                                                                                                    |                       |  |

# 2.1.18 Richiesta di DURC per"Emissione ordinativo/liquidazione fattura" per Appalto pubblico di forniture o servizi da parte di una Stazione Appaltante

| LOGIN AZIENDA                              |                                                                                                    |                       |  |
|--------------------------------------------|----------------------------------------------------------------------------------------------------|-----------------------|--|
| NOME CAMPO                                 | SCELTA                                                                                                    | NOTE                  |  |
| Codice Utente                              | Codice fiscale                                                                                                    | Campo<br>obbligatorio |  |
| Password                                   | password                                                                                                    | Campo<br>obbligatorio |  |
|                                            |                                                                                                    |                       |  |
|                                            | TAB RICHIESTA                                                                                                    |                       |  |
| NOME CAMPO                                 | SCELTA                                                                                                    | NOTE                  |  |
| Tipo Richiedente                           | Stazione Appaltante (preselezionato e non modificabile)                                                                                                    | Campo<br>obbligatorio |  |
| Appalto pubblico di                        | Forniture o servizi                                                                                                    | Campo<br>obbligatorio |  |
| Tipo di contratto                          | Appalto                                                                                                    | Campo<br>obbligatorio |  |
| Per                                        | Emissione ordinativo / liquidazione fattura                                                                                                    | Campo<br>obbligatorio |  |
|                                            |                                                                                                    |                       |  |
|                                            | TAB RICERCA                                                                                                    |                       |  |
| NOME CAMPO                                 | SCELTA/INSERIMENTO                                                                                                    | NOTE                  |  |
| Immettere il Codice                        | Immissione del CIP di riferimento                                                                                                    | Campo                 |  |
| Identificativo Pratica                     |                                                                                                    | obbligatorio          |  |
| (C.I.P.) riferito alla                     | Il risultato è la precompilazione dei tab                                                                                                    |                       |  |
| Stazione                                   | "Stazione Appaltante", "Appalto/Gara",                                                                                                    |                       |  |
| Appaltante/Appalto/Ap                      | "Appaltatore" e l'apertura automatica del tab                                                                                                    |                       |  |
| paltatore per cui si                       | "impresa". Possono essere selezionati solo i                                                                                                    |                       |  |
| chiede la regolarità                       | Cip dove la richiedente risulta come Stazione<br>Appaltante                                                                                                    |                       |  |
| Qualora non esista o non si conosca il CIP |                                                                                                    |                       |  |
| Assenza CIP                                | Selezionando questa opzione la procedura<br>consentirà l'inserimento dei dati nei tab SA-<br>Appalto – Appaltatore necessari a rintracciare<br>il CIP interessato o, qualora non esistesse, a<br>crearne uno nuovo. |                       |  |
|                                            |                                                                                                    |                       |  |

| TAB IMPRESA                             |                                                                                                    |                                                                                                |  |
|-----------------------------------------|----------------------------------------------------------------------------------------------------|------------------------------------------------------------------------------------------------|--|
| NOME CAMPO                              | SCELTA/INSERIMENTO                                                                                                    | NOTE                                                                                           |  |
| Impresa Esecutrice                      | E' presente la descrizione e le informazioni<br>relative alla Sede Legale dell'Azienda<br>richiedente                                                                                                    |                                                                                                |  |
| E-mail                                  | Inserire, se non è già presente, la mail<br>dell'impresa                                                                                                    | Campo<br>obbligatorio                                                                          |  |
| E-mail PEC                              | Inserire, se non è già presente, la mail<br>dell'impresa                                                                                                    | Campo<br>obbligatorio se<br>il fax non è<br>stato inserito                                     |  |
| Fax                                     | Inserire, se non è già presente, il fax<br>dell'impresa per l'invito a regolarizzare art. 7,<br>co.3, dm 24/10/2007                                                                                                    | Campo<br>obbligatorio se<br>la PEC non è<br>stata inserita                                     |  |
| Sede Operativa                          | Cercare un indirizzo di Sede Operativa<br>oppure, se coincide con la Sede Legale (che è<br>già precaricata) fare click sul check con la<br>dicitura relativa                                                                         | Campo<br>obbligatorio                                                                          |  |
| Recapito<br>corrispondenza              | Precaricato a "Sede Legale" ed eventualmente modificabile                                                                                                    | Campo<br>obbligatorio                                                                          |  |
| Tipo Ditta                              | Precaricato a "Datore di Lavoro" ed<br>eventualmente modificabile. La procedura<br>rende selezionabili le altre opzioni in base al<br>CF della ditta.                                                                                | Campo<br>obbligatorio                                                                          |  |
| Lavori                                  | Precaricato a "Già eseguiti"                                                                                                    | Non<br>Modificabile                                                                            |  |
| Contratto applicato<br>(CCNL)           | Precaricato a "Altri settori" ed eventualmente<br>modificabile. Se il Tipo Ditta risulta essere<br>diverso da "Datore di Lavoro" i contratti<br>"edilizia" e "Edilizia con solo Impiegati e<br>Tecnici" non risultano selezionabili. | Campo<br>obbligatorio                                                                          |  |
| Dimensione aziendale                    | inserire il numero dei dipendenti scegliendo tra<br>una delle proposte possibili (da 1 a 5, da 6 a 15,<br>da 16 a 50, da 51 a 100, oltre)                                                                                            | Campo<br>obbligatorio<br>solo se si è<br>scelto<br>"Datore di<br>Lavoro"<br>come tipo<br>ditta |  |
| Tot. lavoratori in<br>cantiere/luogo di | Per le forniture o servizi non è obbligatorio, in caso si voglia inserirlo scegliere il numero dei                                                                                                    | Campo non obbligatorio                                                                         |  |

| esecuzione dell'appalto   | lavoratori e, per i dipendenti, inserire un        |              |  |
|---------------------------|----------------------------------------------------|--------------|--|
|                           | numero uguale o minore dei lavoratori e            |              |  |
|                           | comunque minore del massimo della                  |              |  |
|                           | dimensione aziendale                               |              |  |
| Data inizio e fine lavori | i Scegliere un periodo compreso tra la data Cam    |              |  |
|                           | dell'appalto e la data odierna                     | obbligatorio |  |
| Sospensione lavori        | Non è obbligatorio, in caso si voglia inserirlo    | Campo non    |  |
| -                         | scegliere uno o più periodi, tutti compresi tra la | obbligatorio |  |
|                           | data inizio e la data fine lavori                  | U U          |  |
| Importo relativo          | Inserire l'importo dei lavori già eseguiti alla    | Campo        |  |
| allaRichiesta (iva escl.) | data dellaRichiesta                                | obbligatorio |  |
| €                         |                                                    | 8            |  |
| Incid. % manodopera       | inserire la percentuale di manodopera, non è       | Campo non    |  |
| menu. / v munouoperu      | comunque obbligatorio per le forniture o           | obbligatorio |  |
|                           | servizi                                            | oboligatorio |  |
|                           |                                                    |              |  |
|                           |                                                    |              |  |
|                           | ΤΑΡΙΑΥΟΡΑΖΙΟΝΙ                                     |              |  |
|                           |                                                    |              |  |
| NOME CAMPO                | SCELTA/INSERIMENTO                                 | NOTE         |  |
| Natura                    | Sceglierne una dal menu a tendina                  | Campo        |  |
|                           |                                                    | obbligatorio |  |
| Tipologia                 | Scegliere una dal menu a tendina                   | Campo        |  |
|                           |                                                    | obbligatorio |  |
| Lavorazioni               | Scegliere una o più lavorazioni tra quelle         | Campo        |  |
|                           | trovate nel riquadro di sinistra e con le frecce   | obbligatorio |  |
|                           | trasportarle nel riguadro di destra                | e            |  |
|                           | Queste 3 operazioni possono essere ripetute n      |              |  |
|                           | volte ed eliminate con l'apposito pulsante         |              |  |
|                           |                                                    |              |  |
|                           |                                                    |              |  |
|                           | TAB ENTI - INAIL                                   |              |  |
| NOME CAMBO                |                                                    | NOTE         |  |
| I isto DAT                | Viene visualizzata la lista delle DAT              | NOIE         |  |
|                           | dell'impress escentrice                            |              |  |
|                           | den impresa esecutive                              |              |  |
|                           |                                                    |              |  |
|                           |                                                    |              |  |
|                           | TAB ENTI - INPS                                    |              |  |
| NOME CAMPO                | SCELTA/INSERIMENTO                                 | NOTE         |  |
| Matricola                 | Questo campo varia in base al Tipo Ditta           | Campo        |  |
| Azienda/P.C.I./CF         | selezionato nel Tab "Impresa". In caso ci sia      | obbligatorio |  |
| Impresa                   | già una Richiesta fatta dalla stessa azienda       |              |  |
|                           | (con stesso Tipo Ditta) allora viene suggerita     |              |  |
|                           | l'ultima matricola utilizzata e l'ultima sede      |              |  |
|                           | scelta, in caso contrario bisogna inserire una     |              |  |
|                           |                                                    |              |  |

|                                                                              | matricola valida e, legata alla matricola, viene |                       |  |  |
|------------------------------------------------------------------------------|--------------------------------------------------|-----------------------|--|--|
|                                                                              | visualizzata la lista delle sedi, tra le quali   |                       |  |  |
|                                                                              | bisogna sceglierne una.                          |                       |  |  |
|                                                                              |                                                  |                       |  |  |
|                                                                              |                                                  |                       |  |  |
|                                                                              | TAB ENTI – CASSA EDILE                           |                       |  |  |
| NOME CAMPO                                                                   | SCELTA/INSERIMENTO                               | NOTE                  |  |  |
| Codice impresa                                                               | Inserire il codice impresa                       | Campo<br>obbligatorio |  |  |
| Selezione Cassa Edile                                                        | Scegliere dal menu a tendina la provincia in     | Campo                 |  |  |
|                                                                              | cui cercare una Cassa Edile                      | obbligatorio          |  |  |
|                                                                              | Scegliere una Cassa Edile dalla lista            | Campo                 |  |  |
|                                                                              |                                                  | obbligatorio          |  |  |
| Qualora si sia scelto                                                        | "Edile con solo Impiegati e Tecnici" come tipo   | o di CCNL             |  |  |
| Codice impresa                                                               | Inserire il codice impresa                       | Campo<br>obbligatorio |  |  |
| Selezione Cassa Edile                                                        | Campo precompilato                               | Non                   |  |  |
| Selezione Cussu Lune                                                         |                                                  | modificabile          |  |  |
| Qualora si sia scelto "Altri settori" come tipo di CCNL il tab "ENTI - CASSA |                                                  |                       |  |  |
| EDILE" risulterà assente                                                     |                                                  |                       |  |  |
|                                                                              |                                                  |                       |  |  |
|                                                                              | TAB INOLTRO                                      |                       |  |  |
| NOME CAMPO                                                                   | SCELTA/INSERIMENTO                               | NOTE                  |  |  |
| Inoltra Richiesta                                                            | Viene visualizzato il resoconto della pratica    |                       |  |  |
|                                                                              | appena compilata; è possibile inoltrarla o       |                       |  |  |
|                                                                              | annullare la compilazione (se durante la         |                       |  |  |
|                                                                              | compilazione la Richiesta è stata salvata in     |                       |  |  |
|                                                                              | bozza, anche se annullata rimarrà comunque       |                       |  |  |
|                                                                              | tra le bozze)                                    |                       |  |  |
| Qualora si sia scelto "Alt                                                   | ri settori" come tipo di CCNL                    |                       |  |  |
| Scelta dell'ente di                                                          | Selezionare L'ente di preferenza per il rilascio | Campo                 |  |  |
| rilascio del documento                                                       | del DURC                                         | obbligatorio          |  |  |
| unico di regolarità                                                          |                                                  |                       |  |  |
|                                                                              | Dopo aver inoltrato la Richiesta è possibile     |                       |  |  |
|                                                                              | stampare il CIP ed il Modulo della Richiesta.    |                       |  |  |

# 2.1.19 Richiesta di DURC per "Stipula contratto, convenzione e concessione" di un Subappalto di un Appalto pubblico di forniture o servizi da parte di una Stazione Appaltante

| LOGIN AZIENDA                                                    |                                                |                                         |                 |  |
|------------------------------------------------------------------|------------------------------------------------|-----------------------------------------|-----------------|--|
| NOME CAMPO                                                       |                                                | SCELTA                                  | NOTE            |  |
| Codice Utente                                                    |                                                | Codice fiscale                          | Campo           |  |
|                                                                  |                                                |                                         | obbligatorio    |  |
| Password                                                         |                                                | password                                | Campo           |  |
|                                                                  |                                                |                                         | obbligatorio    |  |
|                                                                  |                                                |                                         |                 |  |
|                                                                  |                                                | TAB RICHIESTA                           |                 |  |
| NOME CAMPO                                                       |                                                | SCELTA                                  | NOTE            |  |
| Tipo Richiedente                                                 |                                                | Stazione Appaltante (preselezionato e   | Campo           |  |
| -                                                                |                                                | non modificabile)                       | obbligatorio    |  |
| Appalto pubblico di                                              |                                                | Forniture o servizi                     | Campo           |  |
|                                                                  |                                                |                                         | obbligatorio    |  |
| Tipo di contratto                                                |                                                | Subappalto                              | Campo           |  |
| -                                                                |                                                |                                         | obbligatorio    |  |
| Per                                                              |                                                | Stipula contratto, convenzione e        | Campo           |  |
|                                                                  |                                                | concessione                             | obbligatorio    |  |
|                                                                  |                                                |                                         | • –             |  |
|                                                                  |                                                |                                         |                 |  |
|                                                                  |                                                | TAB RICERCA                             |                 |  |
| NOME CAMPO                                                       |                                                | SCELTA/INSERIMENTO                      | NOTE            |  |
| Immettere il Codice                                              |                                                | Immissione del CIP di riferimento.      | Campo           |  |
| Identificativo Pratica (C.I.P.)                                  |                                                | Nel CIP ricercato la Stazione           | obbligatorio    |  |
| riferito alla Stazione                                           |                                                | Appaltante deve risultare come la       |                 |  |
| Appaltante/Appalto/Appaltatore                                   |                                                | Stazione Appaltante del CIP             |                 |  |
| per cui si chiede la regolar                                     | rità                                           | recuperato                              |                 |  |
|                                                                  |                                                | Il risultato è la precompilazione dei   |                 |  |
|                                                                  |                                                | tab "Stazione Appaltante",              |                 |  |
|                                                                  |                                                | "Appalto/Gara", "Appaltatore" e         |                 |  |
|                                                                  |                                                | l'apertura automatica del tab           |                 |  |
|                                                                  |                                                | "impresa"                               |                 |  |
| Qua                                                              | lora no                                        | n esista o non si conosca il CIP        |                 |  |
| Assenza CIP                                                      | Selezio                                        | onando questa opzione la procedura      |                 |  |
|                                                                  | conser                                         | tirà l'inserimento dei dati nei tab SA- |                 |  |
|                                                                  | Appalto – Appaltatore necessari a rintracciare |                                         |                 |  |
|                                                                  | il CIP interessato o, qualora non esistesse, a |                                         |                 |  |
|                                                                  | crearn                                         | e uno nuovo.                            |                 |  |
| TAB IMPRESA                                                      |                                                |                                         |                 |  |
| Inserire il CF del Subappaltatore e cliccare il pulsante "cerca" |                                                |                                         |                 |  |
|                                                                  |                                                |                                         |                 |  |
| S                                                                | Selezion                                       | are poi una ditta dalla lista           |                 |  |
| NOME CAMPO                                                       |                                                | SCELTA/INSERIMENTO                      | NOTE            |  |
| Manuale DURC Stazione Appaltant                                  | e - vers. 4                                    | 4.0                                     | Pagina 82 di 99 |  |

| Impresa esecutrice                                                 | E' presente la descrizione e le informazioni<br>relative alla Sede Legale dell'Azienda<br>richiedente                                                                                                    |                                                            |
|--------------------------------------------------------------------|----------------------------------------------------------------------------------------------------|------------------------------------------------------------|
| E-mail                                                             | Inserire, se non è già presente, la mail<br>dell'impresa                                                                                                    | Campo<br>obbligatorio                                      |
| E-mail PEC                                                         | Inserire, se non è già presente, la mail<br>dell'impresa                                                                                                    | Campo<br>obbligatorio se<br>il fax non è<br>stato inserito |
| Fax                                                                | Inserire, se non è già presente, il fax<br>dell'impresa per l'invito a regolarizzare<br>art. 7, co.3, dm 24/10/2007                                                                                                    | Campo<br>obbligatorio se<br>la PEC non è<br>stata inserita |
| Sede Operativa                                                     | Cercare un indirizzo di Sede Operativa<br>oppure, se coincide con la Sede Legale<br>(che è già precaricata) fare click sul check<br>con la dicitura relativa                                                                                                 | Campo<br>obbligatorio                                      |
| Recapito corrispondenza                                            | Precaricato a "Sede Legale" ed<br>eventualmente modificabile                                                                                                    | Campo<br>obbligatorio                                      |
| Tipo Ditta                                                         | Precaricato a "Datore di Lavoro" ed<br>eventualmente modificabile. La procedura<br>rende selezionabili le altre opzioni in base<br>al CF della ditta.                                                                                                    | Campo<br>obbligatorio                                      |
| Lavori                                                             | Precaricato a "Da eseguire" (poiché<br>stiamo in "Stipula contratto" ed<br>eventualmente modificabile)                                                                                                    | Campo<br>obbligatorio                                      |
| Contratto applicato<br>(CCNL)                                      | Precaricato a "Altri Settori" ed<br>eventualmente modificabile. Se il Tipo<br>Ditta risulta essere diverso da "Datore di<br>Lavoro" i contratti "edilizia" e "Edilizia<br>con solo Impiegati e Tecnici" non risultano<br>selezionabili.                      | Campo<br>obbligatorio                                      |
| Dimensione aziendale                                               | inserire il numero dei dipendenti<br>scegliendo tra una delle proposte possibili<br>(da 1 a 5, da 6 a 15, da 16 a 50, da 51 a<br>100, oltre)                                                                                                    | Campo<br>obbligatorio                                      |
| Tot. lavoratori in<br>cantiere/luogo di<br>esecuzione dell'appalto | Per le forniture o servizi non è<br>obbligatorio, in caso si voglia inserirlo<br>scegliere il numero dei lavoratori e, per i<br>dipendenti, inserire un numero uguale o<br>minore dei lavoratori e comunque minore<br>del massimo della dimensione aziendale | Campo non<br>obbligatorio                                  |
| Data inizio e fine lavori                                          | scegliere un periodo compreso tra la data dell'appalto e la data odierna.                                                                                                    | Campo non<br>obbligatorio (è                               |

|                            |            |                                          | 111.             |  |
|----------------------------|------------|------------------------------------------|------------------|--|
|                            |            |                                          | obbligatorio     |  |
|                            |            |                                          | solo se i lavori |  |
|                            |            |                                          | sono "già        |  |
|                            |            |                                          | eseguiti")       |  |
| Sospensione lavori         | Non        | è obbligatorio, in caso si voglia        | Campo non        |  |
| -                          | inseri     | rlo scegliere uno o più periodi, tutti   | obbligatorio     |  |
|                            | comp       | resi tra la data inizio e la data fine   | U                |  |
|                            | lavor      | i                                        |                  |  |
| Importo relativo           | Inser      | ire l'importo dei lavori                 | Campo            |  |
| allaRichiesta (iva escl.)€ |            | I I I I I I I I I I I I I I I I I I I    | obbligatorio     |  |
| Incid % manodonera         | inseri     | re l'incidenza % di manodopera, non      | Campo non        |  |
| menu. / manouoperu         | è con      | unque obbligatorio per le forniture o    | obbligatorio     |  |
|                            | corvi      |                                          | oboligatorio     |  |
|                            | 501 11     | 21                                       |                  |  |
|                            | T          | AB LAVORAZIONI                           |                  |  |
| NOME CAMPO                 | ~          | SCELTA/INSERIMENTO                       | NOTE             |  |
| Natura                     | Sceglie    | Campo                                    |                  |  |
|                            |            |                                          | obbligatorio     |  |
| Tipologia                  | Sceglier   | Campo                                    |                  |  |
|                            | -          | obbligatorio                             |                  |  |
| Lavorazioni                | Sceglier   | Campo                                    |                  |  |
|                            | trovate r  | obbligatorio                             |                  |  |
|                            | trasporta  | trasportarle nel riquadro di destra      |                  |  |
|                            | Oueste 3   | 3 operazioni possono essere ripetute n   |                  |  |
|                            | volte ed   | eliminate con l'apposito pulsante.       |                  |  |
|                            |            |                                          | I                |  |
|                            |            |                                          |                  |  |
|                            | ]          | ΓAB ENTI - INAIL                         |                  |  |
| NOME CAMPO                 |            | SCELTA/INSERIMENTO                       | NOTE             |  |
| Lista PAT                  |            | Viene visualizzata la lista delle PAT    |                  |  |
|                            |            | dell'impresa esecutrice                  |                  |  |
|                            |            | TAR ENTL INPS                            |                  |  |
| NOME CAMPO                 |            |                                          | NOTE             |  |
| Matricola                  | Questo     | campo varia in base al Tipo Ditta        | Campo            |  |
| Aziondo/DCI/CE             | Questo (   | ato nel Tab "Impreso" In coso ai sio     | obbligatorio     |  |
|                            |            | ooongatorio                              |                  |  |
| mpresa                     | gia unar   | Acinesta fatta dalla stessa azienda      |                  |  |
|                            | (con stea  | sso Tipo Ditta) allora viene suggerita   |                  |  |
|                            | I ultima   | matricola utilizzata e l'ultima sede     |                  |  |
|                            | scelta, ir | n caso contrario bisogna inserire una    |                  |  |
|                            | matricol   | a valida e, legata alla matricola, viene |                  |  |
|                            | visualizz  | zata la lista delle sedi, tra le quali   |                  |  |
|                            | bisogna    | sceglierne una.                          |                  |  |
|                            |            |                                          |                  |  |
|                            |            |                                          |                  |  |

| TAB ENTI – CASSA EDILE                                  |                                                                           |                       |  |
|---------------------------------------------------------|---------------------------------------------------------------------------|-----------------------|--|
| NOME CAMPO                                              | SCELTA/INSERIMENTO                                                        | NOTE                  |  |
| Codice impresa                                          | Inserire il codice impresa                                                | Campo<br>obbligatorio |  |
| Selezione Cassa Edile                                   | Scegliere dal menu a tendina la provincia in                              | Campo                 |  |
|                                                         | cui cercare una Cassa Edile                                               | obbligatorio          |  |
|                                                         | Scegliere una Cassa Edile dalla lista                                     | Campo<br>obbligatorio |  |
| Qualora si sia scelto                                   | "Altri settori" come tipo di CCNL il tab "ENT<br>EDILE" risulterà assente | T - CASSA             |  |
|                                                         |                                                                           |                       |  |
|                                                         | TAB INOLTRO                                                               |                       |  |
| NOME CAMPO                                              | SCELTA/INSERIMENTO                                                        | NOTE                  |  |
| InoltraRichiesta                                        | Viene visualizzato il resoconto della pratica                             |                       |  |
|                                                         | appena compilata; è possibile inoltrarla o                                |                       |  |
|                                                         | annullare la compilazione (se durante la                                  |                       |  |
|                                                         | compilazione laRichiesta è stata salvata in                               |                       |  |
|                                                         | bozza, anche se annullata rimarrà comunque                                |                       |  |
|                                                         | tra le bozze)                                                             |                       |  |
| Qualora si sia scelto "Altri settori" come tipo di CCNL |                                                                           |                       |  |
| Scelta dell'ente di                                     | Selezionare L'ente di preferenza per il                                   | Campo                 |  |
| rilascio del documento                                  | rilascio del DURC                                                         | obbligatorio          |  |
| unico di regolarità                                     |                                                                           |                       |  |
|                                                         | Dopo aver inoltrato laRichiesta è possibile                               |                       |  |
| stampare il CIP ed il Modulo dellaRichiesta.            |                                                                           |                       |  |

## 2.1.20 Richiesta di DURC per "Emissione ordinativo/liquidazione fattura" di un Subappalto di un Appalto pubblico di forniture o servizi da parte di una Stazione Appaltante

| LOGIN AZIENDA                              |              |                                                         |                       |
|--------------------------------------------|--------------|---------------------------------------------------------|-----------------------|
| NOME CAMPO                                 |              | SCELTA                                                  | NOTE                  |
| Codice Utente                              |              | Codice fiscale                                          | Campo<br>obbligatorio |
| Password                                   |              | password                                                | Campo<br>obbligatorio |
|                                            |              |                                                         |                       |
|                                            |              | TAB RICHIESTA                                           |                       |
| NOME CAMPO                                 |              | SCELTA                                                  | NOTE                  |
| Tipo Richiedente                           |              | Stazione Appaltante (preselezionato e non modificabile) | Campo<br>obbligatorio |
| Appalto pubblico di                        |              | Forniture o servizi                                     | Campo<br>obbligatorio |
| Tipo di contratto                          |              | Subappalto                                              | Campo<br>obbligatorio |
| Per                                        |              | Emissione ordinativo/liquidazione fattura               | Campo<br>obbligatorio |
|                                            |              |                                                         |                       |
|                                            |              | TAB RICERCA                                             |                       |
| NOME CAMPO                                 |              | SCELTA/INSERIMENTO                                      | NOTE                  |
| Immettere il Codice                        |              | Immissione del CIP di riferimento.                      | Campo                 |
| Identificativo Pratica (C.I                | <b>.P.</b> ) | Nel CIP ricercato la Stazione                           | obbligatorio          |
| riferito alla Stazione                     |              | Appaltante deve risultare come la                       |                       |
| Appaltante/Appalto/Appa                    | ltatore      | Stazione Appaltante del CIP                             |                       |
| per cui si chiede la regolar               | rità         | recuperato                                              |                       |
|                                            |              | Il risultato è la precompilazione dei                   |                       |
|                                            |              | tab "Stazione Appaltante",                              |                       |
|                                            |              | "Appalto/Gara", "Appaltatore" e                         |                       |
|                                            |              | l'apertura automatica del tab                           |                       |
|                                            |              | "impresa"                                               |                       |
| Qualora non esista o non si conosca il CIP |              |                                                         |                       |
| Assenza CIP                                | Selezio      | onando questa opzione la procedura                      |                       |
|                                            | consen       | tirà l'inserimento dei dati nei tab SA-                 |                       |
|                                            | Appalt       | o – Appaltatore necessari a rintracciare                |                       |
|                                            | il CIP       | interessato o, qualora non esistesse, a                 |                       |

|                               | crearne uno nuovo.                                                                                                    |                                                            |  |  |
|-------------------------------|----------------------------------------------------------------------------------------------------|------------------------------------------------------------|--|--|
|                               |                                                                                                    |                                                            |  |  |
|                               | TAB IMPRESA                                                                                                    |                                                            |  |  |
| Inserire il CF d              | el Subappaltatore e cliccare il pulsante "cere                                                                                                    | ca"                                                        |  |  |
| Se                            | elezionare poi una ditta dalla lista                                                                                                    |                                                            |  |  |
| NOME CAMPO                    | SCELTA/INSERIMENTO                                                                                                    | NOTE                                                       |  |  |
| Impresa esecutrice            | E' presente la descrizione e le informazioni<br>relative alla Sede Legale dell'Azienda<br>richiedente                                                                                                    |                                                            |  |  |
| E-mail                        | Inserire, se non è già presente, la mail<br>dell'impresa                                                                                                    | Campo<br>obbligatorio                                      |  |  |
| E-mail PEC                    | Inserire, se non è già presente, la mail<br>dell'impresa                                                                                                    | Campo<br>obbligatorio se<br>il fax non è<br>stato inserito |  |  |
| Fax                           | Inserire, se non è già presente, il fax<br>dell'impresa per l'invito a regolarizzare<br>art. 7, co.3, dm 24/10/2007                                                                                                    | Campo<br>obbligatorio se<br>la PEC non è<br>stata inserita |  |  |
| Sede Operativa                | Cercare un indirizzo di Sede Operativa<br>oppure, se coincide con la Sede Legale (che<br>è già precaricata) fare click sul check con la<br>dicitura relativa                                                                            | Campo<br>obbligatorio                                      |  |  |
| Recapito corrispondenza       | Precaricato a "Sede Legale" ed<br>eventualmente modificabile                                                                                                    | Campo<br>obbligatorio                                      |  |  |
| Tipo Ditta                    | Precaricato a "Datore di Lavoro" ed<br>eventualmente modificabile. La procedura<br>rende selezionabili le altre opzioni in base al<br>CF della ditta.                                                                                   | Campo<br>obbligatorio                                      |  |  |
| Lavori                        | Precaricato a "Eseguiti"                                                                                                    | Campo<br>obbligatorio                                      |  |  |
| Contratto applicato<br>(CCNL) | Precaricato a "Altri Settori" ed<br>eventualmente modificabile. Se il Tipo Ditta<br>risulta essere diverso da "Datore di<br>Lavoro" i contratti "edilizia" e "Edilizia con<br>solo Impiegati e Tecnici" non risultano<br>selezionabili. | Campo<br>obbligatorio                                      |  |  |
| Dimensione aziendale          | inserire il numero dei dipendenti<br>scegliendo tra una delle proposte possibili<br>(da 1 a 5, da 6 a 15, da 16 a 50, da 51 a                                                                                                    | Campo<br>obbligatorio<br>solo se si è                      |  |  |

**Pagina** 87 di 99

|                                                                                                    | 100, oltre)                                                                                                    | scelto "Datore                                                                  |
|----------------------------------------------------------------------------------------------------|----------------------------------------------------------------------------------------------------|---------------------------------------------------------------------------------|
|                                                                                                    |                                                                                                    | di Lavoro"                                                                      |
|                                                                                                    |                                                                                                    | come tipo ditta                                                                 |
| Tot. lavoratori in                                                                                                    | Per le forniture o servizi non è                                                                                                    | Campo non                                                                       |
| cantiere/luogo di                                                                                                    | obbligatorio, in caso si voglia inserirlo                                                                                                    | obbligatorio                                                                    |
| esecuzione dell'appalto                                                                                                    | scegliere il numero dei lavoratori e, per i                                                                                                    | C                                                                               |
|                                                                                                    | dipendenti, inserire un numero uguale o                                                                                                    |                                                                                 |
|                                                                                                    | minore dei lavoratori e comunque minore                                                                                                    |                                                                                 |
|                                                                                                    | del massimo della dimensione aziendale                                                                                                    |                                                                                 |
| Data inizio e fine lavori                                                                                                    | scegliere un periodo compreso tra la data                                                                                                    | Campo                                                                           |
|                                                                                                    | dell'appalto e la data odierna.                                                                                                    | obbligatorio                                                                    |
| Sospensione lavori                                                                                                    | Non è obbligatorio, in caso si voglia                                                                                                    | Campo non                                                                       |
|                                                                                                    | inserirlo scegliere uno o più periodi, tutti                                                                                                    | obbligatorio                                                                    |
|                                                                                                    | compresi tra la data inizio e la data fine                                                                                                    | oboligatorio                                                                    |
|                                                                                                    | lavori                                                                                                    |                                                                                 |
| Importo relativo                                                                                                    | Inserire l'importo dei lavori effettuati                                                                                                    | Campo                                                                           |
| allaRichiesta (iva escl ) f                                                                                                    |                                                                                                    | obbligatorio                                                                    |
| Incid % manadamera                                                                                                    | inserire l'incidenza % di manodonera, non                                                                                                    | Campo non                                                                       |
| meiu: // manouopera                                                                                                    | è comunque obbligatorio per le forniture o                                                                                                    | obbligatorio                                                                    |
|                                                                                                    | servizi                                                                                                    | obbligatorio                                                                    |
|                                                                                                    | 561 1121                                                                                                    |                                                                                 |
|                                                                                                    |                                                                                                    |                                                                                 |
|                                                                                                    |                                                                                                    |                                                                                 |
|                                                                                                    | IAB LAVORAZIONI                                                                                                    |                                                                                 |
| NOME CAMPO                                                                                                    | SCELTA/INSERIMENTO                                                                                                    | NOTE                                                                            |
| Noture                                                                                                    | Scarlierne une del menu e tendine                                                                                                    | <b>C</b>                                                                        |
| natura                                                                                                    | Steghtlife una dai menu a tenunia                                                                                                    | Campo                                                                           |
|                                                                                                    | Scegneme una dai menu a tendina                                                                                                    | Campo<br>obbligatorio                                                           |
| Tipologia                                                                                                    | Scegliere una dal menu a tendina                                                                                                    | Campo<br>obbligatorio<br>Campo                                                  |
| Tipologia                                                                                                    | Scegliere una dal menu a tendina                                                                                                    | Campo<br>obbligatorio<br>Campo<br>obbligatorio                                  |
| Tipologia<br>Lavorazioni                                                                                                    | Scegliere una dal menu a tendina<br>Scegliere una o più lavorazioni tra quelle                                                                                                    | Campo<br>obbligatorio<br>Campo<br>obbligatorio<br>Campo                         |
| Tipologia<br>Lavorazioni                                                                                                    | Scegliere una dal menu a tendina<br>Scegliere una o più lavorazioni tra quelle<br>trovate nel riquadro di sinistra e con le frecce                                                                                                    | Campo<br>obbligatorio<br>Campo<br>obbligatorio<br>Campo<br>obbligatorio         |
| Tipologia<br>Lavorazioni                                                                                                    | Scegliere una dal menu a tendina<br>Scegliere una o più lavorazioni tra quelle<br>trovate nel riquadro di sinistra e con le frecce<br>trasportarle nel riquadro di destra                                                                                                    | Campo<br>obbligatorio<br>Campo<br>obbligatorio<br>Campo<br>obbligatorio         |
| Tipologia<br>Lavorazioni                                                                                                    | Scegliere una dal menu a tendina<br>Scegliere una o più lavorazioni tra quelle<br>trovate nel riquadro di sinistra e con le frecce<br>trasportarle nel riquadro di destra<br>Queste 3 operazioni possono essere ripetute n                                                                                                    | Campo<br>obbligatorio<br>Campo<br>obbligatorio<br>Campo<br>obbligatorio         |
| Tipologia<br>Lavorazioni                                                                                                    | Scegliere una dal menu a tendina<br>Scegliere una o più lavorazioni tra quelle<br>trovate nel riquadro di sinistra e con le frecce<br>trasportarle nel riquadro di destra<br>Queste 3 operazioni possono essere ripetute n<br>volte ed eliminate con l'apposito pulsante.                                                                                                    | Campo<br>obbligatorio<br>Campo<br>obbligatorio<br>Campo<br>obbligatorio         |
| Tipologia<br>Lavorazioni                                                                                                    | Scegliere una dal menu a tendina<br>Scegliere una o più lavorazioni tra quelle<br>trovate nel riquadro di sinistra e con le frecce<br>trasportarle nel riquadro di destra<br>Queste 3 operazioni possono essere ripetute n<br>volte ed eliminate con l'apposito pulsante.                                                                                                    | Campo<br>obbligatorio<br>Campo<br>obbligatorio<br>Campo<br>obbligatorio         |
| Tipologia<br>Lavorazioni                                                                                                    | Scegliere una dal menu a tendina<br>Scegliere una o più lavorazioni tra quelle<br>trovate nel riquadro di sinistra e con le frecce<br>trasportarle nel riquadro di destra<br>Queste 3 operazioni possono essere ripetute n<br>volte ed eliminate con l'apposito pulsante.                                                                                                    | Campo<br>obbligatorio<br>Campo<br>obbligatorio<br>Campo<br>obbligatorio         |
| Tipologia<br>Lavorazioni                                                                                                    | Scegliere una dal menu a tendina<br>Scegliere una dal menu a tendina<br>Scegliere una o più lavorazioni tra quelle<br>trovate nel riquadro di sinistra e con le frecce<br>trasportarle nel riquadro di destra<br>Queste 3 operazioni possono essere ripetute n<br>volte ed eliminate con l'apposito pulsante.<br>TAB ENTI - INAIL                                                                                                    | Campo<br>obbligatorio<br>Campo<br>obbligatorio<br>Campo<br>obbligatorio         |
| Natura<br>Tipologia<br>Lavorazioni                                                                                                    | Scegliere una dal menu a tendina         Scegliere una o più lavorazioni tra quelle         trovate nel riquadro di sinistra e con le frecce         trasportarle nel riquadro di destra         Queste 3 operazioni possono essere ripetute n         volte ed eliminate con l'apposito pulsante.         TAB ENTI - INAIL         SCELTA/INSERIMENTO                                                                                                    | Campo<br>obbligatorio<br>Campo<br>obbligatorio<br>Obbligatorio                  |
| Natura<br>Tipologia<br>Lavorazioni                                                                                                    | Scegliere una dal menu a tendina         Scegliere una o più lavorazioni tra quelle         trovate nel riquadro di sinistra e con le frecce         trasportarle nel riquadro di destra         Queste 3 operazioni possono essere ripetute n         volte ed eliminate con l'apposito pulsante.         SCELTA/INSERIMENTO         Viene visualizzata la lista delle PAT                                                                                                    | Campo<br>obbligatorio<br>Campo<br>obbligatorio<br>Obbligatorio                  |
| Natura         Tipologia         Lavorazioni                                                                                                    | Scegliere una dal menu a tendina         Scegliere una o più lavorazioni tra quelle         trovate nel riquadro di sinistra e con le frecce         trasportarle nel riquadro di destra         Queste 3 operazioni possono essere ripetute n         volte ed eliminate con l'apposito pulsante.         SCELTA/INSERIMENTO         Viene visualizzata la lista delle PAT         dell'impresa esecutrice                                                                                                    | Campo<br>obbligatorio<br>Campo<br>obbligatorio<br>Obbligatorio                  |
| Natura         Tipologia         Lavorazioni                                                                                                    | Sceglierie una dal menu a tendina         Scegliere una o più lavorazioni tra quelle         trovate nel riquadro di sinistra e con le frecce         trasportarle nel riquadro di destra         Queste 3 operazioni possono essere ripetute n         volte ed eliminate con l'apposito pulsante.         SCELTA/INSERIMENTO         Viene visualizzata la lista delle PAT         dell'impresa esecutrice                                                                                                    | Campo<br>obbligatorio<br>Campo<br>obbligatorio<br>Campo<br>obbligatorio         |
| Natura         Tipologia         Lavorazioni         Image: state of the state of the state | Scegliere una dal menu a tendina         Scegliere una o più lavorazioni tra quelle         trovate nel riquadro di sinistra e con le frecce         trasportarle nel riquadro di destra         Queste 3 operazioni possono essere ripetute n         volte ed eliminate con l'apposito pulsante.         SCELTA/INSERIMENTO         Viene visualizzata la lista delle PAT         dell'impresa esecutrice         TAB ENTI - INPS         SCELTA/INSERIMENTO                                                                                                    | Campo<br>obbligatorio<br>Campo<br>obbligatorio<br>Obbligatorio                  |
| Natura         Tipologia         Lavorazioni         Image: State of the state of the state | Scegliere una dal menu a tendina         Scegliere una o più lavorazioni tra quelle         trovate nel riquadro di sinistra e con le frecce         trasportarle nel riquadro di destra         Queste 3 operazioni possono essere ripetute n         volte ed eliminate con l'apposito pulsante.         SCELTA/INSERIMENTO         Viene visualizzata la lista delle PAT         dell'impresa esecutrice         TAB ENTI - INAIL         SCELTA/INSERIMENTO         Questo campo varia in base al Tipo Ditta                                                                                                    | Campo<br>obbligatorio<br>Campo<br>obbligatorio<br>Campo<br>obbligatorio         |
| Natura         Tipologia         Lavorazioni                                                                                                    | Scegliere una dal menu a tendina         Scegliere una o più lavorazioni tra quelle         trovate nel riquadro di sinistra e con le frecce         trasportarle nel riquadro di destra         Queste 3 operazioni possono essere ripetute n         volte ed eliminate con l'apposito pulsante.         SCELTA/INSERIMENTO         Viene visualizzata la lista delle PAT         dell'impresa esecutrice         TAB ENTI - INAIL         SCELTA/INSERIMENTO         Viene visualizzata la lista delle PAT         dell'impresa esecutrice         TAB ENTI - INPS         SCELTA/INSERIMENTO         Questo campo varia in base al Tipo Ditta         selezionato nel Tab "Impresa". In caso ci sia | Campo<br>obbligatorio<br>Campo<br>obbligatorio<br>Campo<br>obbligatorio<br>NOTE |

Manuale DURC Stazione Appaltante - vers. 4.0

**Pagina** 88 di 99

|                                                                                                    | (con stesso Tipo Ditta) allora viene suggerita<br>l'ultima matricola utilizzata e l'ultima sede<br>scelta, in caso contrario bisogna inserire una<br>matricola valida e, legata alla matricola, viene<br>visualizzata la lista delle sedi, tra le quali<br>bisogna sceglierne una. |                       |  |  |
|----------------------------------------------------------------------------------------------------|----------------------------------------------------------------------------------------------------|-----------------------|--|--|
|                                                                                                    | TAB ENTI – CASSA EDILE                                                                                                    |                       |  |  |
| NOME CAMPO                                                                                               | SCELTA/INSERIMENTO                                                                                                    | NOTE                  |  |  |
| Codice impresa                                                                                           | Inserire il codice impresa                                                                                                    | Campo<br>obbligatorio |  |  |
| Selezione Cassa Edile                                                                                    | Scegliere dal menu a tendina la provincia in                                                                                                    | Campo                 |  |  |
|                                                                                                    | cui cercare una Cassa Edile                                                                                                    | obbligatorio          |  |  |
|                                                                                                    | Scegliere una Cassa Edile dalla lista                                                                                                    | Campo                 |  |  |
|                                                                                                    |                                                                                                    | obbligatorio          |  |  |
| Qualora si sia scelto "Altri settori" come tipo di CCNL il tab "ENTI - CASSA<br>EDILE" risulterà assente |                                                                                                    |                       |  |  |
|                                                                                                    | TAB INOLTRO                                                                                                    |                       |  |  |
| NOME CAMPO                                                                                               | SCELTA/INSERIMENTO                                                                                                    | NOTE                  |  |  |
| Inoltra Richiesta                                                                                        | Viene visualizzato il resoconto della pratica                                                                                                    |                       |  |  |
|                                                                                                    | appena compilata; è possibile inoltrarla o                                                                                                    |                       |  |  |
|                                                                                                    | annullare la compilazione (se durante la                                                                                                    |                       |  |  |
|                                                                                                    | compilazione la Richiesta è stata salvata in                                                                                                    |                       |  |  |
|                                                                                                    | bozza, anche se annullata rimarrà comunque                                                                                                    |                       |  |  |
|                                                                                                    | tra le bozze)                                                                                                    |                       |  |  |
| Qualora si sia scelto "Al                                                                                | ltri settori" come tipo di CCNL                                                                                                    |                       |  |  |
| Scelta dell'ente di                                                                                      | Selezionare L'ente di preferenza per il rilascio                                                                                                    | Campo                 |  |  |
| rilascio del documento                                                                                   | del DURC                                                                                                    | obbligatorio          |  |  |
| unico di regolarità                                                                                      |                                                                                                    |                       |  |  |
|                                                                                                    | Dopo aver inoltrato la Richiesta è possibile                                                                                                    |                       |  |  |
| 1                                                                                                    | I stampare II CIP ed al Modulo della Richiesta                                                                                                    |                       |  |  |

## 2.1.21 Richiesta di DURC per "Stipula contratto, convenzione e concessione" di un Affidamento di un Appalto pubblico di Forniture o Servizi da parte di una Stazione Appaltante

| LOGIN AZIENDA  |                                     |  |  |
|----------------|-------------------------------------|--|--|
| SCELTA         | NOTE                                |  |  |
| Codice fiscale | Campo<br>obbligatorio               |  |  |
|                | LOGIN AZIENDA SCELTA Codice fiscale |  |  |

| Password                       |             | password                                                | Campo<br>obbligatorio |
|--------------------------------|-------------|---------------------------------------------------------|-----------------------|
|                                |             |                                                         |                       |
|                                |             | TAB RICHIESTA                                           |                       |
| NOME CAMPO                     |             | SCELTA                                                  | NOTE                  |
| Tipo Richiedente               |             | Stazione Appaltante (preselezionato e non modificabile) | Campo<br>obbligatorio |
| Appalto pubblico di            |             | Forniture o servizi                                     | Campo<br>obbligatorio |
| Tipo di contratto              |             | Affidamento                                             | Campo<br>obbligatorio |
| Per                            |             | Stipula contratto, convenzione e concessione            | Campo<br>obbligatorio |
|                                |             |                                                         |                       |
|                                |             | TAB RICERCA                                             |                       |
| NOME CAMPO                     |             | SCELTA/INSERIMENTO                                      | NOTE                  |
| Immettere il Codice            |             | Immissione del CIP di riferimento.                      | Campo                 |
| Identificativo Pratica (C.I.   | <b>P.</b> ) | Nel CIP ricercato la Stazione                           | obbligatorio          |
| riferito alla Stazione         |             | Appaltante deve risultare come la                       |                       |
| Appaltante/Appalto/Appaltatore |             | Stazione Appaltante del CIP                             |                       |
| per cui si chiede la regolar   | ità         | recuperato                                              |                       |
| -                              |             | Il risultato è la precompilazione dei                   |                       |
|                                |             | tab "Stazione Appaltante".                              |                       |
|                                |             | "Appalto/Gara" "Appaltatore                             |                       |
|                                |             | (Consorzio)" e l'apertura automatica                    |                       |
|                                |             | del tab "impresa"                                       |                       |
| Oua                            | lora no     | n esista o non si conosca il CIP                        |                       |
|                                | 0.1         |                                                         | 1                     |
| Assenza CIP                    | Selezio     | onando questa opzione la procedura                      |                       |
|                                | consen      | itira l'inserimento dei dati nei tab SA-                |                       |
|                                | Appalt      | o – Appaltatore necessari a rintracciare                |                       |
| il CIP :                       |             | interessato o, qualora non esistesse, a                 |                       |
|                                | crearne     | e uno nuovo.                                            |                       |
|                                |             |                                                         |                       |
|                                |             | TAB IMPRESA                                             |                       |
| Inserire il CF dell'A          | ffidata     | rio (consorziata) e cliccare il pulsante                | "cerca"               |
| 5                              | Selezion    | are poi una ditta dalla lista                           |                       |
| NOME CAMPO                     |             | SCELTA/INSERIMENTO                                      | NOTE                  |
| Consorziata                    | E' pr       | esente la descrizione e le informazioni                 |                       |
|                                | relati      | ve alla Sede Legale della Consorziata                   |                       |
|                                |             | -                                                       |                       |

|                                                                    | richiedente                                                                                                    |                                                                                          |
|--------------------------------------------------------------------|----------------------------------------------------------------------------------------------------|------------------------------------------------------------------------------------------|
| E-mail                                                             | Inserire, se non è già presente, la mail della consorziata                                                                                                    | Campo<br>obbligatorio                                                                    |
| E-mail PEC                                                         | Inserire, se non è già presente, la mail della consorziata                                                                                                    | Campo<br>obbligatorio se<br>il fax non è<br>stato inserito                               |
| Fax                                                                | Inserire, se non è già presente, il fax della<br>consorziata per l'invito a regolarizzare art.<br>7, co.3, dm 24/10/2007                                                                                                    | Campo<br>obbligatorio se<br>la PEC non è<br>stata inserita                               |
| Sede Operativa                                                     | Cercare un indirizzo di Sede Operativa<br>oppure, se coincide con la Sede Legale<br>(che è già precaricata) fare click sul check<br>con la dicitura relativa                                                                            | Campo<br>obbligatorio                                                                    |
| Recapito corrispondenza                                            | Precaricato a "Sede Legale" ed<br>eventualmente modificabile                                                                                                    | Campo<br>obbligatorio                                                                    |
| Tipo Ditta                                                         | Precaricato a "Datore di Lavoro" ed<br>eventualmente modificabile. La procedura<br>rende selezionabili le altre opzioni in base<br>al CF della ditta.                                                                                   | Campo<br>obbligatorio                                                                    |
| Lavori                                                             | Precaricato a "Da eseguire" (poiché<br>stiamo in "Stipula contratto" ed<br>eventualmente modificabile)                                                                                                    | Campo<br>obbligatorio                                                                    |
| Contratto applicato<br>(CCNL)                                      | Precaricato a "Altri Settori" ed<br>eventualmente modificabile. Se il Tipo<br>Ditta risulta essere diverso da "Datore di<br>Lavoro" i contratti "edilizia" e "Edilizia<br>con solo Impiegati e Tecnici" non risultano<br>selezionabili. | Campo<br>obbligatorio                                                                    |
| Dimensione aziendale                                               | inserire il numero dei dipendenti<br>scegliendo tra una delle proposte possibili<br>(da 1 a 5, da 6 a 15, da 16 a 50, da 51 a<br>100, oltre)                                                                                            | Campo<br>obbligatorio<br>solo se si è<br>scelto "Datore<br>di Lavoro"<br>come tipo ditta |
| Tot. lavoratori in<br>cantiere/luogo di<br>esecuzione dell'appalto | Scegliere il numero dei lavoratori e, per i<br>dipendenti, inserire un numero uguale o<br>minore dei lavoratori e comunque minore<br>del massimo della dimensione aziendale                                                             | Campo non<br>obbligatorio                                                                |
| Data inizio e fine lavori                                          | scegliere un periodo compreso tra la data<br>dell'appalto e la data odierna.                                                                                                    | Campo non<br>obbligatorio                                                                |
| Sospensione lavori                                                 | Non è obbligatorio, in caso si voglia<br>inserirlo scegliere uno o più periodi, tutti                                                                                                    |                                                                                          |

Manuale DURC Stazione Appaltante - vers. 4.0

Pagina 91 di 99

|                                                 | compresi tra la data inizio e la data fine<br>lavori                                                                                  |                           |  |
|-------------------------------------------------|----------------------------------------------------------------------------------------------------|---------------------------|--|
| Importo relativo alla<br>Richiesta (iva escl.)€ | Inserire l'importo ricevuto in affidamento                                                                                            | Campo<br>obbligatorio.    |  |
| Incid. % manodopera                             | Inserire la percentuale dell'incidenza della manodopera                                                                               | Campo non<br>obbligatorio |  |
|                                                 |                                                                                                    |                           |  |
|                                                 | TAB LAVORAZIONI                                                                                                    |                           |  |
| NOME CAMPO                                      | SCELTA/INSERIMENTO                                                                                                    | NOTE                      |  |
| Natura                                          | Sceglierne una dal menu a tendina                                                                                                    | Campo<br>obbligatorio     |  |
| Tipologia                                       | Scegliere una dal menu a tendina                                                                                                    | Campo<br>obbligatorio     |  |
| Lavorazioni                                     | Scegliere una o più lavorazioni tra quelle<br>trovate nel riquadro di sinistra e con le frecce<br>trasportarle nel riquadro di destra | Campo<br>obbligatorio     |  |
|                                                 | Queste 3 operazioni possono essere ripetute n<br>volte ed eliminate con l'apposito pulsante.                                          |                           |  |
|                                                 |                                                                                                    |                           |  |
|                                                 | TAB ENTI - INAIL                                                                                                    |                           |  |
| NOME CAMPO                                      | SCELTA/INSERIMENTO                                                                                                    | NOTE                      |  |
| Lista PAT                                       | Viene visualizzata la lista delle PAT<br>dell'impresa esecutrice                                                                      |                           |  |
|                                                 | TAB ENTI - INPS                                                                                                    |                           |  |
| NOME CAMPO                                      | SCELTA/INSERIMENTO                                                                                                    | NOTE                      |  |
| Matricola                                       | Questo campo varia in base al Tipo Ditta                                                                                              | Campo                     |  |
| Azienda/P.C.I./CF                               | selezionato nel Tab "Impresa". In caso ci sia                                                                                         | obbligatorio              |  |
| Impresa                                         | già una Richiesta fatta dalla stessa azienda                                                                                          |                           |  |
|                                                 | (con stesso Tipo Ditta) allora viene suggerita                                                                                        |                           |  |
|                                                 | l'ultima matricola utilizzata e l'ultima sede                                                                                         |                           |  |
|                                                 | scelta, in caso contrario bisogna inserire una                                                                                        |                           |  |
|                                                 | matricola valida e, legata alla matricola, viene                                                                                      |                           |  |
| visualizzata la lista delle sedi, tra le quali  |                                                                                                    |                           |  |
|                                                 | bisogna scegiierne una.                                                                                                    |                           |  |
| -                                               |                                                                                                    |                           |  |
|                                                 | TAB ENTI – CASSA EDILE                                                                                                    |                           |  |
| NOME CAMPO                                      | SCELTA/INSERIMENTO                                                                                                    | NOTE                      |  |
| Codice impresa                                  | Inserire il codice impresa                                                                                                    | Campo<br>obbligatorio     |  |
| Selezione Cassa Edile                           | Scegliere dal menu a tendina la provincia in                                                                                          | Campo                     |  |

Manuale DURC Stazione Appaltante - vers. 4.0

|                                                                                                    | cui cercare una Cassa Edile                                                                                                    | obbligatorio          |  |
|----------------------------------------------------------------------------------------------------|----------------------------------------------------------------------------------------------------|-----------------------|--|
|                                                                                                    | Scegliere una Cassa Edile dalla lista                                                                                                    | Campo<br>obbligatorio |  |
| Qualora si sia scelto "Altri settori" come tipo di CCNL il tab "ENTI - CASSA<br>EDILE" risulterà assente |                                                                                                    |                       |  |
|                                                                                                    |                                                                                                    |                       |  |
|                                                                                                    | TAB INOLTRO                                                                                                    |                       |  |
| NOME CAMPO                                                                                               | SCELTA/INSERIMENTO                                                                                                    | NOTE                  |  |
| Inoltra Richiesta                                                                                        | Viene visualizzato il resoconto della pratica<br>appena compilata; è possibile inoltrarla o<br>annullare la compilazione (se durante la<br>compilazione la Richiesta è stata salvata in<br>bozza, anche se annullata rimarrà comunque<br>tra le bozze) |                       |  |
| Qualora si sia scelto "A                                                                                 | ltri settori" come tipo di CCNL                                                                                                    |                       |  |
| Scelta dell'ente di<br>rilascio del documento<br>unico di regolarità                                     | Selezionare L'ente di preferenza per il rilascio<br>del DURC                                                                                                    | Campo<br>obbligatorio |  |
|                                                                                                    | Dopo aver inoltrato la Richiesta è possibile<br>stampare il CIP ed il Modulo della Richiesta.                                                                                                    |                       |  |

# 2.1.22 Richiesta di DURC per "Emissione ordinativo/liquidazione fattura" di un Affidamento di un Appalto pubblico di Forniture o Servizi da parte di una Stazione Appaltante

| LOGIN AZIENDA                              |             |                                          |              |
|--------------------------------------------|-------------|------------------------------------------|--------------|
| NOME CAMPO                                 |             | SCELTA                                   | NOTE         |
| Codice Utente                              |             | Codice fiscale                           | Campo        |
|                                            |             |                                          | obbligatorio |
| Password                                   |             | password                                 | Campo        |
|                                            |             |                                          | obbligatorio |
|                                            |             |                                          |              |
|                                            |             | TAB RICHIESTA                            |              |
| NOME CAMPO                                 |             | SCELTA                                   | NOTE         |
| Tipo Richiedente                           |             | Stazione Appaltante (preselezionato e    | Campo        |
|                                            |             | non modificabile)                        | obbligatorio |
| Appalto pubblico di                        |             | Forniture o servizi                      | Campo        |
|                                            |             |                                          | obbligatorio |
| Tipo di contratto                          |             | Affidamento                              | Campo        |
|                                            |             |                                          | obbligatorio |
| Per                                        |             | Emissione ordinativo/liquidazione        | Campo        |
|                                            |             | fattura                                  | obbligatorio |
|                                            |             | TAB RICERCA                              |              |
| NOME CAMPO                                 |             | SCELTA/INSERIMENTO                       | NOTE         |
| Immettere il Codice                        |             | Immissione del CIP di riferimento.       | Campo        |
| Identificativo Pratica (C.I.               | <b>P.</b> ) | Nel CIP ricercato la Stazione            | obbligatorio |
| riferito alla Stazione                     |             | Appaltante deve risultare come la        |              |
| Appaltante/Appalto/Appa                    | ltatore     | Stazione Appaltante del CIP              |              |
| per cui si chiede la regolar               | rità        | recuperato                               |              |
|                                            |             | Il risultato è la precompilazione dei    |              |
|                                            |             | tab "Stazione Appaltante",               |              |
|                                            |             | "Appalto/Gara", "Appaltatore             |              |
|                                            |             | (Consorzio)" e l'apertura automatica     |              |
|                                            |             | del tab "impresa"                        |              |
| Qualora non esista o non si conosca il CIP |             |                                          |              |
| Assenza CIP                                | Selezio     | onando questa opzione la procedura       |              |
|                                            | consen      | tirà l'inserimento dei dati nei tab SA-  |              |
|                                            | Appalt      | o – Appaltatore necessari a rintracciare |              |
|                                            | il CIP      | interessato o, qualora non esistesse, a  |              |
|                                            | crearne     | e uno nuovo.                             |              |
|                                            |             |                                          |              |

| TAB IMPRESA                                                                  |                                                                                                    |                                                                                          |  |  |
|------------------------------------------------------------------------------|----------------------------------------------------------------------------------------------------|------------------------------------------------------------------------------------------|--|--|
| Inserire il CF dell'Affidatario (consorziata) e cliccare il pulsante "cerca" |                                                                                                    |                                                                                          |  |  |
| Selezionare poi una ditta dalla lista                                        |                                                                                                    |                                                                                          |  |  |
| NOME CAMPO                                                                   | SCELTA/INSERIMENTO                                                                                                    | NOTE                                                                                     |  |  |
| Consorziata                                                                  | E' presente la descrizione e le informazioni<br>relative alla Sede Legale della Consorziata<br>richiedente                                                                                                    |                                                                                          |  |  |
| E-mail                                                                       | Inserire, se non è già presente, la mail della consorziata                                                                                                    | Campo<br>obbligatorio                                                                    |  |  |
| E-mail PEC                                                                   | Inserire, se non è già presente, la mail della consorziata                                                                                                    | Campo<br>obbligatorio se<br>il fax non è<br>stato inserito                               |  |  |
| Fax                                                                          | Inserire, se non è già presente, il fax della<br>consorziata per l'invito a regolarizzare art.<br>7, co.3, dm 24/10/2007                                                                                                    | Campo<br>obbligatorio se<br>la PEC non è<br>stata inserita                               |  |  |
| Sede Operativa                                                               | Cercare un indirizzo di Sede Operativa<br>oppure, se coincide con la Sede Legale<br>(che è già precaricata) fare click sul check<br>con la dicitura relativa                                                                            | Campo<br>obbligatorio                                                                    |  |  |
| Recapito corrispondenza                                                      | Precaricato a "Sede Legale" ed<br>eventualmente modificabile                                                                                                    | Campo<br>obbligatorio                                                                    |  |  |
| Tipo Ditta                                                                   | Precaricato a "Datore di Lavoro" ed<br>eventualmente modificabile. La procedura<br>rende selezionabili le altre opzioni in base<br>al CF della ditta.                                                                                   | Campo<br>obbligatorio                                                                    |  |  |
| Lavori                                                                       | Precaricato a "Da eseguire" (poiché<br>stiamo in "Stipula contratto" ed<br>eventualmente modificabile)                                                                                                    | Campo<br>obbligatorio                                                                    |  |  |
| Contratto applicato<br>(CCNL)                                                | Precaricato a "Altri Settori" ed<br>eventualmente modificabile. Se il Tipo<br>Ditta risulta essere diverso da "Datore di<br>Lavoro" i contratti "edilizia" e "Edilizia<br>con solo Impiegati e Tecnici" non risultano<br>selezionabili. | Campo<br>obbligatorio                                                                    |  |  |
| Dimensione aziendale                                                         | inserire il numero dei dipendenti<br>scegliendo tra una delle proposte possibili<br>(da 1 a 5, da 6 a 15, da 16 a 50, da 51 a<br>100, oltre)                                                                                            | Campo<br>obbligatorio<br>solo se si è<br>scelto "Datore<br>di Lavoro"<br>come tipo ditta |  |  |

| Tot. lavoratori in        | Scegliere il numero dei lavoratori e, per i  | Campo non     |
|---------------------------|----------------------------------------------|---------------|
| cantiere/luogo di         | dipendenti, inserire un numero uguale o      | obbligatorio  |
| esecuzione dell'appalto   | minore dei lavoratori e comunque minore      | C C           |
|                           | del massimo della dimensione aziendale       |               |
| Data inizio e fine lavori | scegliere un periodo compreso tra la data    | Campo         |
|                           | dell'appalto e la data odierna.              | obbligatorio  |
| Sospensione lavori        | Non è obbligatorio, in caso si voglia        |               |
|                           | inserirlo scegliere uno o più periodi, tutti |               |
|                           | compresi tra la data inizio e la data fine   |               |
|                           | lavori                                       |               |
| Importo relativo alla     | Inserire l'importo ricevuto in affidamento   | Campo         |
| Richiesta (iva escl.) €   |                                              | obbligatorio. |
| Incid. % manodopera       | Inserire la percentuale dell'incidenza della | Campo non     |
|                           | manodopera                                   | obbligatorio  |

#### TAB LAVORAZIONI

| NOME CAMPO  | SCELTA/INSERIMENTO                                                                                                    | NOTE                  |
|-------------|----------------------------------------------------------------------------------------------------|-----------------------|
| Natura      | Sceglierne una dal menu a tendina                                                                                                    | Campo<br>obbligatorio |
| Tipologia   | Scegliere una dal menu a tendina                                                                                                    | Campo<br>obbligatorio |
| Lavorazioni | Scegliere una o più lavorazioni tra quelle<br>trovate nel riquadro di sinistra e con le frecce<br>trasportarle nel riquadro di destra | Campo<br>obbligatorio |
|             | Queste 3 operazioni possono essere ripetute n<br>volte ed eliminate con l'apposito pulsante.                                          |                       |

#### TAB ENTI - INAIL

| NOME CAMPO | SCELTA/INSERIMENTO                    | NOTE |
|------------|---------------------------------------|------|
| Lista PAT  | Viene visualizzata la lista delle PAT |      |
|            | dell'impresa esecutrice               |      |

### TAB ENTI - INPS

| NOME CAMPO        | SCELTA/INSERIMENTO                               | NOTE         |
|-------------------|--------------------------------------------------|--------------|
| Matricola         | Questo campo varia in base al Tipo Ditta         | Campo        |
| Azienda/P.C.I./CF | selezionato nel Tab "Impresa". In caso ci sia    | obbligatorio |
| Impresa           | già una Richiesta fatta dalla stessa azienda     |              |
|                   | (con stesso Tipo Ditta) allora viene suggerita   |              |
|                   | l'ultima matricola utilizzata e l'ultima sede    |              |
|                   | scelta, in caso contrario bisogna inserire una   |              |
|                   | matricola valida e, legata alla matricola, viene |              |
|                   | visualizzata la lista delle sedi, tra le quali   |              |
|                   | bisogna sceglierne una.                          |              |

| TAB ENTI – CASSA EDILE                                               |                                                                                                    |                       |  |
|----------------------------------------------------------------------|----------------------------------------------------------------------------------------------------|-----------------------|--|
| NOME CAMPO                                                           | SCELTA/INSERIMENTO                                                                                                    | NOTE                  |  |
| Codice impresa                                                       | Inserire il codice impresa                                                                                                    | Campo<br>obbligatorio |  |
| Selezione Cassa Edile                                                | Scegliere dal menu a tendina la provincia in cui cercare una Cassa Edile                                                                                                    | Campo<br>obbligatorio |  |
|                                                                      | Scegliere una Cassa Edile dalla lista                                                                                                    | Campo<br>obbligatorio |  |
| Qualora si sia scelto                                                | "Altri settori" come tipo di CCNL il tab "ENT<br>EDILE" risulterà assente                                                                                                    | I - CASSA             |  |
|                                                                      |                                                                                                    |                       |  |
|                                                                      | TAB INOLTRO                                                                                                    |                       |  |
| NOME CAMPO                                                           | SCELTA/INSERIMENTO                                                                                                    | NOTE                  |  |
| Inoltra Richiesta                                                    | Viene visualizzato il resoconto della pratica<br>appena compilata; è possibile inoltrarla o<br>annullare la compilazione (se durante la<br>compilazione la Richiesta è stata salvata in<br>bozza, anche se annullata rimarrà comunque<br>tra le bozze) |                       |  |
| Qualora si sia scelto "Altri settori" come tipo di CCNL              |                                                                                                    |                       |  |
| Scelta dell'ente di<br>rilascio del documento<br>unico di regolarità | Selezionare L'ente di preferenza per il rilascio<br>del DURC                                                                                                    | Campo<br>obbligatorio |  |
|                                                                      | Dopo aver inoltrato la Richiesta è possibile stampare il CIP ed il Modulo della Richiesta.                                                                                                    |                       |  |

# 3 In bozza

| LOGIN         |                |              |
|---------------|----------------|--------------|
| NOME CAMPO    | SCELTA         | NOTE         |
| Codice Utente | Inserire il CF | Campo        |
|               |                | obbligatorio |
| Password      | password       | Campo        |
|               |                | obbligatorio |

| VOCE MENU LATERALE: IN BOZZA |                                              |      |  |
|------------------------------|----------------------------------------------|------|--|
| NOME CAMPO                   | SCELTA                                       | NOTE |  |
| Salvate in bozza negli       | selezionare uno dei criteri                  |      |  |
| ultimi 7/15/30 giorni        |                                              |      |  |
| Tutte le salvate in bozza    | selezionare per ottenere tutte le Richieste  |      |  |
|                              | salvate in bozza                             |      |  |
| Lista delle bozze            |                                              |      |  |
| Richiesta del                | Click sulla data e ora (di salvataggio in    |      |  |
|                              | bozza) per selezionare la bozza da           |      |  |
|                              | modificare e ottenere i tab della Richiesta, |      |  |
|                              | quindi procedere come per la compilazione    |      |  |

# 4 Consultazione Pratiche

| LOGIN         |                |                       |
|---------------|----------------|-----------------------|
| NOME CAMPO    | SCELTA         | NOTE                  |
| Codice Utente | Inserire il CF | Campo<br>obbligatorio |
| Password      | password       | Campo<br>obbligatorio |

| <b>VOCE MENU LATERALE: CONSULTAZIONE</b> |                                               |      |  |
|------------------------------------------|-----------------------------------------------|------|--|
| NOME CAMPO                               | SCELTA                                        | NOTE |  |
| Protocollo                               | inserire protocolloRichiesta da cercare       |      |  |
| CIP                                      | inserire il CIP delle Richieste da cercare    |      |  |
| Dal/al                                   | inserire la data iniziale e finale            |      |  |
|                                          | protocollazione Richieste (periodo massimo    |      |  |
|                                          | 1 anno)                                       |      |  |
| Pratiche inoltrate                       | Scegliere uno dei 2 filtri                    |      |  |
| dall'utente                              |                                               |      |  |
| connesso/Pratiche                        |                                               |      |  |
| inoltrate da altri soggetti              |                                               |      |  |
| e dall'utente connesso                   |                                               |      |  |
| Tasto Richieste                          | Premere il tasto per cercare tra le Richieste |      |  |
| Tasto DURC emessi                        | Premere il tasto per cercare tra i DURC       |      |  |
|                                          | emessi                                        |      |  |
| Tasto Pulisci                            | Resetta le opzioni di ricerca                 |      |  |
| Lista richieste                          |                                               |      |  |
| NOME CAMPO                               | SCELTA                                        | NOTE |  |
| Protocollo                               | selezionare per accedere ai tab               |      |  |
|                                          | dellaRichiesta                                |      |  |